Page Designer Guide

#### 08/14/2015 Blackbaud CRM 4.0 Page Designer US

©2015 Blackbaud, Inc. This publication, or any part thereof, may not be reproduced or transmitted in any form or by any means, electronic, or mechanical, including photocopying, recording, storage in an information retrieval system, or otherwise, without the prior written permission of Blackbaud, Inc.

The information in this manual has been carefully checked and is believed to be accurate. Blackbaud, Inc., assumes no responsibility for any inaccuracies, errors, or omissions in this manual. In no event will Blackbaud, Inc., be liable for direct, indirect, special, incidental, or consequential damages resulting from any defect or omission in this manual, even if advised of the possibility of damages.

In the interest of continuing product development, Blackbaud, Inc., reserves the right to make improvements in this manual and the products it describes at any time, without notice or obligation.

All Blackbaud product names appearing herein are trademarks or registered trademarks of Blackbaud, Inc.

All other products and company names mentioned herein are trademarks of their respective holder.

PageDesigner-2015

# Contents

| Design Mode Basics                      | 1  |
|-----------------------------------------|----|
| Program Components                      | 1  |
| Pages                                   |    |
| Summary Sections                        | 2  |
| Tab                                     | 2  |
| Sections                                | 3  |
| Actions                                 | 3  |
| Section Actions                         |    |
| Page Actions                            |    |
| Action Groups                           |    |
| Context Links                           |    |
| Activate Design Mode                    |    |
| Establish Permissions                   |    |
| Establish Page-Level Permissions        |    |
| Establish Feature-Level Permissions     |    |
| Page-Level Design Mode Features         |    |
| Edit Page Properties                    |    |
| Page Properties Screen                  |    |
| Edit Tabs                               |    |
| Tab Properties                          | 14 |
| Edit Action Groups                      |    |
| Action Group Properties Screen          | 16 |
| Edit Context Links                      |    |
| Context Link Properties                 |    |
| View XML                                |    |
| Save Page                               |    |
| Load Page                               |    |
| Section-Level Design Mode Features      |    |
| Edit Section Properties                 |    |
| Section Property Screen                 |    |
| Edit Action Properties                  |    |
| Actions Property Screen                 |    |
| Edit Summary Section Properties         |    |
| Summary Section Property Screen         |    |
| Edit Summary Section Action Properties  |    |
| Summary Section Actions Property Screen |    |
| Shell Design                            |    |
| Open Shell Design                       |    |

| Add Functional Areas32Add Functional Area Properties Screen33Edit Functional Area34Delete Functional Area35View XML35Task Management36Add Tasks37Add Tasks37Add Tasks40Delete Tasks40View XML41View XML41View XML41User XML41View XML41View XML41Stabilish Task Security42Test Tasks43Add Pages43Add Page Properties Screen45Edit Pages47Add Widgets48Test Pages48Load New Pages49Delete Pages50Establish Page-Level Permissions50View XML50User-Defined Datalist Management51User-Defined Smart Queries Management54Ad-hoc Query Report57Delete Ad-hoc Query Report57Delete Ad-hoc Query Report57Delete Ad-hoc Query Report57Delete Ad-hoc Query Report57Delete Ad-hoc Query Report57Delete Ad-hoc Query Report57Delete Ad-hoc Query Report57Delete Ad-hoc Query Report57Delete Ad-hoc Query Report57Delete Ad-hoc Query Report57Delete Ad-hoc Query Report57Delete Ad-hoc Query Report57Delete Ad-hoc Query Report57<            | Functional Area Management            |    |
|----------------------------------------------------------------------------------------------------|---------------------------------------|----|
| Add Functional Area33Edit Functional Area34Delete Functional Area35View XML35Task Management36Add Task37Add Task Properties Screen38Edit Tasks40Delete Tasks40Delete Tasks41View XML41Establish Task Security42Test Tasks43Add Pages44Add Page Properties Screen45Edit Tasks43Add Page Properties Screen45Edit Pages44Add Page S47Add Widgets48Test Pages48Load New Pages50Establish Page-Level Permissions50View XML50User-Defined Datalist Management51User-Defined Datalist Management51Sol Delete Ad-hoc Query Reports57Delete Ad-hoc Query Report57Delete Ad-hoc Query Report57Delete Ad-hoc Query Report57Delete Ad-hoc Query Report57Delete Ad-hoc Query Report57Delete Ad-hoc Query Report57Delete Ad-hoc Query Report57Delete Ad-hoc Query Report57Delete Ad-hoc Query Report57Delete Ad-hoc Query Report57Define a Section Type62DataForm Properties64Datalist moder65Datalist Properties64Datalist Properties64Datali   | Add Functional Areas                  | 32 |
| Edit Functional Area34Delete Functional Area35View XML35Task Management36Add Tasks37Add Task Properties Screen38Edit Tasks40Delete Tasks41View XML41Establish Task Security42Test Tasks43Add Pages43Add Pages44Add Pages44Add Vidgets45Edit Pages47Add Widgets48Load New Pages50Establish Task Current Screen45Edit Pages47Add Vidgets48Load New Pages50Establish Page-Level Permissions50Establish Page-Level Permissions50User-Defined Datalist Management54Ad-hoc Query Report57Delete Ad-hoc Query Report57Delete DESIGNER OPTIONS59Use Expressions In Design Mode59Use Expressions In Design Mode50DataForm Properties62DataForm Properties62DataForm Properties62DataForm Properties64Datalist Properties64Datalist Properties64Datalist Properties66                                                                                                    | Add Functional Area Properties Screen |    |
| Delete Functional Area35View XML35Task Management36Add Task Properties Screen38Edit Tasks40Delete Tasks41View XML41Establish Task Security42Test Tasks43Page Management43Add Pages44Add Pages44Add Vidgets45Edit Tages47Add Widgets48Test Pages48Load New Pages50Delete Pages50Establish Page-Level Permissions50View XML50User-Defined Datalist Management54Ad-hoc Query Report57Delete Ad-hoc Query Report57PAGE DESIGNER OPTIONS59Use Expressions In Design Mode59DataForm Properties64DataForm Properties64DataForm Properties64DataIst Properties64DataIst Properties64DataIst Properties64DataIst Properties64DataIst Properties64DataIst Properties64DataIst Properties64DataForm Properties64DataForm Properties64DataForm Properties64DataForm Properties64DataIst Properties64DataForm Properties64DataForm Properties64DataForm Properties64DataForm Properties64 <t< th=""><th>Edit Functional Area</th><th></th></t<> | Edit Functional Area                  |    |
| View XML35Task Management36Add Tasks37Add Task Properties Screen38Edit Tasks40Delete Tasks41View XML41Establish Task Security42Test Tasks43Page Management43Add Pages44Add Page Properties Screen45Edit Pages47Add Widgets48Test Pages49Delete Pages49Delete Pages50User-Defined Datalist Management50User-Defined Smart Queries Management56Edit Ad-hoc Query Report57Delete Ad-hoc Query Report57PAGE DESIGNER OPTIONS59Use Expressions In Design Mode59Use Expressions In Design Mode59DataForm Properties64DataForm Properties64Datalist Properties64Datalist Properties64Datalist Properties64Datalist Properties64Datalist Properties64Datalist Properties64Datalist Properties64Datalist Properties64Datalist Properties64Datalist Properties64Datalist Properties66Datalist Properties66Datalist Properties66Datalist Properties66                                                                                         | Delete Functional Area                |    |
| Task Management36Add Tasks37Add Task Properties Screen38Edit Tasks40Delete Tasks41View XML41Establish Task Security42Test Tasks43Add Pages43Add Pages44Add Pages47Add Widgets48Test Pages47Add Widgets48Load New Pages49Delete Pages50Establish Page-Level Permissions50View XML50User-Defined Datalist Management51User-Defined Smart Queries Management54Ad-hoc Query Report57Delete Ad-hoc Query Report57PAGE DESIGNER OPTIONS59Select Images60Define a Section Type62DataForm62DataForm62DataForm62Datalist Properties64Datalist Properties64Datalist Properties64                                                                                                    | View XML                              |    |
| Add Tasks37Add Task Properties Screen38Edit Tasks40Delete Tasks41View XML41Establish Task Security42Test Tasks43Page Management43Add Pages44Add Pages47Add Widgets48Test Pages48Load New Pages49Delete Pages50Establish Page-Level Permissions50View XML50User-Defined Datalist Management54Ad-hoc Query Report57Delete Ad-hoc Query Report57PAGE DESIGNER OPTIONS59Select Images60Define a Section Type62DataForm62DataForm62DataForm62DataForm Properties64Datalist Properties64Datalist Properties64                                                                                                    | Task Management                       |    |
| Add Task Properties Screen38Edit Tasks40Delete Tasks41View XML41Establish Task Security42Test Tasks43Page Management43Add Pages44Add Pages45Edit Pages47Add Widgets48Load New Pages49Delete Pages50Establish Page-Level Permissions50View XML50User-Defined Datalist Management51User-Defined Smart Queries Management56Edit Ad-hoc Query Report57Delete Ad-hoc Query Report57PAGE DESIGNER OPTIONS59Use Expressions In Design Mode59Select Images60Define a Section Type62DataForm62DataForm62DataForm62Datalist Properties64Datalist Properties65Datalist Properties65Datalist Properties65Datalist Properties65Datalist Properties65                                                                                                    | Add Tasks                             |    |
| Edit Tasks40Delete Tasks41View XML41Establish Task Security42Test Tasks43Page Management43Add Pages44Add Pages44Add Pages45Edit Pages47Add Widgets48Test Pages49Delete Pages49Delete Pages50Establish Page-Level Permissions50View XML50User-Defined Datalist Management51User-Defined Smart Queries Management56Edit Ad-hoc Query Report57Delete Ad-hoc Query Report57Delete Ad-hoc Query Report57Delete Ad-hor Query Report57Delete Ad-hor Pripenties60Define a Section Type62DataForm62DataForm62DataForm62Datalist Properties64Datalist Properties65Datalist Properties65Datalist Properties65Datalist Properties65Datalist Properties65                                                                                                    | Add Task Properties Screen            |    |
| Delete Tasks41View XML41Establish Task Security42Test Tasks43Page Management43Add Pages44Add Page Properties Screen45Edit Pages47Add Widgets48Test Pages48Load New Pages49Delete Pages50Establish Page-Level Permissions50View XML50User-Defined Datalist Management51User-Defined Datalist Management54Ad-hoc Query Report57Delete Ad-hoc Query Report57PAGE DESIGNER OPTIONS59Use Expressions In Design Mode59Select Images60Define a Section Type62DataForm62DataForm62DataForm62Datalist Properties64                                                                                                    | Edit Tasks                            | 40 |
| View XML41Establish Task Security42Test Tasks43Page Management43Add Pages44Add Page Properties Screen45Edit Pages47Add Widgets48Test Pages48Load New Pages49Delete Pages50Establish Page-Level Permissions50View XML50User-Defined Datalist Management51User-Defined Smart Queries Management54Ad-hoc Query Report57Delete Ad-hoc Query Report57Delete Ad-hoc Query Report57PAGE DESIGNER OPTIONS59Select Images60DataForm62DataForm62DataForm62DataForm62DataForm62DataForm64Datalist Properties66                                                                                                    | Delete Tasks                          | 41 |
| Establish Task Security42Test Tasks43Page Management43Add Pages44Add Page Properties Screen45Edit Pages47Add Widgets48Test Pages48Load New Pages49Delete Pages50Establish Page-Level Permissions50View XML50User-Defined Datalist Management51User-Defined Smart Queries Management56Edit Ad-hoc Query Report57Delete Ad-hoc Query Report57PAGE DESIGNER OPTIONS59Select Images60Define a Section Type62DataForm62DataForm64DataForm64DataForm64Datalist Properties64Datalist Properties64Datalist Properties64Datalist Properties66                                                                                                    | View XML                              |    |
| Test Tasks43Page Management43Add Pages44Add Page Properties Screen45Edit Pages47Add Widgets48Test Pages48Load New Pages49Delete Pages50Establish Page-Level Permissions50View XML50User-Defined Datalist Management51User-Defined Smart Queries Management56Edit Ad-hoc Query Reports57Delete Ad-hoc Query Report57Delete Ad-hoc Query Report57Delete Images60Define a Section Type62DataForm62DataForm64DataForm64Datalist Properties64Datalist Properties66                                                                                                    | Establish Task Security               |    |
| Page Management43Add Pages44Add Page Properties Screen45Edit Pages47Add Widgets48Test Pages48Load New Pages49Delete Pages50Establish Page-Level Permissions50View XML50User-Defined Datalist Management51User-Defined Smart Queries Management54Ad-hoc Query Reports57Delete Ad-hoc Query Report57Delete Ad-hoc Query Report57PAGE DESIGNER OPTIONS59Select Images60Define a Section Type62DataForm62DataForm64Datalist Properties66Datalist Properties66                                                                                                    | Test Tasks                            | 43 |
| Add Pages44Add Page Properties Screen45Edit Pages47Add Widgets48Test Pages48Load New Pages49Delete Pages50Establish Page-Level Permissions50View XML50User-Defined Datalist Management51User-Defined Smart Queries Management54Ad-hoc Query Report57Delete Ad-hoc Query Report57Delete Ad-hoc Query Report57PAGE DESIGNER OPTIONS59Select Images60Define a Section Type62DataForm62DataForm64Datalist65Datalist Properties64Datalist65Datalist65Datalist65Datalist66                                                                                                    | Page Management                       | 43 |
| Add Page Properties Screen45Edit Pages47Add Widgets48Test Pages48Load New Pages49Delete Pages50Establish Page-Level Permissions50View XML50User-Defined Datalist Management51User-Defined Smart Queries Management54Ad-hoc Query Reports Management56Edit Ad-hoc Query Report57Delete Ad-hoc Query Report57PAGE DESIGNER OPTIONS59Use Expressions In Design Mode59Select Images60Define a Section Type62DataForm62DataForm64Datalist Properties64Datalist Properties66                                                                                                    | Add Pages                             | 44 |
| Edit Pages47Add Widgets48Test Pages48Load New Pages49Delete Pages50Establish Page-Level Permissions50View XML50User-Defined Datalist Management51User-Defined Smart Queries Management54Ad-hoc Query Reports Management56Edit Ad-hoc Query Report57Delete Ad-hoc Query Report57Delete Ad-hoc Query Report57Vise Expressions In Design Mode59Select Images60Define a Section Type62DataForm62DataForm64Datalist Properties64Datalist Properties66                                                                                                    | Add Page Properties Screen            | 45 |
| Add Widgets48Test Pages48Load New Pages49Delete Pages50Establish Page-Level Permissions50View XML50User-Defined Datalist Management51User-Defined Smart Queries Management54Ad-hoc Query Reports Management56Edit Ad-hoc Query Report57Delete Ad-hoc Query Report57Delete Ad-hoc Query Report57PAGE DESIGNER OPTIONS59Select Images60Define a Section Type62DataForm62DataForm62DataForm62DataForm64Datalist65Datalist65Datalist Properties66                                                                                                    | Edit Pages                            | 47 |
| Test Pages48Load New Pages49Delete Pages50Establish Page-Level Permissions50View XML50User-Defined Datalist Management51User-Defined Smart Queries Management54Ad-hoc Query Reports Management56Edit Ad-hoc Query Report57Delete Ad-hoc Query Report57Delete Ad-hoc Query Report57Delete Ad-hoc Query Report57Delete Ad-hoc Query Report57Delete Ad-hoc Query Report57Delete Ad-hoc Query Report52Data Form In Design Mode59Select Images60Define a Section Type62DataForm62DataForm62DataForm Properties64Datalist65Datalist Properties66                                                                                                    | Add Widgets                           | 48 |
| Load New Pages49Delete Pages50Establish Page-Level Permissions50View XML50User-Defined Datalist Management51User-Defined Smart Queries Management54Ad-hoc Query Reports Management56Edit Ad-hoc Query Report57Delete Ad-hoc Query Report57Delete Ad-hoc Query Report57Vise Expressions In Design Mode59Select Images60Define a Section Type62DataForm62DataForm62DataForm Properties64Datalist65Datalist Properties66                                                                                                    | Test Pages                            | 48 |
| Delete Pages50Establish Page-Level Permissions50View XML50User-Defined Datalist Management51User-Defined Smart Queries Management54Ad-hoc Query Reports Management56Edit Ad-hoc Query Report57Delete Ad-hoc Query Report57PAGE DESIGNER OPTIONS59Use Expressions In Design Mode59Select Images60Define a Section Type62DataForm62DataForm62DataForm Properties64Datalist65Datalist65Datalist Properties66                                                                                                    | Load New Pages                        | 49 |
| Establish Page-Level Permissions50View XML50User-Defined Datalist Management51User-Defined Smart Queries Management54Ad-hoc Query Reports Management56Edit Ad-hoc Query Report57Delete Ad-hoc Query Report57PAGE DESIGNER OPTIONS59Use Expressions In Design Mode59Select Images60Define a Section Type62DataForm62DataForm Properties64Datalist65Datalist Properties66                                                                                                    | Delete Pages                          |    |
| View XML50User-Defined Datalist Management51User-Defined Smart Queries Management54Ad-hoc Query Reports Management56Edit Ad-hoc Query Report57Delete Ad-hoc Query Report57PAGE DESIGNER OPTIONS59Use Expressions In Design Mode59Select Images60Define a Section Type62DataForm62DataForm62Datalist65Datalist65Datalist Properties66                                                                                                    | Establish Page-Level Permissions      | 50 |
| User-Defined Datalist Management       51         User-Defined Smart Queries Management       54         Ad-hoc Query Reports Management       56         Edit Ad-hoc Query Report       57         Delete Ad-hoc Query Report       57         PAGE DESIGNER OPTIONS       59         Use Expressions In Design Mode       59         Select Images       60         Define a Section Type       62         DataForm       62         DataForm Properties       64         Datalist       65         Datalist Properties       66                                                                                                    | View XML                              |    |
| User-Defined Smart Queries Management       54         Ad-hoc Query Reports Management       56         Edit Ad-hoc Query Report       57         Delete Ad-hoc Query Report       57         PAGE DESIGNER OPTIONS       59         Use Expressions In Design Mode       59         Select Images       60         Define a Section Type       62         DataForm       62         DataForm Properties       64         Datalist       65         Datalist Properties       66                                                                                                    | User-Defined Datalist Management      |    |
| Ad-hoc Query Reports Management       .56         Edit Ad-hoc Query Report       .57         Delete Ad-hoc Query Report       .57         PAGE DESIGNER OPTIONS       .59         Use Expressions In Design Mode       .59         Select Images       .60         Define a Section Type       .62         DataForm       .62         DataForm Properties       .64         Datalist       .65         Datalist Properties       .66                                                                                                    | User-Defined Smart Queries Management |    |
| Edit Ad-hoc Query Report       57         Delete Ad-hoc Query Report       57         PAGE DESIGNER OPTIONS       59         Use Expressions In Design Mode       59         Select Images       60         Define a Section Type       62         DataForm       62         DataForm Properties       64         Datalist       65         Datalist Properties       66                                                                                                    | Ad-hoc Query Reports Management       | 56 |
| Delete Ad-hoc Query Report       .57         PAGE DESIGNER OPTIONS       59         Use Expressions In Design Mode       59         Select Images       .60         Define a Section Type       .62         DataForm       .62         DataForm Properties       .64         Datalist       .65         Datalist Properties       .66                                                                                                    | Edit Ad-hoc Query Report              | 57 |
| PAGE DESIGNER OPTIONS59Use Expressions In Design Mode59Select Images60Define a Section Type62DataForm62DataForm Properties64Datalist65Datalist Properties66                                                                                                    | Delete Ad-hoc Query Report            | 57 |
| Use Expressions In Design Mode       59         Select Images       60         Define a Section Type       62         DataForm       62         DataForm Properties       64         Datalist       65         Datalist Properties       66                                                                                                    | Page Designer Options                 |    |
| Select Images       60         Define a Section Type       62         DataForm       62         DataForm Properties       64         Datalist       65         Datalist Properties       66                                                                                                    | Use Expressions In Design Mode        | 59 |
| Define a Section Type       62         DataForm       62         DataForm Properties       64         Datalist       65         Datalist Properties       66                                                                                                    | Select Images                         | 60 |
| DataForm62DataForm Properties64Datalist65Datalist Properties66                                                                                                    | Define a Section Type                 | 62 |
| DataForm Properties                                                                                                    | DataForm                              |    |
| Datalist                                                                                                    | DataForm Properties                   |    |
| Datalist Properties                                                                                                    | Datalist                              |    |
|                                                                                                    | Datalist Properties                   |    |
| CustomComponent                                                                                                    | CustomComponent                       |    |
| CustomComponent Properties                                                                                                    | CustomComponent Properties            |    |
| Report                                                                                                    | Report                                |    |
| Reports Properties                                                                                                    | Reports Properties                    |    |

| Dashboard                             | 71 |
|---------------------------------------|----|
| Dashboard Properties                  |    |
| Define ActionTypes                    |    |
| ExecuteCLRAction                      |    |
| Execute Record Operation              |    |
| ShowAddDataForm                       |    |
| ShowDataForm                          |    |
| ShowPage                              | 75 |
| ShowReport                            |    |
| StartBusinessProcess                  | 77 |
| ActionGroup                           |    |
| Post-Action Event Frame               |    |
| Define Actions                        |    |
| Define Action Groups                  |    |
| Actions Screen Properties for Groups  |    |
| Define Page Navigation Trees          |    |
| Page Navigation Tree Properties Frame |    |
| Define Parameters                     |    |
| Parameters Screen                     |    |
| Select ContextType                    |    |
| ContextTypes Available                | 94 |
|                                       |    |

### blackbaud chapter 1

# **Design Mode Basics**

| Program Components                 | 1  |
|------------------------------------|----|
| Activate Design Mode               | 5  |
| Establish Permissions              | 7  |
| Page-Level Design Mode Features    | 9  |
| Section-Level Design Mode Features | 20 |

**Design Mode** allows you to **customize** the program to better meet your organization's needs. You can add pages to the program, tabs and sections to pages, buttons and links to existing and new pages, and much more. You can also edit existing pages, tabs, sections, buttons, and other items, and you can control access to the various areas of the program.

Before you work in **Design Mode**, it is helpful to understand the program's anatomy. This section focuses on the user interface components to help you work in **Design Mode**.

*Note:* We recommend you save a copy of the XML before you make any changes so you can revert to the original XML to undo changes if you need to.

# **Program Components**

To customize the program for your organization, it is helpful to first understand the program layout. For example, what happens if you add a new page vs. a new tab or a new section? How does an action differ from an action group? This section describes the program's anatomy so you can design pages, tabs, sections, and summary sections, to better meet your organization's specific needs.

# Pages

A page can include any program components except another page. You can include summary sections, tabs, page sections, and actions.

*Note:* Not all pages, functional areas, and tasks are customizable. For example, you cannot customize the Query page. From this page, if you activate the **Design Mode**, you will notice that most of the design features do not activate.

The components housed on a page are topically related. For example, the constituent page houses record components related to a constituent. The top half of a constituent page, the summary section, displays the constitute address, links to related areas in the program, and more. The bottom half of the page, the tabs, display other information about the constituent - contact information, financial information, etc.- arranged in a tabular format. Several tabs include actions - **Add**, **Edit**, **Delete**. The left side of the constituent record houses

information panes - action groups - providing the user easy access to **Tasks** and **More information** related to the constituent, in addition to **View as** options.

| Addresses (1)                                                                           | Add Filte      | aus 🛛 🕶 😨 🚇              |         |                |   |
|-----------------------------------------------------------------------------------------|----------------|--------------------------|---------|----------------|---|
| Contact information                                                                     |                | Туре                     | Actions | Do not contact |   |
| 🖄 703 Vasona St Milpita                                                                 | s, CA 950      | ferencent)               | Yes     |                |   |
| / Edit X Delete                                                                         | Write a letter | 16 Geocode               |         |                |   |
| 703 Vasona St                                                                           | 0              | 3/8/2008 - Present       |         |                |   |
| Milpitas, CA 95035-4315<br>United States                                                |                | Seasonal: Not applicable |         |                |   |
| []                                                                                      | /100           |                          |         | Sections       | 3 |
| Phone numbers (1)                                                                       | 🔂 Add          | 🍸 Filters 🛛 💌 🖉 🚑        |         |                |   |
| Contact information                                                                     |                | Туре                     | Primary | Do not contact |   |
|                                                                                         |                | Home (Current)           | Yes     |                |   |
| +1 415-907-4247                                                                         |                |                          |         |                | 2 |
| +1 415-907-4247                                                                         |                |                          |         |                |   |
| <ul> <li>+1 415-907-4247</li> <li>Email addresses (0</li> </ul>                         | 🔂 Add          | 🍸 Filters 🛛 🕱 🗸          |         |                |   |
| <ul> <li>+1 415-907-4247</li> <li>Email addresses (0<br/>Contact information</li> </ul> | ) 😯 Add        | 🍸 Filters 🛛 🗷 🖉          | Primary | Do not contact |   |

To determine what information appears on a page, click **Properties** in **Design Mode**. For more information, see Page-Level Design Mode Features on page 9.

## **Summary Sections**

Summary sections are optional sections that may appear on a page and include actions.

For example, the top half of the constituent page displays a summary section. The section displays the constituent address along with links (actions) to related areas in the program.

|                        | 125 Smokerise Way<br>Charleston, SC 29401<br>843-798-6698<br>madamson@sncn.net | Lookup ID: 3          | Spouse: | Primary business:<br>Charleston Development Corporation |
|------------------------|--------------------------------------------------------------------------------|-----------------------|---------|---------------------------------------------------------|
| Active constituencies: | Major donor Trustee Ev                                                         | vent registrant Volun | teer    |                                                         |

For more information, see Section-Level Design Mode Features on page 20

### Tab

Tabs are optional and may appear on a page. Tabs may contain sections. For example, the bottom half of the constituent page displays a series of tabs: Summary, Contact, Personal Info, etc.

*Note:* If a page includes only one tab, the data displays directly on the page instead of using the tab design.

| Expand all 🛞 Collapse                                                                       | all                                     | Tabs                        |                |   |
|---------------------------------------------------------------------------------------------|-----------------------------------------|-----------------------------|----------------|---|
| 🕆 Addresses (1) 🔀 A                                                                         | dd 🛛 🍸 Filters 🛛 💌 🐨                    | <b>#</b>                    |                |   |
| Contact information                                                                         | Туре                                    | Primary                     | Do not contact |   |
| 703 Vasona St Milpitas                                                                      | , CA 950 (Current)                      | Yes                         |                |   |
| 🥖 Edit 🗙 Delete 🛛 🖄                                                                         | Write a letter 🛛 🙀 Geocode              |                             |                |   |
| 707.1/ 04                                                                                   | 2/8/2008 B                              | ar ant                      |                |   |
| Milpitas, CA 95035-4315                                                                     | Ø 3/0/2000 - PI                         | esent                       |                |   |
| United States                                                                               | Seasonal: Not                           | applicable                  |                |   |
|                                                                                             |                                         | 6/8-1                       |                |   |
|                                                                                             |                                         | )                           |                | 3 |
| Phone numbers (1)                                                                           | 🔁 Add 🕎 Filters 📓                       | • @ @                       |                |   |
| Phone numbers (1)                                                                           | G Add V Filters V                       | ▼ 2 @<br>Primary            | Do not contact |   |
| <ul> <li>Phone numbers (1)</li> <li>Contact information</li> <li>+1 415-907-4247</li> </ul> | Add V Filters X<br>Type<br>Home (Currer | • 🖻 🚑<br>Primary<br>nt) Yes | Do not contact | ß |
| <ul> <li>Phone numbers (1)</li> <li>Contact information</li> <li>+1 415-907-4247</li> </ul> | Add V Filters<br>Type<br>Home (Currer   | • 🖻 🚑<br>Primary<br>nt) Yes | Do not contact |   |
| Phone numbers (1) Contact information +1 415-907-4247 Email addresses (0)                   | Add V Filters<br>Type<br>Home (Currer   |                             | Do not contact |   |

For more information, see Edit Tabs on page 13.

# Sections

Sections are optional and contained in tabs. Sections can include actions.

For example, the **Addresses** section on the Contact tab of the constituent record page includes three actions: **Add**, **Edit**, and **Delete**.

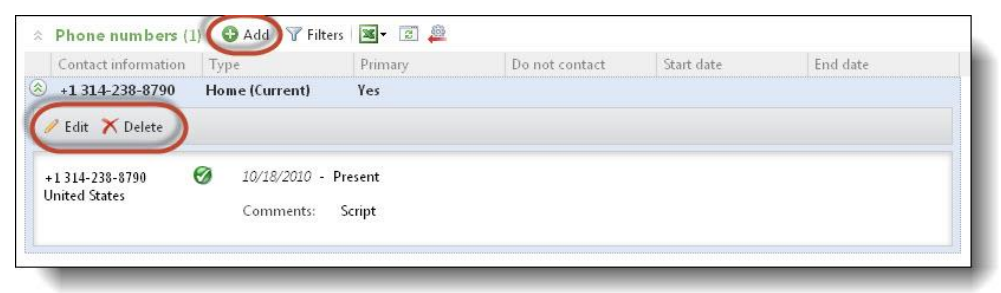

For more information about the page section options, see Section-Level Design Mode Features on page 20.

# Actions

Actions define what a user is allowed to do on a section or page.

- Add or edit information contained in a DataForm
- Navigate to a specific page in the program
- Display a report or dashboard in a separate window
- Perform operations, such as delete or refresh data or execute a process, such as generate receipts

• Execute a custom block of code

The program supports two action types: section level actions and page level actions.

### **Section Actions**

Each section in the program can support a set of actions. The action usually relates directly to the data presented in the section.

For example, on the Education tab of a constituent record, you can select to **Add**, **Edit actions** and **Delete** information contained in the tab. These actions - **Add**, **Edit actions**, and **Delete** - are section actions.

| Summary Co      | ntact Persona   | l info Relation | ships Mem     | berships Cons | stituencies Educati      | on Docum | nentation |
|-----------------|-----------------|-----------------|---------------|---------------|--------------------------|----------|-----------|
| Propertie 🗙     | Delete 🥖 Edit a | ctions          | n permissions | 🕑 View XML 🤇  | <b>3</b> Go to data list |          |           |
| Education (0)   | Add             | <b>a</b> 🖉      |               | Section A     | Actions                  |          |           |
| Educational i   | Date from       | Date to         | Class of      | Status        | Primary educ             | Program  | Degr      |
| Properties X    | Delete 🌛 Edit a | ctions 🌽Assign  | n permissions | 🔊 View XML 🔇  | Go to data list          |          |           |
| Involvement (0) | 🕄 Add           | . 🗉 🚇           |               |               |                          |          |           |
| Туре            | Name            | Po              | sition        | Start date    | End date                 |          | Education |
| •               |                 |                 | m             |               |                          |          |           |

For more information, see Edit Action Properties on page 22. For information about sections, see Sections on page 3.

### **Page Actions**

Page actions are contained within action groups. Action groups typically perform operations on the displayed record, such as refresh the page or access the help file. Other groupings may also link the page to related information in the program.

### **Action Groups**

Action groups assemble sets of related operations on a page.

For example, in a constituent record, the **Tasks** action group houses actions related to a constituent, such as **Add payment**. The **More information** action group provides links to other areas of the program in which information is recorded about this record. The **Reports** action group includes links to related reports.

*Note:* The View as actions are conditional, based on information about the constituent that exists in other areas of the program.

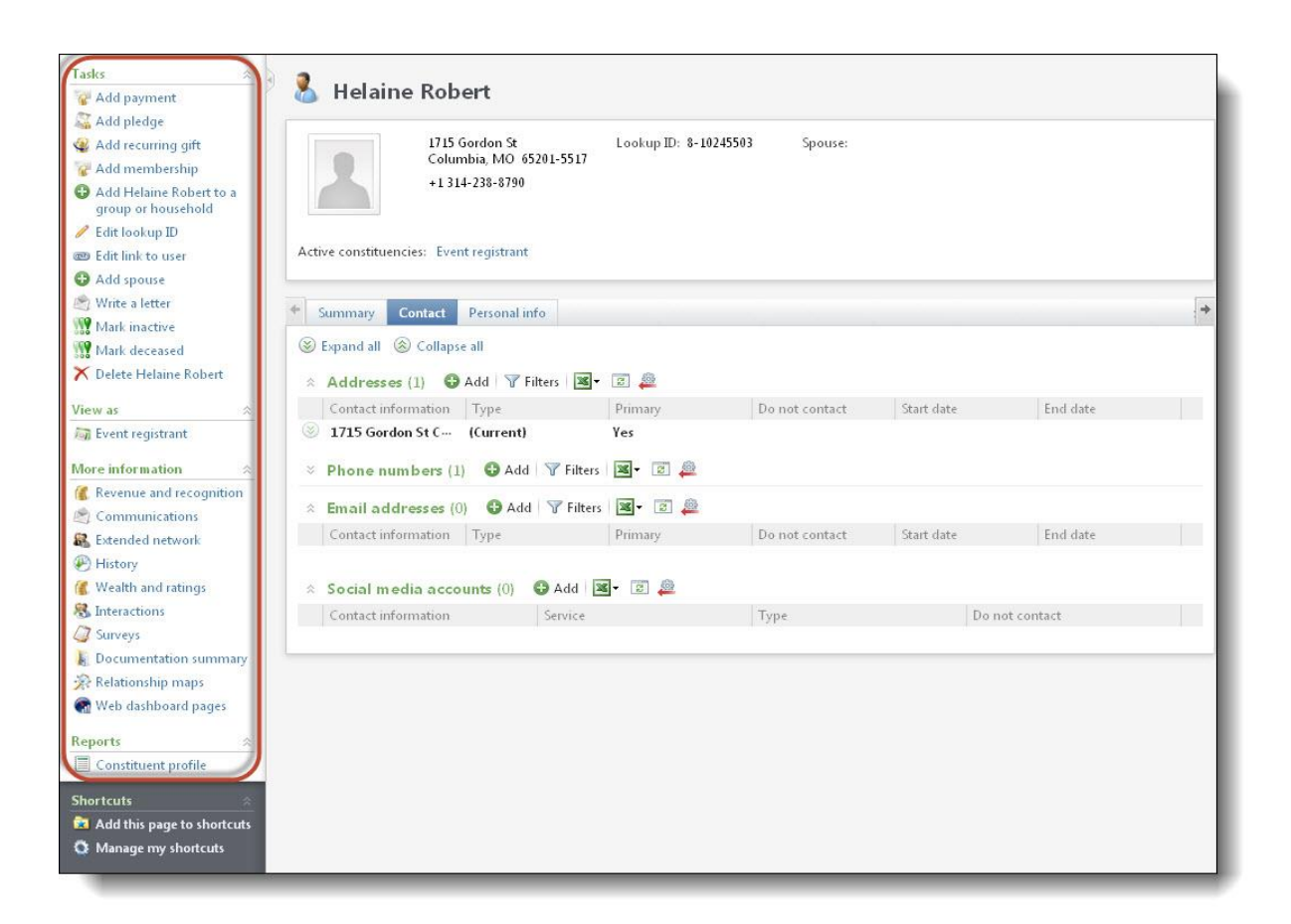

For information about how to add action groups, see Edit Action Properties on page 22.

### **Context Links**

Context links are page level links, providing users easy access to other pages associated with the page. For example, on a system role record you can click the **System roles** context link to see all system roles.

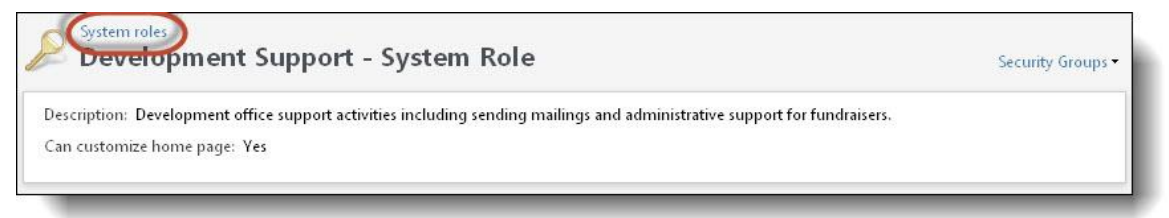

# Activate Design Mode

When you activate **Design Mode**, the page currently opened remains intact and design buttons appear, designating the editable areas. For example, the **Page Properties** button appears, which allows you to edit the appearance of the page.

| Properties 🛅 Edit tabs 🔚 Edit action groups                                                                 | 🖭 Edit context links 🧯  | 💆 Page permissions  😬 V                           | /iew XML 🧐 Go to p   | age 🔚 Save page 🔂 Lo  | ad page |
|----------------------------------------------------------------------------------------------------|-------------------------|---------------------------------------------------|----------------------|-----------------------|---------|
| 👪 AAA Concrete                                                                                              |                         |                                                   |                      |                       |         |
| Properties X Delete 🖌 Edit actions 📂                                                                        | ssian permissions 🏼 🖤   | View XML 🔄 Go to data                             | form instance        |                       |         |
| 48 Island Lakes Shore L<br>Pahoa, HI 78741<br>808-779-1466                                                  | pokup ID: 163 F         | arent organization:<br>nternational Concrete, Inc |                      |                       |         |
| Active constituencies: Major donor Friend Cor                                                               | nmittee member Gran     | tor Member Recognize                              | d donor Event regist | rant Sponsor Vendor   |         |
| Contact Organization info Relationship     Sexpand all      Collapse all                                    | i Memberships (         | onstituencies Docum                               | entation Account     | Attributes Smart Fiel | ds 🕈    |
| 🕑 Properties 🗙 Delete 🥖 Edit actions 🤔 A                                                                    | ssign permissions  🗎    | View XML 🤤 Go to data                             | list                 |                       |         |
| Addresses (1)     Add   7 Filters       Contact information Type     48 Island Lakes Sh… Business (Current) | ▼ 😰 🙇<br>Primary<br>Yes | Do not contact                                    | Start date           | End date              |         |
| 🚰 Properties 🏋 Delete 🥖 Edit actions 💋 A                                                                    | ssign permissions  😬    | View XML 🧐 Go to data                             | ı list               |                       |         |
| Phone numbers (1) O Add Filte                                                                               | rs 🛛 💌 🕫 🚇              |                                                   |                      |                       |         |
| 🚰 Properties 🏋 Delete 🧳 Edit actions 🤔 A                                                                    | ssign permissions  😬    | View XML 🤄 Go to data                             | ı list               |                       |         |
| * Email addresses (0) 🕒 Add 🏹 Filte                                                                         | rs 🛛 🕱 🕶                |                                                   |                      |                       |         |
| Contact information Type                                                                                    | Primary                 | Do not contact                                    | Start date           | End date              |         |

#### Activate design mode

From the program, locate the page to edit.

On the upper right, click **Toggle design mode on**. The page designer buttons appear. For information about the buttons, see Page-Level Design Mode Features on page 9.

| ckbaud                                                                           |                                      | 🐲 Search All f            | eatures 🖉                | 🗘 Add new 🔹 🖭                | 0 · [    |
|----------------------------------------------------------------------------------|--------------------------------------|---------------------------|--------------------------|------------------------------|----------|
| me      Constituents      Marketing and                                          | Communications • Revenue • Events •  | Memberships • Prospects • | Volunteers • Foundations | • Sponsorship • Fundraisin   | 1        |
| 🔰 Reports                                                                        |                                      |                           |                          |                              |          |
|                                                                                  | 🗟 Open report 📓 Create task 🗙 Delete | Parameter sets            | 🛐 Open report 🛛 🚱 C      | reate snapshot 📓 Create task | 🗙 Delete |
| Report explorer                                                                  |                                      | Name                      |                          | Date modified                |          |
| Business Process Reports<br>Business Process Reports<br>Business Process Reports |                                      |                           |                          |                              |          |
|                                                                                  |                                      | Snapshots                 | 🞯 Vie                    | w snapshot 🥜 Edit properties | 🗙 Delete |
|                                                                                  |                                      | Name                      | Description              | Date added                   |          |
|                                                                                  |                                      |                           |                          |                              |          |
|                                                                                  |                                      |                           |                          |                              |          |

# **Establish Permissions**

Design mode allows you to grant permissions on the page and feature level without the need to go through the security area. The page-level option allows you to assign permissions for all features included on the page from one area. The feature-level permissions allow you to create permissions one feature at a time.

# **Establish Page-Level Permissions**

The **Page Permissions** option consolidates all permissions you can assign on a given page. For example, instead of opening the permissions functionality in every area included on a page - summary sections, tabs, action groups - you can open the Page Permissions screen and assign all permissions from this one area.

*Note:* You can still use the **Assign permissions** option available for each individual page element. The **Page Permissions** button simply provides a comprehensive, page-centric view of all features on the page from which to manage permissions. You can also still assign permissions to features via the System Roles page, which provides a role-centric view of features.

#### Assign permissions from the page-level

- 1. From the action bar, click Page Permissions. The Page Permissions screen for the selected page appears.
  - The Features frame displays all features included on the selected page.
  - The System roles frame displays existing permissions set for the selected page feature.
- 2. To assign a permission, select the page feature for which you want to establish permissions.
- 3. Click Assign permissions. The Assign Feature permissions screen appears.
- 4. Select a role.
- 5. To grant the selected role access, click **Grant**; to deny the selected role access, select **Deny**; to clear all existing assignments, click **Clear**.
- 6. Click Save to save your assignments and close the Assign Feature Permissions screen.

# **Establish Feature-Level Permissions**

In **Design Mode**, you control which system roles have access to your newly designed page, section, tab, etc. With this feature-level security, you can independently secure feature areas in the program: constituent summary forms, address datalists, delete constituent operations, add new campaign operations, etc. On the page-level, any component for which no permission exists does not display to your users.

When a user with the specific role accesses the program, only areas and tasks for which they are granted permission appear. For example, if you create a new *Major Giving* page, and you created a Major Giving Managers role when you established program security, you can grant just members of the Major Giving Manager role permission to access your new page.

You can also set the same permissions for the entire system role (as opposed to just the feature) from **Security** in *Administration*.

Note: For instructions about how to manage system roles and establish security, see the Security Guide.

#### Set user permissions in Design Mode

1. In the **Design Mode**, select the page or section to assign permission for. For example, to assign permissions for the **Financial accounts** section in the constituent record, open a constituent record and select the Accounts tab.

*Note:* For information about how to activate **Design Mode**, see Activate Design Mode on page 5.

2. Click the **Assign Permissions** button in the area to assign permissions. To complete the example started in step one, you would click **Assign Permissions** in the **Financial accounts** section of the Accounts tab in the constituent record. The Assign Feature Permissions screen appears.

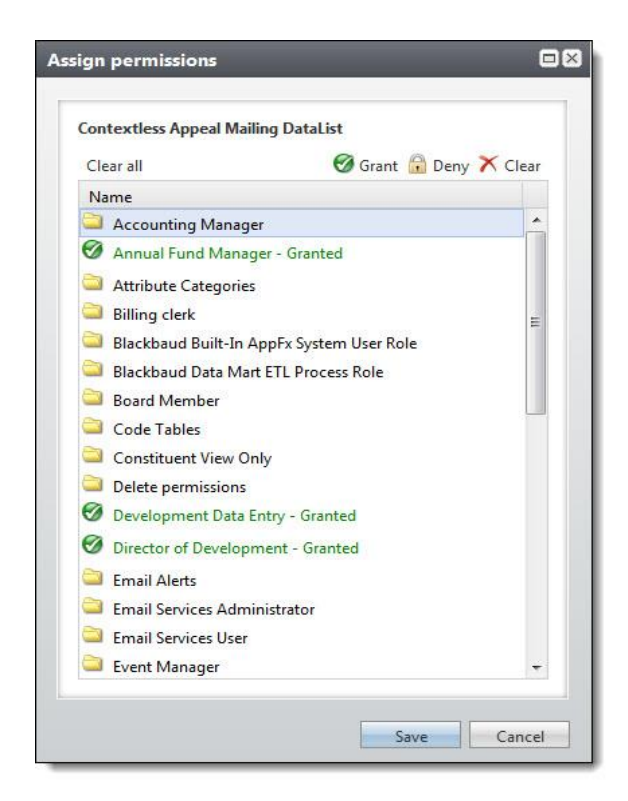

- 3. In the **Name** box, select a role.
- 4. To grant access, click Grant. To deny access, click Deny. To clear all existing assignments, click Clear.
- 5. Click Save.

# Page-Level Design Mode Features

Page design features appear in the program when you set the program to **Design Mode**. In **Design Mode** you can edit the appearance of existing pages in the program. You can also assign security for the page, the section, the tab, etc.

*Note:* Not all pages, functional areas, and tasks are customizable. For example, you cannot customize the Query page. From this page, if you activate the **Design Mode**, most of the design features do not activate.

# **Edit Page Properties**

In Page Properties, you edit the appearance and functionality included on pages.

The following items can be added or changed from Page Properties:

- Name of page
- Description of page
- Caption that appears at the top of the page
- Caption resource file used for localization
- Images associated with the page
- Help documents associated with the page

- Resource file used for localization
- Page record type
- Expression data form associated with the page
- Summary sections
- Tabs
- Action groups
- Context links
- Page navigation tree

After you make your changes and save the page properties, the changes appear on the page.

- Edit the properties of a page
  - 1. With the page in **Design Mode**, click **Properties**. The Edit page screen appears.

*Note:* For instructions about how to activate **Design Mode**, see Activate Design Mode on page 5.

|                   | Appearance                                   |                                       |       | ^ |
|-------------------|----------------------------------------------|---------------------------------------|-------|---|
|                   | Name                                         | Constituent Page                      | 5     |   |
|                   | NameUIOverride                               |                                       |       |   |
|                   | Description                                  | This page displays information ab     |       |   |
|                   | Author                                       | Blackbaud Product Development         |       |   |
|                   | Caption                                      | =Fields!NAME                          |       |   |
|                   | CaptionResourceKey                           |                                       | +++   |   |
|                   | HideCaption                                  | False                                 |       |   |
|                   | FavoriteCaption                              |                                       |       |   |
|                   | FavoriteCaptionResourceKey                   |                                       |       |   |
|                   | Image                                        | =IIF(Page.Fields!IsOrg, "catalog:Bl   |       | - |
|                   | HideExplorerBar                              | false                                 |       |   |
|                   | HelpKey                                      | CRMConstDataEntryHomePg.html          | in    |   |
|                   | AutoGenerateKpiActions                       | False                                 | *     |   |
| 9                 | Localization                                 |                                       |       |   |
|                   | ResourceFile                                 | Blackbaud.AppFx.Constituent.Cat       |       |   |
| 9                 | Page                                         |                                       |       | ~ |
| <b>Van</b><br>Fhe | ne<br>name of the page (typically se<br>em). | en when viewing a list of all pages i | n the |   |

- 2. Enter your changes for the page. For information about the options on this screen, see Page Properties Screen on page 11.
- 3. Click Save.

### **Page Properties Screen**

The **Appearance** frame in **Properties** houses the cosmetic elements of a page. The **Page** frame in **Properties** houses the elements that actually define the page.

| Screen Item    | Description                                                                                                    |
|----------------|----------------------------------------------------------------------------------------------------|
| Name           | Name of the page. The <b>Name</b> is typically seen by users<br>working on the Pages tab in <b>Shell Design</b> in <i>Administration</i> .<br>This tab lists of all pages available in the program. For<br>information about <b>Shell Design</b> , see Shell Design on page 29. |
| NameUlOverride | Name displayed in the page header. If you do not enter a                                                                                                    |

| Screen Item                | Description                                                                                                    |
|----------------------------|----------------------------------------------------------------------------------------------------|
|                            | name here, the Name entry is used.                                                                                                    |
| Description                | Description of the screen. The <b>Description</b> is typically seen by<br>users working on the Pages tab in <b>Shell Design</b> in<br><i>Administration</i> . This tab lists of all pages available in the<br>program. For information about <b>Shell Design</b> , see Shell Design<br>on page 29                                          |
| Author                     | Identifies the party responsible for creating the page.                                                                                                    |
| Caption                    | Title that appears at the top of the page.                                                                                                    |
| CaptionResourceKey         | Resource key, if any used to localize the page caption.                                                                                                    |
| HideCaption                |                                                                                                    |
| FavoriteCaption            |                                                                                                    |
| FavoriteCaptionResourceKey |                                                                                                    |
| Image                      | Expression/image that appears at the top of the page. For more information, see Select Images on page 60.                                                                                                    |
| HideExplorerBar            |                                                                                                    |
| НеірКеу                    | Location and file name of the document containing help<br>information related to this section. Users can then access the<br>help document by clicking the <b>Help</b> icon. If you store the file in<br>the program's standard help directory, drive:\ infinity, you do<br>not have to enter the location information, just the file name. |
| AutoGenerateKpiAction      | Automatically generates a key performance indicator (KPI) action. For information about KPIs, see the <i>Reports and KPIs Guide</i> .                                                                                                    |
| ResourceFile               | Identifies the resource file containing the strings required for localization.                                                                                                    |
| RecordType                 | Record type with which this page is associated. For example, is this page to be used for constituent data? If so, select "Constituent." Is this page to be used for volunteer data? If so, select "Volunteer."                                                                                                    |
| ExpressionDataForm         | Data form to use for expressions created for the page. For<br>more information, see Use Expressions In Design Mode on page<br>59.                                                                                                    |
| SummarySection             | Defines the summary section, if any, included on the page. For information about summary sections, see Summary Sections on page 2. For information about how to work with summary sections, see Edit Summary Section Properties on page 24.                                                                                                |
| ExplorerBarSection         |                                                                                                    |
| Tabs                       | Defines the tabs, if any, included on the page. For information<br>about tabs, see Tab on page 2. For information about how to<br>work with tabs, see Edit Tabs on page 13.                                                                                                    |
| ActionGroups               | Defines the action groups, if any, included on the page. For information about action groups, see Page Actions on page 4. For information about how to work with action groups, see Edit Action Groups on page 15.                                                                                                    |
| ContextLinks               | Context links are page level links providing users easy access                                                                                                    |

| Screen Item                | Description                                                                                                    |  |
|----------------------------|----------------------------------------------------------------------------------------------------|--|
|                            | to other pages associated with the page. For more information, see Context Links on page 5.                                                     |  |
| Page Navigation Tree frame | Defines the navigation tree, if any, included on the page. For information about navigation trees, see Define Page Navigation Trees on page 88. |  |

# Edit Tabs

The **Edit Tabs** button available in **Design Mode** allows you to edit existing tabs, delete tabs, and add tabs to a page.

*Note:* You can also access the tab properties from the page properties screen. Click **Properties** and then click the ellipsis at the end of the **Tab** field.

| Itama             |   |
|-------------------|---|
| Revenue History   | ^ |
| Summary           |   |
| Summary           |   |
| 🖹 Summary         |   |
| 🗍 Members         |   |
| 🗅 Contact         |   |
| Drganization info |   |
| 🖹 Personal info   |   |
| 🗋 Details         |   |
| Relationships     |   |
| D Memberships     |   |
| Constituencies    |   |
| Education         |   |
| Documentation     | ~ |

You can add or change the following items the Edit page tabs screen:

- Caption that appears at the top of the tab
- Caption resource file used for localization
- Images associated with the tab

- Visibility
- Sections included on the tab

After you make your changes and save the Edit page tabs screen, the changes appear on the page.

#### • Edit tabs on a page

1. On the page to edit tabs in **Design Mode**, click the **Edit Tabs** button. A screen appears with the page's existing tabs.

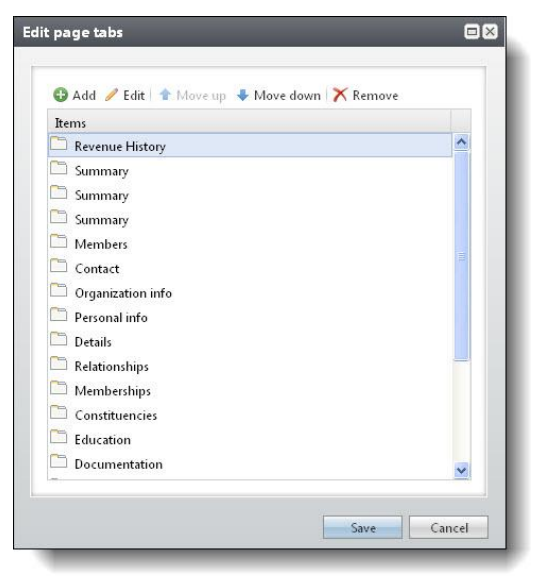

- 2. To delete a tab, in the Members box select the tab to delete and click Remove.
- 3. To edit properties of an existing tab, select the tab in the **Members** box. The tab properties appear in the **Properties** box. Enter the necessary information.

Note: For information about the options in the Properties box, see Tab Properties on page 14

- 4. To add a new tab, click **Add**. A blank **Properties** box appears on the right. Enter the necessary information.
- 5. Click **Save** to save your tab edits.

### **Tab Properties**

The **Properties** box for tabs houses the elements that define the tabs included on a page.

| Screen Item        | Description                                                                                                    |
|--------------------|----------------------------------------------------------------------------------------------------|
| Caption            | Name of the tab.                                                                                                    |
| CaptionResourceKey | Resource key, if any, used to localize the tab caption.                                                                                                    |
| Image              | Name and icon associated with any selected image. For information about how to select images, see Select Images on page 60.                                                                        |
| Visible            | Visibility status of tab: False = not visible; True = visible.                                                                                                    |
| Section            | Defines the section, if any, included on the tab. For information about sections, see Sections on page 3. For information about how to work with sections, see Section Property Screen on page 21. |

# **Edit Action Groups**

The **Edit Action Group** button available in **Design Mode** allows you to edit action groups. For example, in the default version of the program, **Tasks** are an action group. The **Tasks** actions appear in individual panes on the left side of the screen in several areas of the program. Each action group contains specific actions.

*Note:* You can also access the tab properties from the page properties screen. Click **Page Properties** and then click the ellipsis at the end of the **ActionGroups** field.

For example, in a constituent record, the default tasks included in the **Tasks** action group are **Edit link to user**, **Mark inactive**, **Mark deceased**, **Delete**, and **Refresh**. The **Help** link also appears in this group. The **View as** action group tasks link to other areas of the program in which information about the constituent exists. For example, if the constituent has a prospect record, **Prospect** appears as a link in the **View as** action group. In addition to changing the existing action groups, you can add and delete action groups using the **Edit Action Group** button.

The following items can be added or changed from the action group properties screen:

- Caption used to identify the action group
- Caption resource file used for localization
- Images associated with the action group
- Actions included in the action group

After you make your changes and click **Save** on the properties screen, the changes appear on the page.

#### • Edit action groups for a page

1. On the page to change in **Design Mode**, click **Edit Action Groups**. A screen appears with the page's existing action groups.

Note: For information about how to activate Design Mode, see Activate Design Mode on page 5.

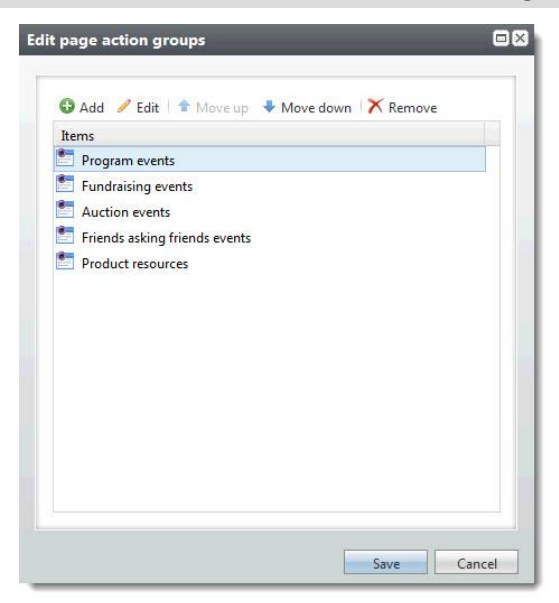

- 2. To delete an action group, select the group to delete and click **Remove**.
- 3. To edit properties of an existing group, select the group and click **Edit**. The group properties display. Enter the necessary information.

Note: For information about properties, see Action Group Properties Screen on page 16

- 4. To add a new action group, click **Add**. Enter the necessary information.
- 5. To rearrange the action groups in a different order, select the action group you want to move and click **Move up** or **Move down**.
- 6. Click **Save** to save the action group and return to the page.

#### **Action Group Properties Screen**

The **Properties** box for action groups houses the elements that define the action groups included on a page.

| Screen Item         | Description                                                                                                    |
|---------------------|----------------------------------------------------------------------------------------------------|
| Caption             | Name of the action group (i.e., Tasks, View as).                                                                                                    |
| CaptionResourceFile | Identifies the resource file containing the strings required for localization.                                                                                                    |
| Image               | Name and icon associated with any selected image. For information about how to select images, see Select Images on page 60.                                                                                                    |
| Visible             | Visibility status of action group: False = not visible; True = visible.                                                                                                    |
| Actions             | Defines any actions ( <b>Mark inactive</b> , <b>Delete</b> ) included in this action group. Click the ellipsis button at the end of the field to access the Actions screen. For more information about how to create actions for groups, see Define Action Groups on page 83. |

# **Edit Context Links**

The **Edit Context Links** button available in **Design Mode** allows you to edit a context link associated with the open page. Context links appear at the top of the page and allow users easy access to other areas of the program.

*Note:* You can also access the context link properties from the page properties screen. Click **Page Properties** and then click the ellipsis at the end of the **ContextLinks** field.

For example, in the default version of the program, a system role opened from **System Roles** in *Administration* includes a context link that takes users from the system role screen back to the System Roles screen.

*Warning:* If you add a context link to a page and a user does not have rights to view the page to which the Context link is linked, the text of the link still appears at the top of the page, but the navigation is disabled, so the user cannot access the linked page to which he does not have rights.

The following items can be added or changed from the context link properties screen:

- Link label
- Label Resource key
- Link visibility
- Value
- Caption Resource key
- Page information

In addition to changing the existing context link, you can add and delete links using the **Edit Context Links** button. After you make your changes and click **Save** on the properties screen, the changes appear on the page.

#### • Edit context links for a page

1. On the page to change in **Design Mode**, click **Edit Context Links**. A screen appears with the page's existing context links.

*Note:* For information about how to activate **Design Mode**, see Activate Design Mode on page 5.

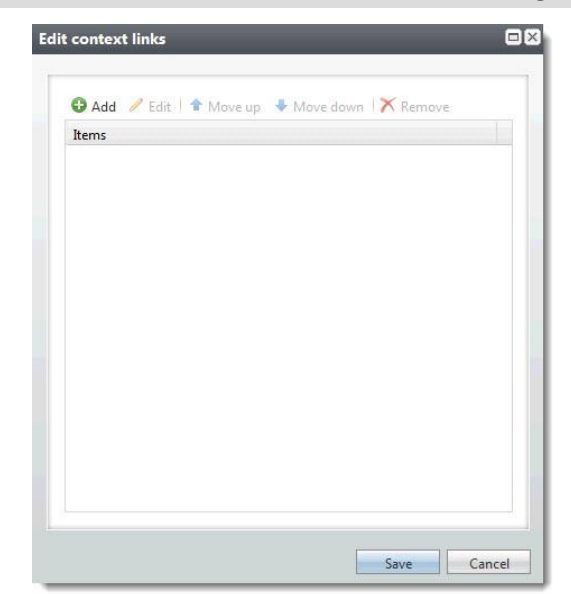

- 2. To delete a link, select the link to delete and click **Remove**.
- 3. To edit properties of an existing link, select the link and click Edit.

*Note:* For information about these options, see Context Link Properties on page 17.

- 4. To add a new link, click **Add**.
- 5. Click **Save** to save the context link and return to the page.

#### **Context Link Properties**

The **Properties** box for context links houses the elements that define the link, including the page to link to.

| Screen Item         | Description                                                                                                    |
|---------------------|----------------------------------------------------------------------------------------------------|
| Label               | Name of the link to appear at the top of the page.                                                                                                    |
| Label Resource Key  | Resource key used to localize the label.                                                                                                    |
| Visible             | Visibility status of the link: False = not visible; True = visible.                                                                                                    |
| Value               | Caption or expression, if any, included with the link.                                                                                                    |
| CaptionResourceFile | Identifies the resource file containing the strings required for localization.                                                                                                    |
| ContextID           | ID of the field used as a parent-level page context record ID or expression.                                                                                                    |
| Page                | The page the link takes the user to. To access a list of available pages, select "Browse" in the drop-down menu in the <b>Page</b> field. A search screen appears. To view a list of all pages available, click <b>Search</b> . A list of pages appears with a brief description. If you know the name or part |

| Screen Item | Description                                                                                                    |
|-------------|----------------------------------------------------------------------------------------------------|
|             | of the name of the page, enter the information in the <b>Name</b> field and click <b>Search</b> . You can also restrict your search based on <b>Record type</b> . After you find the page, select it and click <b>Select</b> . You return to the properties screen. |

# **View XML**

The **View XML** button included in **Design Mode** displays the full XML of the page without forcing you to first save it to a file. This button is activated even on pages, functional areas, and tasks that do not allow customization, allowing you to still view the XML and see how the area is implemented.

#### View XML

- 1. From the action bar at the top of the page, click View XML. The XML appears in a separate window.
- 2. To save the XML as a file, click **Save As**. The Save As screen appears.
  - a. In the Save in field, enter the location in which you want to save the file.
  - b. Enter an XML File name.
  - c. In the **Save as type** field, confirm "XML files" is selected.
  - d. Click Save.
- 3. To copy the contents of the screen to the clipboard to paste into an outside application, such as Notepad, click **Copy to clipboard**. You can then open the outside application and copy the XML.
- 4. To close the XML display, click the "X" in the upper right-hand corner of the screen.

# Save Page

The **Save Page** button included in **Design Mode** saves your new or edited page in XML format to a specified location. You can use the saved pages in other areas of the program, replacing existing pages.

#### Save page settings

1. In the **Design Mode**, from the page you just created or edited, click **Save Page**. The Save Page Definition screen appears.

Note: For information about how to activate Design Mode, see Activate Design Mode on page 5.

| ve Page De                                     | finition                             |
|------------------------------------------------|--------------------------------------|
| <ul><li>Save the e</li><li>Save as a</li></ul> | existing page definition<br>new page |
| Page name:                                     | Events Work Center Page              |
| Description:                                   | Manage events                        |
|                                                | OK Cancel                            |

Every catalog item in the database has a globally unique identifier (GUID), which you must consider when saving your new page. If you save a page file using the same GUID as an existing item, when you upload this page into the program, you overwrite the existing file, regardless of the file name.

- 2. If you DO NOT want to change the GUID associated with the page file, simply enter a **Filename** for the new page.
  - a. Click the folder icon at the end of the field to access the Save as screen.
  - b. From this screen, you can map to the location to store your new page. You can also enter a file name.
  - c. Click Save to return to the Save Page Definition screen.
  - d. Click **OK** to save the page to the selected location.
- 3. If you DO want to change the GUID associated with the page file, after entering a unique **Filename**, select **Save as a new page** and complete the following steps. Assigning the new GUID allows you to upload the page into the system and not overwrite the existing page.
  - a. In the **Page name** field, enter a name for you new page. This name must differ from the name displayed in the **Filename** field.
  - b. In the **Description** field, enter a description to help users to identify the new page.
  - c. Click OK.

## Load Page

You can upload new pages into the program. The **Load Page** option available in **Design Mode** uploads a saved XML page. You can upload program pages you edited and saved and even XML pages you created outside of the program.

#### Load a new page into the program

1. While in **Design Mode**, from the area to load the new page, click **Load Page**. The Load Page Definition screen appears.

| The Infinit | e Edge 🛛 🔀                              |
|-------------|-----------------------------------------|
| Load Pag    | e Definition                            |
| Filename:   | C:\files\PageDesign\Fundraiser_Page.xml |
|             | Save                                    |

- 2. In the Filename field, enter the file name and location of the page to load.
  - a. Click the folder icon at the end of the field to access the Open screen.
  - b. From this screen, you can map to the location in which your page is stored.
  - c. Select the page file, and click **Open**.
- 3. From the Load Page Definition screen, select Save. Your new page appears in the program.

# Section-Level Design Mode Features

Two section options are available in the program: Summary Section and Section. For information about these sections, see Program Components on page 1.

Section-level design features appear when you set the program to **Design Mode**. In **Design Mode** you can create new sections or edit the appearance of existing sections in the program. From a selected section, you can delete the section, edit section properties and actions, and assign permissions.

# **Edit Section Properties**

Sections are contained within tabs and are editable.

Note: For information about what constitutes a page section, see Sections on page 3.

The following items can be added or changed from the section properties screen:

- Caption used to identify the section
- Caption resource file used for localization
- Caption visibility
- Section visibility
- Help documents associated with the section
- Section type
- · Actions included in the section

After you make your changes and save the section properties, the changes appear on the section.

- Edit properties for a section
  - With the program set in **Design Mode**, click the **Properties** button in the page section to edit. For example, to edit the **Phone numbers** section on the Contact tab in a constituent record, click the **Properties** button in the **Phone numbers** section. A screen appears with the sections's existing property settings.

| Appearance                                 |                                     |        | *   |
|--------------------------------------------|-------------------------------------|--------|-----|
| Name                                       | Constituent Page                    |        |     |
| NameUIOverride                             |                                     |        |     |
| Description                                | This page displays information ab   |        |     |
| Author                                     | Blackbaud Product Development       |        |     |
| Caption                                    | =Fields!NAME                        |        | III |
| CaptionResourceKey                         |                                     |        |     |
| HideCaption                                | False                               |        |     |
| FavoriteCaption                            |                                     |        |     |
| FavoriteCaptionResourceKey                 |                                     |        |     |
| Image                                      | =IIF(Page.Fields!IsOrg, "catalog:Bl |        |     |
| HideExplorerBar                            | false                               |        |     |
| HelpKey                                    | CRMConstDataEntryHomePg.html        |        |     |
| AutoGenerateKpiActions                     | False                               | ~      |     |
| ∃ Localization                             |                                     |        |     |
| ResourceFile                               | Blackbaud.AppFx.Constituent.Cat     |        |     |
| 🗉 Page                                     |                                     |        | +   |
| Name<br>The name of the page (typically se | en when viewing a list of all pages | in the |     |

- 2. Enter your changes. For more information about the options on this screen, see Section Property Screen on page 21.
- 3. Click Save. You return to the page section.

#### **Section Property Screen**

The section properties screen appears when you click the **Properties** button on the page section, or you click the ellipsis in the **Section** field on the tab properties screen.

*Note:* For more information about the Tab properties screen see, Tab Properties on page 14.

| Screen Item        | Description                                                                    |
|--------------------|--------------------------------------------------------------------------------|
| Caption            | Name used to identify the section.                                             |
| CaptionResourceKey | Identifies the resource file containing the strings required for localization. |
| HideCaption        | Status of the caption: False = not visible; True = visible.                    |
| Visible            | Visibility status of section: False = not visible; True = visible.             |
| НеІрКеу            | Location and file name of the document containing help information             |

| Screen Item | Description                                                                                                    |
|-------------|----------------------------------------------------------------------------------------------------|
|             | related to this section. Users can then access the help document by clicking the <b>Help</b> icon. If you store the file in the program's standard help directory, drive:\Infinity\Help, you do not have to enter the location information, just the file name.                                                                                                    |
| SectionType | Defines the type of information displayed in the section. Based on your selection in this field, another frame appears on the properties grid, allowing you to define the <b>SectionType</b> . For example, if you select "Report," a <b>Report</b> frame appears, displaying fields specific to the "Report" <b>SectionType</b> . For information about each <b>SectionType</b> and its definition properties, see Define a Section Type on page 62. |
| Actions     | Define any actions ( <b>Add</b> , <b>Delete</b> , <b>Refresh</b> ) to include in this section.<br>Click the ellipsis button at the end of the field to access the Actions<br>screen. For more information about how to create actions, see Define<br>Actions on page 81.                                                                                                    |

# **Edit Action Properties**

You can edit section-level action properties. In page sections, the most common actions are Add, Delete, Edit, Refresh.

From the page section action properties screen, you can change the following:

- Caption identifying the action
- Caption resource file used for localization
- Image associated with the action
- Chose to show the action on the toolbar
- Set a default action
- Enable and disable the action
- Mark the action visable or invisible
- Add or remove a separator
- Add or remove a tool tip
- Associate the action with a help key
- Change the ActionType
- Select a dataform
- Define a post-action event

*Note:* For information about actions, see Actions on page 3; for information about page sections, see Sections on page 3.

After you make your changes and save the section action properties, the changes appear on the section action.

- Edit section action properties
  - 1. With the program set in **Design Mode**, click the **Edit Actions** button in the page section. The Edit section actions screen appears.

2. Select the action you want to edit and click **Edit**. The Edit action screen appears.

| -                                                   | Appearance                                                     |                                  |      | ^ |
|-----------------------------------------------------|----------------------------------------------------------------|----------------------------------|------|---|
|                                                     | Caption                                                        | Add                              |      |   |
|                                                     | CaptionResourceKey                                             | SSadd                            |      |   |
|                                                     | Image                                                          | res:newitem                      |      |   |
|                                                     | ShowCaptionOnToolbar                                           | True                             | ~    |   |
|                                                     | Enabled                                                        | True                             |      |   |
|                                                     | Visible                                                        | = Globals.CurrentAppUserGranted  |      | Е |
|                                                     | AppendSeparator                                                | False                            |      |   |
|                                                     | LinkFieldID                                                    |                                  |      |   |
|                                                     | ToolTipText                                                    |                                  |      |   |
|                                                     | ToolTipResourceKey                                             |                                  |      |   |
|                                                     | HelpKey                                                        | RPResearchGrpsAdd.html           |      |   |
|                                                     | ActionType                                                     | ExecuteCLRAction                 | *    |   |
| 9                                                   | CLR action                                                     |                                  |      |   |
| ScriptIdentifier Url<br>ScriptIdentifier ObjectName |                                                                | browser/htmlforms/prospectresea  | irch |   |
|                                                     |                                                                | customactions.prospectresearch.F | Rese |   |
|                                                     | ContextType                                                    | None                             | ×    | + |
| cr<br>he                                            | iptIdentifier ObjectName<br>fully-qualified name of the object | t to create.                     |      |   |

3. Enter your changes.

For more information about the options on this screen, see Actions Property Screen on page 23.

4. Click Save.

#### **Actions Property Screen**

This screen defines section action properties. It appears when you click **Edit Actions** on a page section or you click the ellipsis in the **Actions** field on page section properties screen.

*Note:* For more information about the page properties screen, see Summary Sections on page 2.

| Screen item        | Description                                                                                                    |
|--------------------|----------------------------------------------------------------------------------------------------|
| Caption            | Name of the action (Add, Edit, Delete)                                                                                              |
| CaptionResourceKey | Identifies the resource file containing the strings required for localization.                                                      |
| Image              | Name and icon associated with any selected image.                                                                                   |
| ShowCaptionToolbar | Is the action caption to be displayed on the toolbar: False = not visible;<br>True = visible                                        |
| DefaultAction      | Is the selected action set as the default action for the section/tab:<br>False = no; True = yes.                                    |
| Enabled            | Is the action enabled in the section: False = not enabled; True = enabled.                                                          |
| Visible            | Is the action visible in the section: False = not visible; True = visible.                                                          |
| AppendSeparator    | Is a separator appended to the action setting if off from the other actions on the action bar: False = not visible; True = visible. |

| Screen item                | Description                                                                                                    |
|----------------------------|----------------------------------------------------------------------------------------------------|
| ToolTipText                | Text included in the tooltip (if any) associated with the action button.<br>To add an expression, click the ellipsis button at the end of the field.<br>The Expression screen appears.                                                                                                    |
| TooTipResourceKey          | Identifies the resource file containing the strings required for localization.                                                                                                    |
| НеІрКеу                    | Location and filename of the document containing help information<br>related to this action. Users can then access the help document by<br>clicking the Help icon. If you store the file in the program's standard<br>help directory, you do not have to enter the location information, just<br>the filename. |
| ActionType                 | Type of action you want executed when a user clicks the action<br>link/button. The fields available on the properties screen change<br>based on the ActionType selected.                                                                                                    |
| Post-Action Event<br>frame | Event you want executed after the action completes.                                                                                                    |
|                            |                                                                                                    |

# **Edit Summary Section Properties**

You can edit summary section-level properties. Summary sections are not editable by your users and usually appear at the top of a page.

*Note:* For information about what constitutes a summary section in the program, see Summary Sections on page 2.

The following items can be added or changed from the summary section-level properties screen:

- Caption used to identify the section
- Caption resource file used for localization
- Caption visibility
- Section visibility
- Help documents associated with the section
- Section type
- Actions included in the section

After you make your changes and save the summary section properties, the changes appear on the section.

- Edit properties for a summary section
  - 1. With the program set in **Design Mode**, click the **Properties** button in the summary section to edit. For example, to edit the summary section included on the top of a constituent page, from a constituent page, click the **Properties** button that appears in the section when you activate the **Design Mode**. A screen appears displaying the existing section property settings.

Note: For information about how to activate Design Mode, see Activate Design Mode on page 5.

|                                   |                                                                                                    | ^                                                                                                    |
|-----------------------------------|----------------------------------------------------------------------------------------------------|----------------------------------------------------------------------------------------------------|
| Profile                           |                                                                                                    |                                                                                                    |
| SSprofile                         |                                                                                                    |                                                                                                    |
| true                              |                                                                                                    |                                                                                                    |
| True                              |                                                                                                    |                                                                                                    |
|                                   |                                                                                                    |                                                                                                    |
| DataForm                          | *                                                                                                    |                                                                                                    |
| Block                             | ~                                                                                                    |                                                                                                    |
| False                             | *                                                                                                    |                                                                                                    |
| False                             | *                                                                                                    |                                                                                                    |
| False                             | ~                                                                                                    |                                                                                                    |
|                                   |                                                                                                    |                                                                                                    |
| Constituent Summary Tile Panel Vi | 9                                                                                                    |                                                                                                    |
| PageContext                       | *                                                                                                    | ш                                                                                                    |
| False                             | ~                                                                                                    |                                                                                                    |
| False                             | *                                                                                                    | -                                                                                                    |
|                                   | Profile SSprofile true True DataForm Block False False False Constituent Summary Tile Panel VI PageContext False False False False | Profile     and       SSprofile     and       true     and       True     and       DataForm     Y       Block     Y       False     Y       False     Y       False     Y       False     Y       False     Y       False     Y       False     Y |

- 2. Enter your changes. For more information about the options on this screen, see Summary Section Property Screen on page 25.
- 3. Click Save.

#### **Summary Section Property Screen**

This screen defines summary section properties. It appears when you click **Properties** in a summary section, or you click the ellipsis in the **SummarySection** field on a page properties screen.

*Note:* For more information about the page properties screen, see Page-Level Design Mode Features on page 9.

| Screen<br>Item         | Description                                                                                                    |
|------------------------|----------------------------------------------------------------------------------------------------|
| Caption                | Name used to identify the section.                                                                                                    |
| Caption<br>ResourceKey | Identifies the resource file containing the strings required for localization.                                                                                                    |
| HideCaption            | Status of the caption: False = not visible; True = visible.                                                                                                    |
| Visible                | Visibility status of section: False = not visible; True = visible.                                                                                                    |
| НеІрКеу                | Location and file name of the document containing help information related to this section. Users can then access the help document by clicking the <b>Help</b> icon. If you store the file in the program's standard help directory, drive:\<br>Infinity\Help, you do not have to enter the location information, just the file name.                                                                                                    |
| SectionType            | Defines the type of information displayed in the section. Based on your selection in this field, another frame appears on the properties grid, allowing you to define the <b>SectionType</b> . For example, if you select "Report," a <b>Report</b> frame appears, displaying fields specific to the "Report" <b>SectionType</b> . For information about each <b>SectionType</b> and its definition properties, see Define a Section Type on page 62. |
| Actions                | Define any actions (Mark inactive, View related constituent, View as                                                                                                    |

| Item C      | Description                                                                                                    |
|-------------|----------------------------------------------------------------------------------------------------|
| F<br>f<br>c | <b>prospect</b> ) to include in this section. Click the ellipsis button at the end of the field to access the Actions screen. For more information about how to create actions, see Define Action Groups on page 83. |

# **Edit Summary Section Action Properties**

You can edit actions included in summary sections. In summary sections, actions are links that take users to other areas in the program.

*Note:* For information about summary section actions, see Actions on page 3. For information about summary sections, see Summary Sections on page 2.

From the summary section action properties screen, you can edit the following areas:

- Caption used to identify the action
- Caption resource file used for localization
- Image associated with the action
- Action displays on the toolbar
- Availability of the action
- Visibility of the action
- Separators used between the actions
- Link fields associate with the action links
- Tooltip text associated with the action
- Tooltip resource file used for localization
- Help key associated with the action
- Action type associated with the action
- Page information

After you make your changes and save the summary section action properties, the changes appear on the summary section.

#### • Edit the summary section action properties

 With the program set in **Design Mode**, click the **Edit Actions** button in the summary section. For example, to edit the actions in the summary section on top of a constituent page, click the **Edit Actions** button that appears in the section when you activate the **Design Mode**. A screen appears with properties for the existing actions.

*Note:* You can also access this screen by clicking the ellipsis button at the end of the **Action** field on the summary section properties screen. For more information, see Edit Summary Section Properties on page 24.

Note: For information about how to activate Design Mode, see Activate Design Mode on page 5.

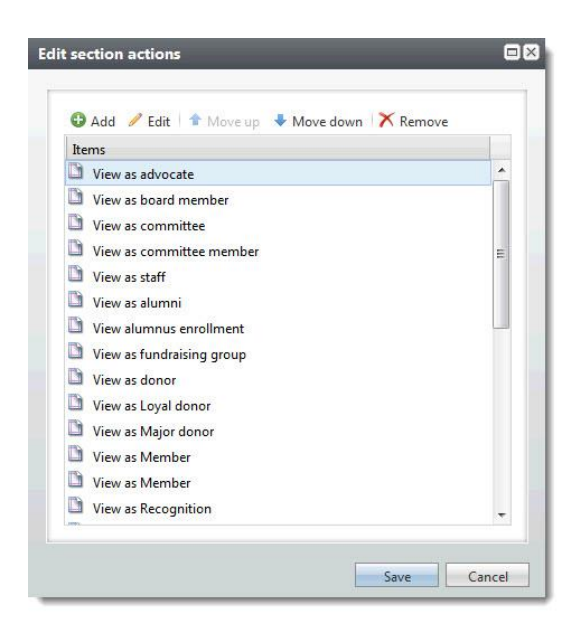

- 2. To delete an action, select the action to delete and click Remove.
- 3. To edit properties of an existing action, select the action and click **Edit**. A new screen appears. Enter the necessary information.

Note: For information about the options, see Summary Section Actions Property Screen on page 27

- 4. To add a new action, click **Add** and enter the necessary information.
- 5. Click Save.

#### **Summary Section Actions Property Screen**

This screen defines summary section action properties. It appears when you click **Edit Actions** in a summary section of a page, or you click the ellipsis in the **Actions** field on the summary section properties screen.

*Note:* For more information about the summary section properties screen, see Edit Summary Section Properties on page 24.

| Screen Item          | Description                                                                                                    |
|----------------------|----------------------------------------------------------------------------------------------------|
| Caption              | Name of the action (View Related Constituent, View as Board Member, View as Relation).                                           |
| CaptionResourceKey   | Identifies the resource file containing the strings required for localization.                                                   |
| Image                | Name and icon associated with the action. For information about how to select images, see Select Images on page 60.              |
| ShowCaptionOnToolbar | Is the action caption displayed on the toolbar: False = not displayed;<br>True = displayed.                                      |
| Enabled              | Is the action enabled in the section: False = not enabled; True = enabled.                                                       |
| Visible              | Is the action visible in the section: False = not visible; True = visible.                                                       |
| AppendSeparator      | Is a separator appended to the action, setting it off from other actions on the action bar: False = not visable; True = visable. |

| Screen Item           | Description                                                                                                    |
|-----------------------|----------------------------------------------------------------------------------------------------|
| LinkField             | Field to take the user to from the link that appears in the summary section. For example, the <b>View as board member</b> link that appears on a constituent record if the constituent is also a board member links to the constituent's board member data. The <b>LinkField</b> is "BOARDMEMBERCONSTITUENT."                                   |
| ToolTipText           | Displays the text included in the tooltip (if any) associated with the action link. To add an expression, click the ellipsis button at the end of the field. The Expression screen appears.                                                                                                    |
| ToolTipResourceKey    | Identifies the resource file containing the strings required for localization.                                                                                                    |
| НеlрКеу               | Location and file name of the document containing help<br>information related to this section. Users can then access the help<br>document by clicking the <b>Help</b> icon. If you store the file in the<br>program's standard help directory, drive:\ Infinity\Help, you do not<br>have to enter the location information, just the file name. |
| ActionType            | Type of action to execute when a user clicks the action link. The fields available on the properties screen change based on the <b>ActionType</b> . For information about <b>ActionTypes</b> , see Define ActionTypes on page 72.                                                                                                    |
| Page                  | Name of the page on which the actions appear.                                                                                                    |
| Tab                   | Default tab for the page (if tabs are included in the page design). If no tab is selected, the first tab listed serves as the default.                                                                                                    |
| ContextType           | Identifies the action ContextType. A "PageContext" is used in most<br>situations. You can also select "None," or a "PageExpressionField,"<br>"Expression," "SectionField," or "SearchListReturnValue." For<br>information about context types, see Select ContextType on page 93.                                                               |
| PageExpressionField   | If "PageExpressionField" is selected in the <b>ContextType</b> field, this field displays the PageExpressionField used.                                                                                                    |
| Expression            | If "Expression" is selected in the <b>ContextType</b> field, this field displays the Expression used. For more information, see Use Expressions In Design Mode on page 59.                                                                                                    |
| SectionField          | If "SectionField" is selected in the <b>ContextType</b> field, this field displays the SectionField used. This is a field in the section to use as the context ID.                                                                                                    |
| SearchListReturnValue | If "SearchListReturnValue" is selected in the <b>ContextType</b> field, this field displays the SearchListReturnValue used. The search list locates the record to use as the action's context ID.                                                                                                    |
| IDMapper              | Mapping used from the ContextID to a value associated with another record type.                                                                                                    |
| Source                | If you enter an <b>IDMapper</b> , the <b>Source</b> field appears. Enter the ID to use as the source ID to the IDMapper.                                                                                                    |
|                       |                                                                                                    |

# Shell Design

| Open Shell Design                     |    |
|---------------------------------------|----|
| Functional Area Management            | 31 |
| Task Management                       |    |
| Page Management                       | 43 |
| User-Defined Datalist Management      |    |
| User-Defined Smart Queries Management |    |
| Ad-hoc Query Reports Management       | 56 |

**Shell Design** houses the functional areas, tasks, pages, search lists, and user-defined datalists used in the program. You can also add, edit, and delete ad-hoc query **reports** from **Shell Design**.

• Functional Areas: Areas in the program that house a series of related functions. For example, *Administration* is a functional area, housing all of the tasks necessary to configure the software: security tasks, application tasks, marketing tasks. All tasks included on the Tasks tab are arranged based on the functional area to which the task is assigned. All functional areas included in the program display on the program's action bar. For more information, see Functional Area Management on page 31.

*Note:* Only functional area functions for which the user has permission granted appear. If the user has permission to no functions in a functional area, the functional area does not appear.

• **Tasks**: Operations preformed in the program. For example, searching for a constituent record is a task; properties defining the constituent Search screen are accessed from the Tasks tab. Adding an event is a task; properties defining the Add event screen are accessed from the Tasks tab.

For more information, see Task Management on page 36.

- **Pages**: House operations related to a specific record type. For example, the Constituent page houses all operations you can preform on a constituent record: add, edit, delete. The event page houses all operations you can preform on an event: add registrants, edit expenses, etc. For more information, see Page Management on page 43.
- Search Lists: Search lists included in the program support optional output columns and filters. For example, the standard constituent search list in the program does not allow you to filter searches based on "Class of" information. However, the ability to filter based on this information may be very important to educational institutions. With the Edit settings option on the Search Lists tab, you can edit the standard Constituent search settings to allow for "Class of" filtering.
- User-defined Datalists: Datalists are a fundamental component in the application design. For examples, the Constituent Address List, the Ad-hoc query list, the System Role List, the Constituent Giving History list, are all fairly common to designers working in the program. In addition to the long list of Datalists included with the

program, you can easily add Datalists to the catalog that can then be used to define new pages or edit existing pages. For more information, see User-Defined Datalist Management on page 51.

• Ad-hoc Query Reports: You can create ad-hoc query reports based on ad-hoc queries you previously added in *Query*. You can add, edit, and delete ad-hoc query reports from the Ad-hoc Query Reports tab of the Shell Design page in *Administration*. For more information, see Ad-hoc Query Reports Management on page 56.

# **Open Shell Design**

The **Shell Design** functionality is accessed through Administration.

- Open the Shell Design functionality
  - 1. On the action bar, click Administration. The Administration page appears.
  - 2. In the **Application** section, click **Shell Design**. The Shell Design page appears, displaying the Functional areas tab.

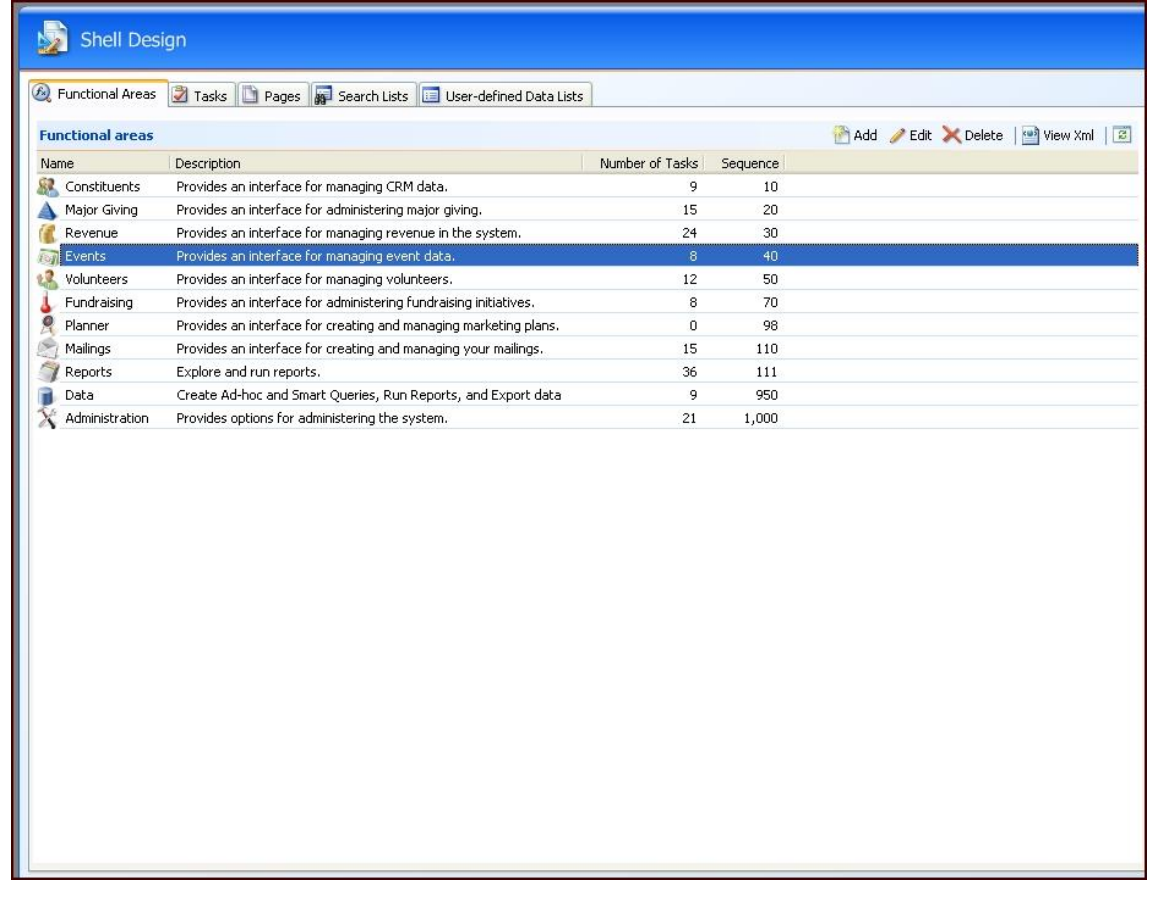

- 3. Select the tab to work on:
  - For information about the Functional areas tab, see Functional Area Management on page 31.
  - For information about the Tasks tab, see Task Management on page 36.
  - For information about the Pages tab, see Page Management on page 43.
• For information about the User-defined datalists tab, see User-Defined Datalist Management on page 51.

# **Functional Area Management**

The Functional areas tab in **Shell Design** displays all existing functional areas in the program. From this tab, you can **Add**, **Edit**, **Delete**, and **View XML** for functional areas. After you create a functional area, you can assign tasks to the area from the Tasks tab.

**Note:** The *Events*, *Prospects*, and *Membership* areas are built as pages in **Blackbaud CRM** instead of functional areas. While you cannot assign tasks to pages, pages can have actions. Most tasks are available as actions, except for BrowseQueryResults and RunBusinessProcess. In addition, you can take advantage of the actions ActionGroup, ExecuteCustomSectionMethod, and InvokeSectionModelAction, which are not available as tasks. For more information about adding actions, see Actions on page 3.

For example, in the program, the System roles task, which manages system-level permissions, is assigned to the "Administration" Functional Area on the System roles properties screen accessed from the Tasks tab.

| Appearance       Name     System       Description     Mana       Image     Image       SmallImage     Image | em roles<br>age system level permsissions.<br>RE5:database n humans |
|----------------------------------------------------------------------------------------------------|---------------------------------------------------------------------|
| Name     System       Description     Mana       Image     Image       SmallImage     Image                  | em roles<br>age system level permsissions.<br>RES:database n humans |
| Description     Mana       Image     Image       SmallImage     Image                                        | age system level permsissions.<br>RES:database n humans             |
| Image Image Image                                                                                            | RES:database n humans                                               |
| SmallImage                                                                                                   |                                                                     |
|                                                                                                    |                                                                     |
| Folder                                                                                                    |                                                                     |
| TaskGroup Secu                                                                                               | rity                                                                |
| TaskGroupImage                                                                                               |                                                                     |
| Acquence o                                                                                                   |                                                                     |
| FunctionalArea Admi                                                                                          | inistration                                                         |
| Pholphin ,                                                                                                   |                                                                     |
| ResourceFile                                                                                                 |                                                                     |
| DisplayAsAction False                                                                                        |                                                                     |
| Visible True                                                                                                 |                                                                     |
| ActionType Show                                                                                              | Page                                                                |
| 🗆 Page                                                                                                    |                                                                     |
| Dees Mees                                                                                                    | Ckaan Dalaa                                                         |

Therefore, the **System roles** task resides in the *Administration* functional area in the program.

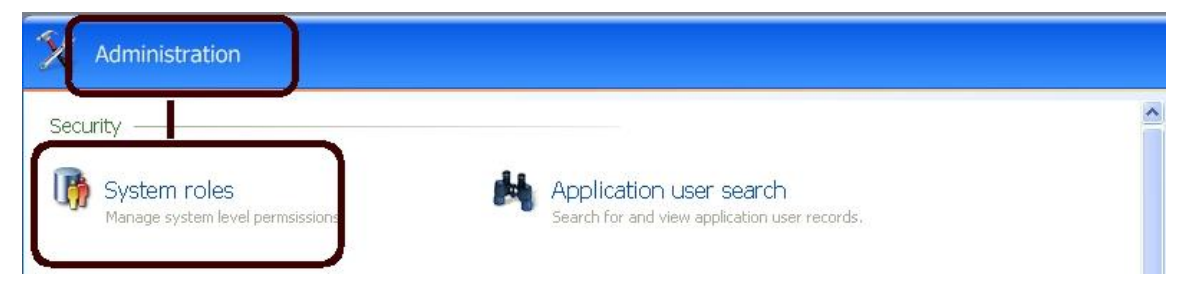

## Add Functional Areas

From the Functional areas tab in **Shell Design**, you can add functional areas to the program. For example, rather than have users navigate to *Events* to access the Events calendar, you want to add an Events Calendar functional area to the program's action bar. Then users simply have to click the **Events Calendar** action bar link to open the calendar.

To accomplish this, you create the "Events Calendar" functional area on the Functional areas tab then you add the Events Calendar task and assign it to the Events Calendar functional area from the Tasks tab.

For information about creating the task, see Task Management on page 36.

*Note:* Before a newly added functional area is available for navigation, you must add at least one tasks to the new functional area.

#### Add a functional area to the program

1. From the Shell Design page, select the Functional areas tab.

*Note:* For information about how to access the Shell Design page, see Open Shell Design on page 30.

| Description Provides an interface for managing CRM data. Provides an interface for administering major giving. Provides an interface for managing revenue in the system. Provides an interface for managing event data. Provides an interface for managing volunteers. Provides an interface for administering fundraising initiatives.    | Number of Tasks<br>9<br>15<br>24<br>8<br>12                                                                     | Sequence 10<br>20<br>30<br>40                                                                                     |                                                                                                    |                                                                                                    |
|----------------------------------------------------------------------------------------------------|----------------------------------------------------------------------------------------------------|----------------------------------------------------------------------------------------------------|----------------------------------------------------------------------------------------------------|----------------------------------------------------------------------------------------------------|
| Provides an interface for managing CRM data.<br>Provides an interface for administering major giving.<br>Provides an interface for managing revenue in the system.<br>Provides an interface for managing event data.<br>Provides an interface for managing volunteers.<br>Provides an interface for administering fundraising initiatives. | 9<br>15<br>24<br>8<br>12                                                                                        | 10<br>20<br>30<br>40                                                                                              |                                                                                                    |                                                                                                    |
| Provides an interface for administering major giving.<br>Provides an interface for managing revenue in the system.<br>Provides an interface for managing event data.<br>Provides an interface for managing volunteers.<br>Provides an interface for administering fundraising initiatives.                                                 | 15<br>24<br>8<br>12                                                                                             | 20<br>30<br>40                                                                                                    |                                                                                                    |                                                                                                    |
| Provides an interface for managing revenue in the system.<br>Provides an interface for managing event data.<br>Provides an interface for managing volunteers.<br>Provides an interface for administering fundraising initiatives.                                                                                                    | 24<br>8<br>12                                                                                                   | 30<br>40                                                                                                    |                                                                                                    |                                                                                                    |
| Provides an interface for managing event data.<br>Provides an interface for managing volunteers.<br>Provides an interface for administering fundraising initiatives.                                                                                                    | 8<br>12                                                                                                    | 40                                                                                                    |                                                                                                    |                                                                                                    |
| Provides an interface for managing volunteers.<br>Provides an interface for administering fundraising initiatives.                                                                                                    | 12                                                                                                    |                                                                                                    |                                                                                                    |                                                                                                    |
| Provides an interface for administering fundraising initiatives.                                                                                                    |                                                                                                    | 50                                                                                                    |                                                                                                    |                                                                                                    |
|                                                                                                    | 8                                                                                                    | 70                                                                                                    |                                                                                                    |                                                                                                    |
| Provides an interface for creating and managing marketing plans.                                                                                                    | 0                                                                                                    | 98                                                                                                    |                                                                                                    |                                                                                                    |
| Provides an interface for creating and managing your mailings.                                                                                                    | 15                                                                                                    | 110                                                                                                    |                                                                                                    |                                                                                                    |
| Explore and run reports.                                                                                                    | 36                                                                                                    | 111                                                                                                    |                                                                                                    |                                                                                                    |
| Create Ad-hoc and Smart Queries, Run Reports, and Export data                                                                                                    | 9                                                                                                    | 950                                                                                                    |                                                                                                    |                                                                                                    |
| Provides options for administering the system.                                                                                                    | 21                                                                                                    | 1,000                                                                                                    |                                                                                                    |                                                                                                    |
|                                                                                                    |                                                                                                    |                                                                                                    |                                                                                                    |                                                                                                    |
|                                                                                                    | Create Ad-hoc and Smart Queries, Run Reports, and Export data<br>Provides options for administering the system. | Create Ad-hoc and Smart Queries, Run Reports, and Export data 9 Provides options for administering the system. 21 | Create Ad-hoc and Smart Queries, Run Reports, and Export data 9 950<br>Provides options for administering the system. 21 1,000 | Create Ad-hoc and Smart Queries, Run Reports, and Export data 9 950<br>Provides options for administering the system. 21 1,000 |

- 2. Click Add. A blank properties screen for functional area appears.
- 3. Complete the necessary fields. For information about the fields on this screen, see Add Functional Area Properties Screen on page 33.

| Name                                              | Events                                           |  |  |
|---------------------------------------------------|--------------------------------------------------|--|--|
| Description                                       | Provides an interface for managing eve           |  |  |
| Image                                             | catalog:Blackbaud.AppFx.EventMa                  |  |  |
| SmallImage                                        |                                                  |  |  |
| Sequence                                          | 40                                               |  |  |
| AppendSeparator                                   | False                                            |  |  |
| Visible                                           | True                                             |  |  |
| 3 Localization                                    |                                                  |  |  |
| ResourceFile                                      | Blackbaud.AppFx.EventManagement.Ca               |  |  |
| NameResourceKey                                   | \$\$events                                       |  |  |
| DescriptionResourceKey                            | <pre>\$\$provides_an_interface_for_managin</pre> |  |  |
| <b>Yame</b><br>The name of the functional area as | seen in the shell.                               |  |  |

4. Click **Save**. You return to the Shell Design page.

## Add Functional Area Properties Screen

You define your new functional area on this screen, accessed by clicking **Add** on the Functional areas tab in **Shell Design**.

| Screen Item     | Description                                                                                                    |
|-----------------|----------------------------------------------------------------------------------------------------|
| Name            | Name of the functional area. The name you enter appears in the <b>Name</b> column on the Functional areas tab and the <b>FunctionalArea</b> field of the tasks property screen (accessed from the Tasks tab), where you to assign tasks to the area.                                                                                                    |
| Description     | Describes the Functional area. It appears in the <b>Description</b> column of the Functional areas tab.                                                                                                    |
| Image           | Name and icon associated with the action. For information about how to select images, see Select Images on page 60.                                                                                                    |
| SmallImage      | Smaller image (if any) associated with the functional area/task.<br>Wherever applicable (such as on the functional area toolbar drop-down<br>menus and system menus), the system uses the small image if present. If<br>no small image is present, the system defaults to the selected <b>Image</b> . The<br>small image allows the system to tune smaller images for a better<br>display, rather than scaling the larger <b>Image</b> . |
| Sequence        | Where the new area appears in the list of functional areas on the tab. For example, to place the new area at the top of the list, enter "0." Sequence number do not have to be unique. If a number is used for multiple functional areas, the program determines order alphabetically based on the <b>Name</b> .                                                                                                    |
| AppendSeparator | Status of separator appended to the area, setting it off from other areas on the page: False = not visible; True = visible.                                                                                                    |
| Visible         | Is the functional area visible: False = not visible; True = visible                                                                                                    |
| ResourceFile    | Identifies the resource file containing the strings required for localization.                                                                                                    |
| NameResourceKey | Appears if you add a <b>ResourceFile</b> . Identifies the resource key containing the localized functional area <b>Name</b> .                                                                                                    |

#### Screen Item Description

Description<br/>ResourceKeyAppears if you add a ResourceFile. Identifies the resource file containing<br/>the localization functional area Description.

## **Edit Functional Area**

From the Functional areas tab in **Shell Design**, you can edit any existing functional areas used in the program. For example, you may want to change the name and description used to identify an area.

#### • Edit a functional area to the program

1. From the Shell Design page, select the Functional areas tab.

Note: For information about how to access the Shell Design page, see Open Shell Design on page 30.

| me         Description         Number of Tasks         Sequence           Constituents         Provides an interface for managing CRM data.         9         10           Major Giving         Provides an interface for administering major giving.         15         20           Revenue         Provides an interface for managing evenue in the system.         24         30           Events         Provides an interface for managing event data.         8         40           Volunteers         Provides an interface for administering fundraising initiatives.         8         70           Fundraising         Provides an interface for creating and managing marketing plans.         0         98           Malings         Provides an interface for creating and managing your malings.         15         110           Reports         Explore and run reports.         36         111           Data         Create Ad-hoc and Smart Queries, Run Reports, and Export data         9         950           Administration         Provides options for administering the system.         21         1,000 | Image         Description         Number of Tasks         Sequence           Constituents         Provides an interface for anaging CRM data.         9         10           Major Giving         Provides an interface for managing revenue in the system.         24         30           Evenue         Provides an interface for managing evenue in the system.         24         30           Evenue         Provides an interface for managing evenue in the system.         24         30           Evenue         Provides an interface for managing evenue data.         8         40           Volunteers         Provides an interface for managing evenue data.         8         70           Planner         Provides an interface for creating and managing marketing plans.         0         98           Malings         Provides an interface for creating and managing marketing plans.         110         110           Reports         Explore and run reports.         36         111           Data         Create Ad-hoc and Smart Queries, Run Reports, and Export data         9         950           Administration         Provides options for administering the system.         21         1,000 |                |                                                                  |                 |          | m Add 🥖 | Edit | X Delete | View Xm |
|----------------------------------------------------------------------------------------------------|----------------------------------------------------------------------------------------------------|----------------|------------------------------------------------------------------|-----------------|----------|---------|------|----------|---------|
| ConstituentsProvides an interface for managing CRM data.910Major GivingProvides an interface for administering major giving.1520RevenueProvides an interface for managing revenue in the system.2430EventsProvides an interface for managing vent data.840VolunteersProvides an interface for managing vent data.870FundraisingProvides an interface for creating and managing marketing plans.098MalingsProvides an interface for creating and managing your malings.15110ReportsExplore and run reports.36111DataCreate Ad-hoc and Smrt Queries, Run Reports, and Export data9950AdministrationProvides options for administering the system.211,000                                                                                                    | ConstituentsProvides an interface for managing CRM data.910Major GivingProvides an interface for managing revenue in the system.2430EventsProvides an interface for managing event data.840VolunteersProvides an interface for managing vent data.870FundraisingProvides an interface for administering fundraising initiatives.870PlanerProvides an interface for creating and managing marketing plans.098MalingsProvides an interface for creating and managing your mailings.15110ReportsExplore and run reports.36111DataCreate Ad-hoc and Smart Queries, Run Reports, and Export data9950AdministrationProvides options for administering the system.211,000                                                                                                    | ime            | Description                                                      | Number of Tasks | Sequence |         |      |          |         |
| Major Giving       Provides an interface for managing revenue in the system.       24       30         Evenue       Provides an interface for managing evenue in the system.       24       30         Events       Provides an interface for managing event deta.       6       40         Volunteers       Provides an interface for managing event deta.       6       40         Volunteers       Provides an interface for managing volunteers.       12       50         Fundraising       Provides an interface for creating and managing marketing plans.       0       98         Malings       Provides an interface for creating and managing your mailings.       15       110         Reports       Explore and run reports.       36       111         Data       Create Ad-hoc and Smart Queries, Run Reports, and Export data       9       950         Administration       Provides options for administering the system.       21       1,000                                                                                                    | Major Giving       Provides an interface for managing revenue in the system.       24       30         Evenue       Provides an interface for managing event data.       6       40         Volunteers       Provides an interface for managing event data.       6       40         Volunteers       Provides an interface for managing event data.       6       40         Volunteers       Provides an interface for managing outlinteers.       12       50         Fundraising       Provides an interface for creating and managing marketing plans.       0       98         Malings       Provides an interface for creating and managing your mailings.       15       110         Reports       Explore and run reports.       36       111         Data       Create Ad-hoc and Smart Queries, Run Reports, and Export data       9       950         Administration       Provides options for administering the system.       21       1,000                                                                                                    | Constituents   | Provides an interface for managing CRM data.                     | 9               | 10       |         |      |          |         |
| Revenue       Provides an interface for managing revenue in the system.       24       30         Evenue       Provides an interface for managing event data.       8       40         Volunteers       Provides an interface for managing volunteers.       12       50         Fundraising       Provides an interface for administering fundraising initiatives.       8       70         Planner       Provides an interface for creating and managing marketing plans.       0       98         Malings       Provides an interface for creating and managing your mailings.       15       110         Reports       Explore and run reports.       36       111         Data       Create Ad-hoc and Smart Queries, Run Reports, and Export data       9       950         Administration       Provides options for administering the system.       21       1,000                                                                                                    | Revenue       Provides an interface for managing revenue in the system.       24       30         Evenue       Provides an interface for managing event data.       8       40         Volunteers       Provides an interface for managing youtneers.       12       50         Fundraising       Provides an interface for administering fundraising initiatives.       8       70         Planner       Provides an interface for creating and managing marketing plans.       0       98         Malings       Provides an interface for creating and managing your mailings.       15       110         Reports       Explore and run reports.       36       111         Data       Create Ad-hoc and Smart Queries, Run Reports, and Export data       9       950         Administration       Provides options for administering the system.       21       1,000                                                                                                    | Major Giving   | Provides an interface for administering major giving.            | 15              | 20       |         |      |          |         |
| Events         Provides an interface for managing event data.         8         40           Volunteers         Provides an interface for managing volunteers.         12         50           Fundraising         Provides an interface for administering fundraising initiatives.         8         70           Planner         Provides an interface for creating and managing marketing plans.         0         98           Mailings         Provides an interface for creating and managing your mailings.         15         110           Reports         Explore and run reports.         36         111           Data         Create Ad-hoc and Smart Queries, Run Reports, and Export data         9         950           Administration         Provides options for administering the system.         21         1,000                                                                                                    | Events         Provides an interface for managing event data.         8         40           Volunteers         Provides an interface for managing volunteers.         12         50           Fundraising         Provides an interface for administering fundraising initiatives.         8         70           Planner         Provides an interface for creating and managing marketing plans.         0         98           Malings         Provides an interface for creating and managing your mailings.         15         110           Reports         Explore and run reports.         36         111           Data         Create Ad-hoc and Smart Queries, Run Reports, and Export data         9         950           Administration         Provides options for administering the system.         21         1,000                                                                                                    | Revenue        | Provides an interface for managing revenue in the system.        | 24              | 30       |         |      |          |         |
| VolunteersProvides an interface for managing volunteers.1250FundraisingProvides an interface for administering fundraising initiatives.870PlannerProvides an interface for creating and managing your malings.098MalingsProvides an interface for creating and managing your malings.15110Reports26111DataCreate Ad-hoc and Smart Queries, Run Reports, and Export data9950AdministrationProvides options for administering the system.211,000                                                                                                    | Volunteers       Provides an interface for managing volunteers.       12       50         Fundraising       Provides an interface for administering fundraising initiatives.       8       70         Planner       Provides an interface for creating and managing marketing plans.       0       98         Malings       Provides an interface for creating and managing your mailings.       15       110         Reports       Explore and run reports.       36       111         Data       Create Ad-hoc and Smart Queries, Run Reports, and Export data       9       950         Administration       Provides options for administering the system.       21       1,000                                                                                                    | Events         | Provides an interface for managing event data.                   | 8               | 40       |         |      |          |         |
| FundraisingProvides an interface for administering fundraising initiatives.870PlannerProvides an interface for creating and managing marketing plans.098MalingsProvides an interface for creating and managing your mailings.15110ReportsExplore and run reports.36111DataCreate Ad-hoc and Smart Queries, Run Reports, and Export data9950AdministrationProvides options for administering the system.211,000                                                                                                    | Fundraising       Provides an interface for administering fundraising initiatives.       8       70         Planner       Provides an interface for creating and managing marketing plans.       0       98         Malings       Provides an interface for creating and managing your mailings.       15       110         Reports       Explore and run reports.       36       111         Data       Create Ad-hoc and Smart Queries, Run Reports, and Export data       9       950         Administration       Provides options for administering the system.       21       1,000                                                                                                    | Volunteers     | Provides an interface for managing volunteers.                   | 12              | 50       |         |      |          |         |
| Planner     Provides an interface for creating and managing marketing plans.     0     98       Malings     Provides an interface for creating and managing your mailings.     15     110       Reports     Explore and run reports.     36     111       Data     Create Ad-hoc and Smart Queries, Run Reports, and Export data     9     950       Administration     Provides options for administering the system.     21     1,000                                                                                                    | Planner       Provides an interface for creating and managing marketing plans.       0       98         Malings       Provides an interface for creating and managing your malings.       15       110         Reports       Explore and run reports.       36       111         Data       Create Ad-hoc and Smart Queries, Run Reports, and Export data       9       950         Administration       Provides options for administering the system.       21       1,000                                                                                                    | Fundraising    | Provides an interface for administering fundraising initiatives. | 8               | 70       |         |      |          |         |
| MailingsProvides an interface for creating and managing your mailings.15110ReportsExplore and run reports.36111DataCreate Ad-hoc and Smart Queries, Run Reports, and Export data9950AdministrationProvides options for administering the system.211,000                                                                                                    | Mailings       Provides an interface for creating and managing your mailings.       15       110         Reports       Explore and run reports.       36       111         Data       Create Ad-hoc and Smart Queries, Run Reports, and Export data       9       950         Administration       Provides options for administering the system.       21       1,000                                                                                                    | Planner        | Provides an interface for creating and managing marketing plans. | 0               | 98       |         |      |          |         |
| Reports         Explore and run reports.         36         111           Data         Create Ad-hoc and Smart Queries, Run Reports, and Export data         9         950           Administration         Provides options for administering the system.         21         1,000                                                                                                    | Reports         Explore and run reports.         36         111           Data         Create Ad-hoc and Smart Queries, Run Reports, and Export data         9         950           Administration         Provides options for administering the system.         21         1,000                                                                                                    | Mailings       | Provides an interface for creating and managing your mailings.   | 15              | 110      |         |      |          |         |
| Data     Create Ad-hoc and Smart Queries, Run Reports, and Export data     9     950       Administration     Provides options for administering the system.     21     1,000                                                                                                    | Data     Create Ad-hoc and Smart Queries, Run Reports, and Export data     9     950       Administration     Provides options for administering the system.     21     1,000                                                                                                    | Reports        | Explore and run reports.                                         | 36              | 111      |         |      |          |         |
| Administration Provides options for administering the system. 21 1,000                                                                                                    | Administration Provides options for administering the system. 21 1,000                                                                                                    | Data           | Create Ad-hoc and Smart Queries, Run Reports, and Export data    | 9               | 950      |         |      |          |         |
|                                                                                                    |                                                                                                    | Administration | Provides options for administering the system.                   | 21              | 1,000    |         |      |          |         |
|                                                                                                    |                                                                                                    |                |                                                                  |                 |          |         |      |          |         |

2. Select a functional area and click Edit. A properties screen appears.

| Name                                       | Events                                           |  |  |  |
|--------------------------------------------|--------------------------------------------------|--|--|--|
| Description                                | Provides an interface for managing eve           |  |  |  |
| Image                                      | catalog:Blackbaud.AppFx.EventMa                  |  |  |  |
| SmallImage                                 |                                                  |  |  |  |
| Sequence                                   | 40                                               |  |  |  |
| AppendSeparator                            | False                                            |  |  |  |
| Visible                                    | True                                             |  |  |  |
| 3 Localization                             |                                                  |  |  |  |
| ResourceFile                               | Blackbaud.AppFx.EventManagement.Ca               |  |  |  |
| NameResourceKey                            | \$\$events                                       |  |  |  |
| DescriptionResourceKey                     | <pre>\$\$provides_an_interface_for_managin</pre> |  |  |  |
| Name<br>The name of the functional area as | seen in the shell.                               |  |  |  |

3. Complete the necessary fields.

The items on this screen are the same as those on the Add functional area properties screen. For information, see Add Functional Area Properties Screen on page 33.

4. Click Save. You return to the Shell Design page.

## **Delete Functional Area**

From the Functional areas tab in **Shell Design**, you can delete any existing functional areas not used in the program.

#### Delete a functional area from the program

1. From the Shell Design page, select the Functional areas tab.

Note: For information about how to access the Shell Design page, see Open Shell Design on page 30.

- 2. Select the functional area to remove.
- 3. Click **Delete**. A confirmation screen appears.
- 4. Click Yes to remove the functional area and return to the Shell Design page.

## **View XML**

The **View XML** button included at the top of the Functional Areas tab in **Shell Design** displays the full XML of the page without forcing you to first save it to a file. This button is activated even for functional areas that do not allow customization, allowing you to still view the XML and see how the area is implemented.

#### View XML

- 1. From the action bar at the top of the page, click **View XML**. The XML appears in a separate window.
- 2. To save the XML as a file, click Save As. The Save As screen appears.
  - a. In the Save in field, enter the location in which you want to save the file.

- b. Enter an XML File name.
- c. In the Save as type field, confirm "XML files" is selected.
- d. Click Save.
- 3. To copy the contents of the screen to the clipboard to paste into an outside application, such as Notepad, click **Copy to clipboard**. You can then open the outside application and copy the XML.
- 4. To close the XML display, click the "X" in the upper right-hand corner of the screen.

## **Task Management**

The Tasks tab in **Shell Design** displays all existing tasks in the program. From this tab, you can **Add**, **Edit**, **Delete**, and **View XML**. You can also assign permissions to a task and test the task. When you create a task, you can assign it to a functional area. Users then access the new task through the assigned functional area.

For example, in the program, the "Add a pledge" task is assigned to the "Revenue" **FunctionalArea** on the Add a pledge properties screen accessed from the Tasks tab.

| 9                             | Appearance        |              |   | Ê |
|-------------------------------|-------------------|--------------|---|---|
|                               | Name              | Add a pledge |   |   |
|                               | Description       |              |   |   |
| Image<br>SmallImage<br>Folder | Image             |              |   |   |
|                               |                   |              |   |   |
|                               | Folder            |              |   |   |
|                               | FunctionalArea    | Revenue      | * |   |
|                               | TaskGroup         |              |   |   |
|                               | Sequence          |              | 0 |   |
| J                             | HelpKey           |              |   |   |
|                               | DisplayAsAction   | False        | * |   |
|                               | Visible           | True         | ~ |   |
|                               | ActionType        | ShowPage     | ~ |   |
| -                             | Localization      |              |   |   |
|                               | ResourceFile      |              |   |   |
| -                             | Page              |              |   |   |
|                               | Page              |              | ٩ | - |
| Var                           | ne                |              |   |   |
| he                            | name of the task. |              |   |   |

Therefore, the Add a pledge task resides in the Revenue functional area in the program.

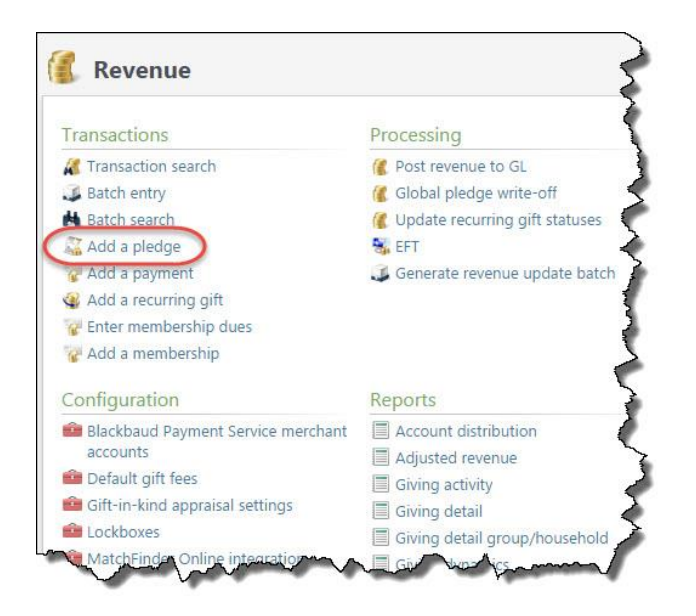

## Add Tasks

You can add tasks to the program. For example, rather than have users navigate to *Events* to access the Events calendar, you can add an Events Calendar functional area to the program's action bar. Then users simply have to click the Events Calendar action bar link to open the calendar.

To accomplish this, you first create the "Events Calendar" functional area on the Functional areas tab then you add the Events Calendar task and assign it to the Events Calendar functional area from the Tasks tab.

For information about how to create the functional area, see Add Functional Areas on page 32.

Another useful option is to edit search tasks and set FormFieldOverrides for search screens. For example, for the Constituent Search form, you can choose to set overrides to always include inactive constituents or deceased constituents in the search.

**Note:** For example, the Constituent Search form is sticky and remembers the options a user selects, so the same settings are applied the next time the user searches for a constituent. However, if you have FormFieldOverrides on the Constituent Search form, the overrides will always occur for the search regardless of the user's last search settings.

#### Add a task to the program

1. From the Shell Design page, select the Tasks tab.

Note: For information about how to access the Shell Design page, see Open Shell Design on page 30.

| Tasks                             | 🚰 Add 🥜 Edit 🔀 Delete                                                          | 🛛 🔛 View Xml 👘  | 📂 Assign Permissions | 🎊 Test task 🛛 😨 |
|-----------------------------------|--------------------------------------------------------------------------------|-----------------|----------------------|-----------------|
| Name                              | Description                                                                    | Functional Area | Task Group           | Sequence        |
| Administration                    |                                                                                |                 |                      |                 |
| System roles                      | Manage system level permissions.                                               | Administration  | Security             | o               |
| Manage queues                     | Allows for managing queue business processes.                                  | Administration  | Administration       | 3               |
| Application user search           | Search for and view application user records.                                  | Administration  | Security             | 5               |
| Application users                 | View the list of application users.                                            | Administration  | Security             | 8               |
| 😤 Catalog browser                 | Displays all features available in the system.                                 | Administration  | Application          | 10              |
| R Code tables                     | View the list of code tables and table entries.                                | Administration  | Administration       | 10              |
| 🍘 Manage record sources           | Setup and manage record sources that will be used in Segmentations and Lists.  | Administration  | Configuration        | 10              |
| 🝘 Audit tables                    | Allows enabling/disabling and purging of system audit tables.                  | Administration  | Security             | 20              |
| Countries and states              | Configure system countries and states.                                         | Administration  | Configuration        | 20              |
| 🔬 Shell design                    | Create and edit functional areas, tasks and pages.                             | Administration  | Application          | 20              |
| 😳 Business processes              | View the list of business process runs.                                        | Administration  | Administration       | 30              |
| & Constituent security            | Configure constituent security attributes and groups.                          | Administration  | Security             | 40              |
| 🍘 Fiscal year                     | Configure the system fiscal year.                                              | Administration  | Configuration        | 40              |
| Manage constituency criteria      | Provides an interface for managing constituency criteria within the system.    | Administration  | Configuration        | 45              |
| 👜 Manage attribute categories     | Provides a user interface for managing attribute categories.                   | Administration  | Configuration        | 60              |
| 🍘 Manage smart fields             | Provides a user interface for managing smart fields.                           | Administration  | Configuration        | 61              |
| Configure report model record acc | Allows user to specify whether record access security should be used when g    | Administration  | Configuration        | 62              |
| 🝘 Manage educational institutions | Add, Edit and Delete educational institutions.                                 | Administration  | Configuration        | 80              |
| Enable/disable phone formatting   | Enables or disables phone number formatting on add and edit forms.             | Administration  | Configuration        | 100             |
| 👜 Manage direct debit header file | Provides an interface for managing direct debit header file information.       | Administration  | Configuration        | 100             |
| 🍘 Sites                           | Manage sites.                                                                  | Administration  | Security             | 10,000          |
| Constituents                      |                                                                                |                 |                      |                 |
| R Constituent search              | Search for and view constituent records.                                       | Constituents    |                      | 5               |
| 🚴 Add an individual               | Add a new individual constituent.                                              | Constituents    |                      | 10              |
| 🕰 Add an organization             | Add a new organization constituent.                                            | Constituents    |                      | 20              |
| JBatch entry                      | Manage batches through all stages of the batch workflow.                       | Constituents    |                      | 25              |
| 🐑 Manage correspondence           | This task allows users to send correspondence to constituents.                 | Constituents    |                      | 999             |
| Duplicate constituent report      | View a report of possible duplicate constituents found by a duplicate constitu | Constituents    |                      | 1,000           |

- 2. Click Add. A blank tasks properties screen appears.
- 3. Complete the necessary fields.

For information about the fields on this screen, see Edit Tasks on page 40.

4. Click Save. You return to the Shell Design page.

#### Add Task Properties Screen

If you are creating a task outside of the **Shell Design** feature in *Administration*, a System Roles tab also appears on the properties screen.

| Screen Item | Description                                                                                                    |
|-------------|----------------------------------------------------------------------------------------------------|
| Name        | Name of the task. The name you enter appears in the Name column on the Tasks tab. This field appears only when you access the properties screen from Shell Design.                                                                                                    |
| Description | Describes the task. It appears in the Description column of the Tasks tab.                                                                                                    |
| Image       | Name and icon associated with the task. For a detailed explanation about selecting images, see the Select Images section of the Options chapter in the Page Design Guide.                                                                                                    |
| SmallImages | Smaller image (if any) associated with the task. Where applicable (such as<br>on the task toolbar drop-down menus), the system uses the small image if<br>present. If no small image is present, the system defaults to the selected<br>image. The small image allows the system to tune smaller images for a<br>better display, rather than scale the larger Image. |
| Folders     | Name of the folder, if any, in which the task is stored in the functional area. For example, there may be a number of Administration tasks only                                                                                                    |

| Screen Item            | Description                                                                                                    |
|------------------------|----------------------------------------------------------------------------------------------------|
|                        | your IT manager uses. With this field, you can create an "IT Manager" folder and assign the selected tasks to this folder in the Administration functional area. Once assigned to a folder, the task no longer appears as a standalone task on the functional area page.                                                                                       |
| FolderImages           | Image, if any, associated with the Folder.                                                                                                    |
| TaskGroup              | Name of the task group in which the tasks is included (if any). For<br>example, in the functional area Major Giving, there is a Fundraiser task<br>group and a Prospect task group, each group addressing a specific area in<br>Major Giving. Within these groups are a series of tasks, such as add a<br>fundraiser, search for a fundraiser, etc.            |
| TaskGroupImage         | Image, if any, associated with the Task Group.                                                                                                    |
| Sequence               | Where in the list of tasks included on the tab you want the new task to fall.<br>For example, if you want the new task to appear at the top of the list,<br>enter "0". Sequence number do not have to be unique. In the case that the<br>same sequence number is used for two or more tasks, the program<br>determines order alphabetically based on the Name. |
| FunctionalArea         | Functional area to which the task is assigned. For information about functional areas, see Functional Area Management section of the Shell Design chapter in the Page Design Guide.                                                                                                    |
| НеІрКеу                | The location and file name of the document containing help information related to this task. Users can then access the help document by clicking the Help icon on the page. If you store the file in the program's standard help directory, drive: Infinitively, you do not have to enter the location information, just the file name.                        |
| ResourceFile           | Identifies the resource file containing the strings required for localization.<br>The default culture is US; to localize for a different culture, select the<br>resource file containing the localized strings you want extracted from the<br>file.                                                                                                    |
| NameResourceKey        | Appears if you add a ResourceFile. Identifies the resource key containing the localized functional area Name.                                                                                                    |
| DescriptionResourceKey | Appears if you add a ResourceFile. Identifies the resource file containing the localized functional area Description.                                                                                                    |
| TaskGroupResourceKey   | Identifies the resource file containing the localized TaskGroup name.                                                                                                    |
| DisplayAsAction        | Indicates if the task should display as an action.                                                                                                    |
| Append Separator       | Appears if you select "True" for DisplayAsAction. Adds a line separator between actions.                                                                                                    |
| Visable                | Visibility status of the task: True = visable; False = not visable.                                                                                                    |
| ActionType             | The type of action to execute when a users clicks the action link/button.<br>The fields available on the properties screen change based on the<br>ActionType selected. For a detailed explanation of the various<br>ActionTypes, see the Define Action Types section in the Options chapter of<br>the Page Designer Guide.                                     |

## Edit Tasks

From the Tasks tab in **Shell Design**, you can edit any existing task used in the program. For example, you may want to change the name and description used to identify a task, or change the ActionType executed in the task.

#### • Edit a task to the program

1. From the Shell Design page, select the Tasks tab.

*Note:* For information about how to access the Shell Design page, see Open Shell Design on page 30.

| Tasks                             | 🚰 Add 🥜 Edit 🔀 Delete                                                          | 🔮 View Xml      | 📂 Assign Permissions | 🎊 Test task   🖪 |
|-----------------------------------|--------------------------------------------------------------------------------|-----------------|----------------------|-----------------|
| Name                              | Description                                                                    | Functional Area | a Task Group         | Sequence        |
| Administration                    |                                                                                |                 |                      |                 |
| ₽ System roles                    | Manage system level permissions.                                               | Administration  | Security             | o               |
| Manage queues                     | Allows for managing queue business processes.                                  | Administration  | Administration       | 3               |
| 🙌 Application user search         | Search for and view application user records.                                  | Administration  | Security             | 5               |
| P Application users               | View the list of application users.                                            | Administration  | Security             | 8               |
| 🤔 Catalog browser                 | Displays all features available in the system.                                 | Administration  | Application          | 10              |
| 📲 Code tables                     | View the list of code tables and table entries.                                | Administration  | Administration       | 10              |
| 🝘 Manage record sources           | Setup and manage record sources that will be used in Segmentations and Lists.  | Administration  | Configuration        | 10              |
| 👜 Audit tables                    | Allows enabling/disabling and purging of system audit tables.                  | Administration  | Security             | 20              |
| Countries and states              | Configure system countries and states.                                         | Administration  | Configuration        | 20              |
| Shell design                      | Create and edit functional areas, tasks and pages.                             | Administration  | Application          | 20              |
| Susiness processes                | View the list of business process runs.                                        | Administration  | Administration       | 30              |
| & Constituent security            | Configure constituent security attributes and groups.                          | Administration  | Security             | 40              |
| 🝘 Fiscal year                     | Configure the system fiscal year.                                              | Administration  | Configuration        | 40              |
| Manage constituency criteria      | Provides an interface for managing constituency criteria within the system.    | Administration  | Configuration        | 45              |
| Manage attribute categories       | Provides a user interface for managing attribute categories.                   | Administration  | Configuration        | 60              |
| 🚳 Manage smart fields             | Provides a user interface for managing smart fields.                           | Administration  | Configuration        | 61              |
| Configure report model record acc | Allows user to specify whether record access security should be used when g    | Administration  | Configuration        | 62              |
| Manage educational institutions   | Add, Edit and Delete educational institutions.                                 | Administration  | Configuration        | 80              |
| Enable/disable phone formatting   | Enables or disables phone number formatting on add and edit forms.             | Administration  | Configuration        | 100             |
| 🝘 Manage direct debit header file | Provides an interface for managing direct debit header file information.       | Administration  | Configuration        | 100             |
| 📬 Sites                           | Manage sites.                                                                  | Administration  | Security             | 10,000          |
| Constituents                      |                                                                                |                 |                      |                 |
| R Constituent search              | Search for and view constituent records.                                       | Constituents    |                      | 5               |
| 🌯 Add an individual               | Add a new individual constituent.                                              | Constituents    |                      | 10              |
| 🔐 Add an organization             | Add a new organization constituent.                                            | Constituents    |                      | 20              |
| JBatch entry                      | Manage batches through all stages of the batch workflow.                       | Constituents    |                      | 25              |
| Manage correspondence             | This task allows users to send correspondence to constituents.                 | Constituents    |                      | 999             |
| Duplicate constituent report      | View a report of possible duplicate constituents found by a duplicate constitu | Constituents    |                      | 1,000 🦻         |

2. Select a task and click Edit. The properties screen appears.

| Name                          | Add an individual                   |  |
|-------------------------------|-------------------------------------|--|
| Description                   | Add a new individual constituent.   |  |
| Image                         | 🔝 catalog:Blackbaud.AppFx.Constit   |  |
| SmallImage                    |                                     |  |
| Folder                        |                                     |  |
| FunctionalArea                | Constituents                        |  |
| TaskGroup                     |                                     |  |
| Sequence                      | 10                                  |  |
| НеірКеу                       | CRMAddIndRecords.html               |  |
| DisplayAsAction               | False                               |  |
| Visible                       | True                                |  |
| ActionType                    | ShowAddDataForm                     |  |
| 3 DataForm                    |                                     |  |
| DataForm                      | Individual Add Form                 |  |
| ContextType                   | None                                |  |
| IDMapper                      |                                     |  |
| 3 Localization                |                                     |  |
| ResourceFile                  | Blackbaud.AppFx.Constituent.Catalog |  |
| NameResourceKey               | \$\$add_an_individual               |  |
| Name<br>The name of the task. |                                     |  |

3. Complete the necessary fields.

The items on this screen are the same as those on the Add task properties screen. For information, see Edit Tasks on page 40.

4. Click Save. You return to the Shell Design page.

## **Delete Tasks**

From the Tasks tab in Shell Design, you can delete any existing tasks not used in the program.

*Note:* Instead of deleting a task and removing it from your system, you may want to consider disabling the task's visibility. This preserves the task in your system, but your user cannot access it. For more information, see Edit Tasks on page 40.

#### Delete a task from the program

1. From the Shell Design page, select the Tasks tab.

Note: For information about how to access the Shell Design page, see Open Shell Design on page 30.

- 2. Select the task to remove.
- 3. Click Delete. A confirmation screen appears.
- 4. Click Yes to remove the task and return to the Shell Design page.

## View XML

The **View XML** button included at the top of the Tasks tab in **Shell Design** displays the full XML of the task without forcing you to first save it to a file. This button is activated even for tasks that do not allow

customization, allowing you to still view the XML and see how the task is implemented.

#### View XML

- 1. From the action bar at the top of the page, click **View XML**. The XML appears in a separate window.
- 2. To save the XML as a file, click Save As. The Save As screen appears.
  - a. In the Save in field, enter the location in which you want to save the file.
  - b. Enter an XML File name.
  - c. In the Save as type field, confirm "XML files" is selected.
  - d. Click Save.
- 3. To copy the contents of the screen to the clipboard to paste into an outside application, such as Notepad, click **Copy to clipboard**. You can then open the outside application and copy the XML.
- 4. To close the XML display, click the "X" in the upper right-hand corner of the screen.

## Establish Task Security

You can control which system roles have access to your tasks. For example, you may just want your system administrator to have access to the **Audit Tables** feature in *Administration*. Using the **Assign Permissions** functionality on the Tasks tab in **Shell Design**, you can grant your administrator access to the **Audit Tables** function and deny access to all other system roles.

When a user assigned the specific role opens the program, only tasks for which they are granted permission appear.

Note: For information about how to manage system roles and establish security, see the Security Guide.

#### • Set user permissions

1. From the Shell Design page, select the Tasks tab.

*Note:* For information about how to access the Shell Design page, see Open Shell Design on page 30.

- 2. Select the Task to assign permissions.
- 3. Click the Assign Permissions button. The Assign Task Permissions screen appears.

| lanage system roles                       |         |                      |   |
|-------------------------------------------|---------|----------------------|---|
| Clear all                                 |         |                      |   |
| Name                                      | Grant   | Display on home page |   |
| Accounting Manager                        |         |                      | ^ |
| Annual Fund Manager                       |         |                      |   |
| Attribute Categories                      |         |                      |   |
| Billing clerk                             |         | <b>[</b> ]           |   |
| Blackbaud Built-In AppFx System User Role |         |                      |   |
| Board Member                              | [[[[]]] |                      |   |
| Code Tables                               |         |                      | - |
| Constituent View Only                     |         | [[77]]               |   |
| Delete permissions                        |         |                      |   |
| Development Data Entry                    |         | <b></b>              |   |
| Director of Development                   |         |                      |   |
| Email Alerts                              |         |                      |   |
| Email Services Administrator              |         |                      |   |
| Email Services User                       |         |                      |   |

- 4. To grant a role access, select its **System Roles** checkbox. To deny access, clear the checkbox. To clear all existing assignments, click **Clear All**.
- 5. Click Save to save your assignments and close the Assign Task Permissions screen.

## **Test Tasks**

From the Shell Design page in *Administration*, you can open tasks, testing them before committing the new or edited tasks to your system.

#### Test program tasks in Shell Design

- 1. From the Shell Design page, select the Tasks tab.
- 2. Select the **Task** to test. All available tasks appear in the grid.
- 3. Click **Test Task**. The task appears. For example, if you select the Add an individual task, the Add individual screen appears.

# Page Management

The Pages tab in **Shell Design** displays all existing pages in the program. From this tab, you can **Add**, **Edit**, and **Delete** pages. You can also test your pages, load page definitions, view XML, and assign page permissions.

Pages in the program house related components. For example, the constituent page houses record components related to a constituent, including phone, email, and address information.

| Sun         | nmary Contact          |               |                         |         |                | 1  |
|-------------|------------------------|---------------|-------------------------|---------|----------------|----|
| Exp         | and all 🛞 Collapse a   | all           |                         |         |                |    |
| A A         | ddresses (1)           | dd 😽 Fil      | ters 🔟 - 🗊 🔎            |         |                |    |
| C           | ontact information     |               | Туре                    | Actions | Do not contact |    |
| 3 7         | 03 Vasona St Milpitas, | CA 950        | (courrent)              | Yes     |                |    |
| 1           | dit X Delete           | Vrite a lette | r 🚯 Geocode             |         |                |    |
|             |                        |               |                         |         |                |    |
| 703<br>Mile | Vasona St              | Ø             | 3/8/2008 - Present      |         |                |    |
| Unit        | ed States              |               | Seasonal: Not applical: | ble     |                |    |
|             |                        |               |                         |         |                | \$ |
|             |                        | -             |                         |         | Sections       |    |
| ☆ PI        | none numbers (1)       | G Add         | 🍸 Filters 📓 🖉 🦨         | /       |                |    |
| C           | ontact information     |               | Туре                    | Primary | Do not contact |    |
| 8 +         | 1 415-907-4247         |               | Home (Current)          | Yes     |                |    |
| ¢           |                        | - 110         |                         |         |                | >  |
| ☆ Er        | nail addresses (0)     | 🔂 Add         | 🍸 Filters 🛛 🗷 🗸         |         |                |    |
| C           | ontact information     |               | Туре                    | Primary | Do not contact |    |
|             |                        |               |                         |         |                |    |

## Add Pages

From the Pages tab in **Shell Design**, you can add new pages to the program.

For example, your board of directors needs regular access to a handful of up-to-date reports, dashboards, and lists. Using the Functional areas tab, you can create a "Board" area. From the Pages tab, you can create a new page that includes all of the information the board members need, or if there is too much information for a single page, you can create a couple of new pages. Finally, from the Tasks tab, you can create a new task that includes the new page and assign the task to the "Board" functional area.

For information about how to create the functional area, see Add Functional Areas on page 32.

For information how to about create tasks, see Add Tasks on page 37.

#### • Add a page to the program

1. From the Shell Design page, select the Pages tab.

Note: For information about how to access the Shell Design page, see Open Shell Design on page 30.

| Pages                               | 🖹 Add 🥜 Edit 🔀 Delete   🔛 View Xml   🎇 Tesl                                  | t page   📂 Page permissions   👬 Load Page Definitio | n   🌱 🔳 |
|-------------------------------------|------------------------------------------------------------------------------|-----------------------------------------------------|---------|
| Name                                | Description                                                                  | Record type                                         | ~       |
| <none></none>                       |                                                                              |                                                     |         |
| 🛅 Acknowledgement Process List Page | Displays a list of saved acknowledgement process parameter sets.             |                                                     |         |
| Activity Report Page                | Shows pledge and recurring gift activity report.                             |                                                     |         |
| Adjusted Revenue Report             | Provides a report for viewing adjusted revenue records.                      |                                                     |         |
| 🛅 All Jobs Daily Schedule Report    | Page for viewing all jobs and volunteers daily schedule.                     |                                                     |         |
| 🛅 All Jobs Schedule Report          | Page for viewing all job schedule.                                           |                                                     |         |
| Application Users Page              | Displays the list of application users.                                      |                                                     |         |
| Attribute Categories                | Create and manage attribute categories.                                      |                                                     |         |
| 🛅 Batch Entry                       | This page displays all available batch designs and batches for data entry pr | ocessing.                                           |         |
| 🛅 Benefits Catalog Page             | Displays a catalog of benefits.                                              |                                                     |         |
| 🛅 Business Process Status List Page | Displays a list of business process statuses.                                |                                                     |         |
| Catalog Browser                     | Displays all features available in the system.                               |                                                     |         |
| Commit Multiple Batches Process L   | Displays a list of saved commit multiple batches process parameter sets.     |                                                     |         |
| Configure Constituent Security Page | This page provides a means for managing constituent security.                |                                                     |         |
| Correspondence Process List Page    | Displays a list of saved correspondence process parameter sets.              |                                                     |         |
| Creatives Page                      | Provides an interface for managing your creatives.                           |                                                     |         |
| Designation Hierarchy Page          | Displays the overall designation hierarchy.                                  |                                                     |         |
| Duplicate Constituents Report Page  | Provides a report for viewing possible duplicate constituents in the system. |                                                     |         |
| 🛅 Event Calendar Page               | Event calendar for all events.                                               |                                                     |         |
| Event Coordinator Page              | A page designed specifically for event coordinators.                         |                                                     |         |
| Event Locations Page                | Displays a list of event locations.                                          |                                                     |         |
| Event Registration Types Page       | Displays a list of event registration types.                                 |                                                     |         |
| Event Summary Report Page           | Shows a report of event summary information.                                 |                                                     |         |
| Export                              | Create and manage exports.                                                   |                                                     |         |
| Export Definitions Page             | Provides an interface for managing export definitions.                       |                                                     |         |
| Financial Institution Page          | This page displays information about financial institutions.                 |                                                     |         |
| E Fundraisers and Steps Page        | Major giving fundraisers page definition.                                    |                                                     |         |
| Generate Payments Process           | Displays a list of saved Generate Payments process parameter sets.           |                                                     |         |
| Giving Level Programs Page          | This page is used to manage giving level programs.                           |                                                     |         |
| 🛅 Global Changes                    | Create and manage global changes.                                            |                                                     |         |
| TATE C die C d D D                  | Dialana - Rat - C ditate can ditate and Dava                                 | 10                                                  | ~       |

- 2. Click Add. A blank page properties screen appears.
- 3. Complete the necessary fields. For information about the fields on this screen, see Add Page Properties Screen on page 45.

| Appearance        |            |                                     |   | ^ |
|-------------------|------------|-------------------------------------|---|---|
| Name              |            | Constituent Page                    |   |   |
| NameUIOverride    |            |                                     |   |   |
| Description       |            | This page displays information ab   |   |   |
| Author            |            | Blackbaud Product Development       |   |   |
| Caption           |            | = Fields!NAME                       |   | = |
| CaptionResource   | (ey        |                                     |   |   |
| HideCaption       |            | False                               |   |   |
| FavoriteCaption   |            |                                     |   |   |
| FavoriteCaptionRe | esourceKey |                                     |   |   |
| Image             |            | =IIF(Page.Fields!IsOrg, "catalog:Bl |   |   |
| HideExplorerBar   |            | false                               |   |   |
| HelpKey           |            | CRMConstDataEntryHomePg.html        | - |   |
| AutoGenerateKpiA  | Actions    | False                               | ~ |   |
| Localization      |            |                                     |   |   |
| ResourceFile      |            | Blackbaud.AppFx.Constituent.Cat     |   |   |
| a Page            |            |                                     |   | ~ |

4. Click **Save**. You return to the Shell Design page.

## Add Page Properties Screen

You define your new page on this screen, accessed by clicking Add on the Pages tab in Shell Design.

*Note:* The table below covers the standard property fields that display. Additional fields may appear based on your selection in other fields. For more information about these fields, see Page Designer Options on page 59.

| Screen Item                | Description                                                                                                    |
|----------------------------|----------------------------------------------------------------------------------------------------|
| Name                       | Name of the page. The name you enter appears in the <b>Name</b> column on the Pages tab.                                                                                                    |
| Description                | Describes the page. It appears in the <b>Description</b> column of the pages tab.                                                                                                    |
| Author                     | Defaults to the system member creating the page.                                                                                                    |
| Caption                    | Appears at the top of the new page.                                                                                                    |
| Favorite Caption           | Appears if you add the page to your Favorites.                                                                                                    |
| CaptionResourceKey         | Resource key, if any used to localize the page caption.                                                                                                    |
| Image                      | Name and icon associated with the page. For information about how to select images, see Select Images on page 60.                                                                                                    |
| НеІрКеу                    | The location and file name of the document containing help<br>information related to this page. Users can then access the<br>help document by clicking the <b>Help</b> icon on the page. If you<br>store the file in the program's standard help directory (drive:\<br>Infinity\Help), you do not have to enter the location<br>information, just the file name. |
| AutoGenerateKpiAction      | Automatically generates a key performance indicator (KPI) action. For more information about KPIs, see the <i>Reports and KPIs Guide</i> .                                                                                                    |
| ResourceFile               | Identifies the resource file containing the strings required for localization. The default culture is US; to localize for a different culture, select the resource file containing the localized strings to extract from the file.                                                                                                    |
| FavoriteCaptionResourceKey | Resource key, if any used to localize the Favorite caption.                                                                                                    |
| RecordType                 | Displays the context record type. This governs the types of items you can include on this page. For example, if this is a constituent type page, select "Constituent."                                                                                                    |
| ExpressionDataForm         | Displays the View Data form to use for expressions on the page.                                                                                                    |
| SummarySections            | You can add a summary section to the top of your page.<br>Summary sections are optional. The summary section, defined<br>as a view DataForm, appears at the top of the page and can<br>include hyperlinks (context links) to other ares of the program.<br>For more information, see Edit Summary Section Properties on<br>page 24.                              |
| Tabs                       | Tabs are optional and containers for page sections. If a page<br>houses one tab, the data displays without the tab design. To<br>access the Tabs screen, click the ellipsis at the end of the field.<br>For information about the Tabs screen, see Tab Properties on<br>page 14.                                                                                 |
| ActionGroups               | Action groups are included in the left pane in the program,<br>along with <b>Tasks</b> and <b>Other Information</b> . To access the Action<br>Groups screen, click the ellipsis at the end for the field. For<br>information about the Action Groups screen, see Action Group<br>Properties Screen on page 16.                                                   |
| ContextLinks               | Context links are page level links, providing users easy access                                                                                                    |

| Screen Item                | Description                                                                                                    |
|----------------------------|----------------------------------------------------------------------------------------------------|
|                            | to other pages associated with the page. For more information, see Context Links on page 5.                                                             |
| Page Navigation Tree frame | A Navigation Tree displays a hierarchical set of links to other pages. For information about this feature, see Define Page Navigation Trees on page 88. |

## **Edit Pages**

From the Pages tab in **Shell Design**, you can edit existing pages in the program. For example, you may want to change the name of a tab on the Constituent page or add a tab to your Prospect page.

*Note:* While in **Design Mode**, you can also edit page properties from the page itself, using the Properties button. For more information, see Edit Page Properties on page 9.

#### • Edit a page from Shell Design

1. From the Shell Design page, select the Pages tab.

*Note:* For information about how to access the Shell Design page, see Open Shell Design on page 30.

| Pages                                | 祫 Add 🥒 Edit 🔀 Delete   🔤 View Xml   🎇 Test page   📂 Page permissions   🖥 Load Pag    | je Definition   🌱 選 |
|--------------------------------------|---------------------------------------------------------------------------------------|---------------------|
| Name                                 | Description Record type                                                               | ^                   |
| <none></none>                        |                                                                                       |                     |
| Acknowledgement Process List Page    | <ul> <li>Displays a list of saved acknowledgement process parameter sets.</li> </ul>  |                     |
| 🛅 Activity Report Page               | Shows pledge and recurring gift activity report.                                      |                     |
| 📓 Adjusted Revenue Report            | Provides a report for viewing adjusted revenue records.                               |                     |
| 🛅 All Jobs Daily Schedule Report     | Page for viewing all jobs and volunteers daily schedule.                              |                     |
| 🛅 All Jobs Schedule Report           | Page for viewing all job schedule.                                                    |                     |
| Application Users Page               | Displays the list of application users.                                               |                     |
| 🛅 Attribute Categories               | Create and manage attribute categories.                                               |                     |
| 🛅 Batch Entry                        | This page displays all available batch designs and batches for data entry processing. |                     |
| 🛅 Benefits Catalog Page              | Displays a catalog of benefits.                                                       |                     |
| 🛅 Business Process Status List Page  | Displays a list of business process statuses.                                         |                     |
| 🛅 Catalog Browser                    | Displays all features available in the system.                                        |                     |
| Commit Multiple Batches Process L    | . Displays a list of saved commit multiple batches process parameter sets.            |                     |
| Configure Constituent Security Page  | e This page provides a means for managing constituent security.                       |                     |
| 🛅 Correspondence Process List Page   | Displays a list of saved correspondence process parameter sets.                       |                     |
| 🛅 Creatives Page                     | Provides an interface for managing your creatives.                                    |                     |
| 🛅 Designation Hierarchy Page         | Displays the overall designation hierarchy.                                           |                     |
| 🛅 Duplicate Constituents Report Page | Provides a report for viewing possible duplicate constituents in the system.          |                     |
| 🛅 Event Calendar Page                | Event calendar for all events.                                                        |                     |
| 🛅 Event Coordinator Page             | A page designed specifically for event coordinators.                                  |                     |
| Event Locations Page                 | Displays a list of event locations.                                                   |                     |
| Event Registration Types Page        | Displays a list of event registration types.                                          |                     |
| 🛅 Event Summary Report Page          | Shows a report of event summary information.                                          |                     |
| 🛅 Export                             | Create and manage exports.                                                            |                     |
| Export Definitions Page              | Provides an interface for managing export definitions.                                |                     |
| Financial Institution Page           | This page displays information about financial institutions.                          |                     |
| Fundraisers and Steps Page           | Major giving fundraisers page definition.                                             |                     |
| 🛅 Generate Payments Process          | Displays a list of saved Generate Payments process parameter sets.                    |                     |
| 🛅 Giving Level Programs Page         | This page is used to manage giving level programs.                                    |                     |
| 🛅 Global Changes                     | Create and manage global changes.                                                     |                     |
| TATE Could Could December December   | - Millin - Ref 16d TATO Conductor d Martine                                           | <u>×</u>            |

- 2. Select the page to edit from the list of pages in the grid.
- 3. Click Edit. The page properties screen appears.
- 4. Change the necessary fields.

The items on this screen are the same as those on the Add page properties screen. For information, see Add Page Properties Screen on page 45.

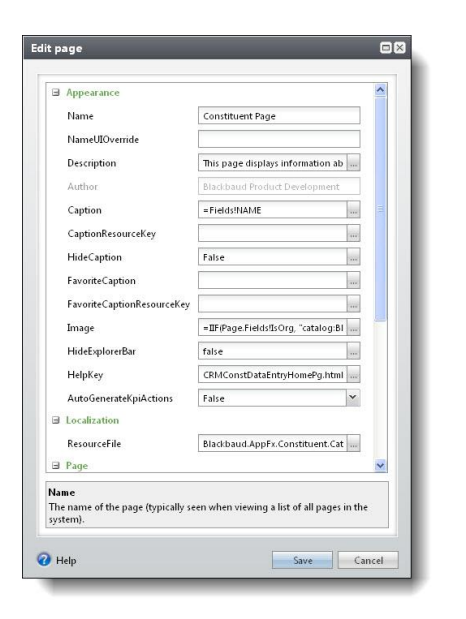

5. Click Save. You return to the Shell Design page.

## Add Widgets

You can add UI widgets to any section on a page, and can combine them with other content such as data lists to display progress tracking charts and other display indicators.

#### Add a widget to a page

- 1. Go to the page where you want to add the widget.
- 2. Turn on design mode and click Edit tabs. The Edit page tabs screen appears.
- 3. Click the tab you want to edit and click Edit.
- 4. For the section you want to edit, click the ellipses. The Sections screen appears.
- 5. To create a new section, click Add. The Edit sections screen appears.
- 6. Enter the information for the section and click **OK**. You return to the Sections screen.
- 7. On the Sections screen, click **OK**. You return to the Edit page tabs screen.
- 8. On the Edit page tabs screen, click Save.

## **Test Pages**

From the Shell Design page in *Administration*, you can open pages, saving you the time of accessing other modules in the program to test your new or edited pages.

#### Test program pages in Shell Design

 From the Shell Design page, select the page to test. All available pages appear in the grid. To test a page created outside of the Shell Design page using **Design Mode** or even outside of the application, you must first load the page definitions. For information about how to load pages, see Load New Pages on page 49. Note: For information about how to access the Shell Design page, see Open Shell Design on page 30.

2. Click Test Page. The page appears.

## Load New Pages

Using the **Load Page Definition** button on the Shell Design page, you can add new properly formatted XML pages to the program. If you create pages through the program using the **Design Mode** and save the pages to your hard drive, you can load the new pages into the program. After it is loaded, you can access the new pages from the Shell Design page. You can also create pages outside the program using an XML editor, *Notepad*, etc. These pages can too be loaded into the program and accessed from the Shell Design page.

#### Load new pages into the program

1. From the Shell Design page in *Administration*, click **Load Page Definition**. The Load Page Definition screen appears.

| Load Pag  | e Definition                            |   |
|-----------|-----------------------------------------|---|
| Filename: | C:\files\PageDesign\Fundraiser_Page.xml | 2 |

2. Click the folder icon at the end of the Filename field. The Open screen appears.

| Open         |                                            |                                            |   |     |       | ? 🔀          |
|--------------|--------------------------------------------|--------------------------------------------|---|-----|-------|--------------|
| Look jn:     | 🚞 DesignPag                                | 25                                         | ~ | G 🖸 | • 🖽 💙 |              |
| D<br>Recent  | Campaign_p<br>ConstituentP<br>Data_entry.: | age.xml<br> age2.xml<br>kml<br>entPage.xml |   |     |       |              |
| Desktop      | 🔮 TestPage.xm                              | d.                                         |   |     |       |              |
| My Documents |                                            |                                            |   |     |       |              |
| My Computer  |                                            |                                            |   |     |       |              |
|              | File <u>n</u> ame:                         | Campaign_page.xml                          |   |     | ~     | <u>O</u> pen |
| My Network   | Files of type:                             | XML Files (*.xml)                          |   |     | ~     | Cancel       |

- 3. Map to the location of the XML file to add as a page in the program.
- 4. Click **Open** to return to the Load Page Definition screen.
- 5. Click **Save**. The page is saved to the Pages tab on the Shell Design page. You can now access the page from the properties screens in **Design Mode**.

## **Delete Pages**

From the Pages tab in Shell Design, you can delete any existing page not used in the program.

#### Delete a page from the program

1. From the Shell Design page, select the Pages tab.

Note: For information about how to access the Shell Design page, see Open Shell Design on page 30.

- 2. Select the page to remove.
- 3. Click Delete. A confirmation screen appears.
- 4. Click Yes to remove the page and return to the Shell Design page.

## **Establish Page-Level Permissions**

The **Page Permissions** option consolidates all permissions you can assign on a given page. For example, instead of opening the permissions functionality in every area included on a page - summary sections, tabs, action groups - you can open the Page Permissions screen and assign all permissions from this one area.

*Note:* You can still use the **Assign permissions** option available for each individual page element. The **Page Permissions** button simply provides a comprehensive, page-centric view of all features on the page from which to manage permissions. You can also still assign permissions to features via the System Roles page, which provides a role-centric view of features.

## View XML

The **View XML** button included at the top of the Pages tab in **Shell Design** displays the full XML of the page without forcing you to first save it to a file. This button is activated even for pages that do not allow customization, allowing you to still view the XML and see how the page is implemented.

#### View XML

- 1. From the action bar at the top of the page, click **View XML**. The XML appears in a separate window.
- 2. To save the XML as a file, click **Save As**. The Save As screen appears.
  - a. In the Save in field, enter the location in which you want to save the file.
  - b. Enter an XML File name.
  - c. In the Save as type field, confirm "XML files" is selected.
  - d. Click Save.
- 3. To copy the contents of the screen to the clipboard to paste into an outside application, such as Notepad, click **Copy to clipboard**. You can then open the outside application and copy the XML.
- 4. To close the XML display, click the "X" in the upper right-hand corner of the screen.

# **User-Defined Datalist Management**

Datalists are a fundamental component in the application design. For examples, the Constituent Address List, Adhoc query list, System Role List, and Constituent Giving History list are all fairly common to designers who work in the program. In addition to the long list of datalists included with the program, you can easily add datalists to the catalog that can then be used to define new pages or edit existing pages.

Note: For more information about datalists, see Datalist on page 65

For example, you plan to add an Active Events tab to the existing Events Overview page. On this tab, you want all events currently designated as "Active" in the program to display. To accomplish this, you need a datalist of "Active events" and one does not exist in the default version of the program. From the User-defined Datalists tab, you can add this new datalist. You can also edit and delete user-defined datalists from this tab.

#### Add a new user-defined datalist

The user-defined datalists are based on Ad-Hoc queries, so when you create a new datalist, you actually create a new query to be added to the Datalist catalog.

1. On the Shell Design page, select the User-defined Datalists tab.

*Note:* For information about how to access the Shell Design page, see Open Shell Design on page 30.

2. Under **User-defined datalists**, click **Add** on the action bar. The Select a Source View screen appears.

*Note:* When you create queries, it is important to understand the idea of source views. All queries are based on an initial source view. When you select a specific source view, you instruct the program to select that particular type of record for inclusion in the query. Source views determine the field categories available to include in a query. The record type on which a query is based determines where the query is available and how the program uses it. You can consider the selection of a source view as the first step to narrow the information available for your query.

- 3. Select a source view and click **OK**. The New Ad-hoc query screen appears.
- 4. Create the query to use to create the datalist.

*Note:* For information about how to create a query, see the *Query and Export Guide*.

5. After you create the query, click **Save Datalist and Close** on the tool bar. The Create datalist from ad-hoc query screen appears. In the grid, all output fields selected when you create your query appear.

| Field                    | Output type |   | Filter | Filter operator |
|--------------------------|-------------|---|--------|-----------------|
| Name                     | Visable     | ~ |        |                 |
| Start date               | Visable     | ~ |        |                 |
| End date                 | Visable     | * |        |                 |
| Capacity                 | Visable     | ~ |        |                 |
| Description              | Visable     | ~ |        |                 |
|                          |             |   |        |                 |
| Context record ID field: | ×<br>#      |   |        |                 |
| Context record ID field: | ✓<br>       |   |        |                 |

- 6. In the **Output type** column, select whether the corresponding field is visible, hidden, or none.
- 7. In the **Filter** column, select the fields on which to filter the output. If you select **Filter** for a field, in the **Filter operator** column, select the criteria operator by which to filter the output.
- 8. In the **Context record ID** field, select the field to use to identify an item in the datalist.
- 9. In the **Context record type** field, the record type associated with the context record ID appears. To select a different record type, click the binoculars and use the Record Type Search screen to select the record type to use.
- 10. Enter a unique name and description to help identify the datalist.
- 11. If the output fields of the query includes a date field, you can also an RSS feed/list with the datalist or enable email alerts to use the datalist. To configure an RSS feed/list or email alert, select the Alert options tab.

| Alert options           |   |  |
|-------------------------|---|--|
| Create RSS feed         |   |  |
| Channel title:          |   |  |
| Style:                  | ~ |  |
| Item ID field:          | ~ |  |
| Item title field:       | ~ |  |
| Publication date field: | ¥ |  |
| Publication date field: | ~ |  |
| Publication date field: | ~ |  |
|                         |   |  |
|                         |   |  |
|                         |   |  |
|                         |   |  |
|                         |   |  |
|                         |   |  |

To create an RSS feed for the datalist:

- a. Select Create RSS feed.
- b. In the Channel title field, enter the title to appear with the RSS feed/list.
- c. In the Style field, select whether to display the RSS content in a feed or list.
- d. In the Item ID field field, select the output field to use to identify the RSS feed/list.
- e. In the Item title field field, select the output field to use as a title for each item on the feed/list.
- f. In the **Publication date field** field, select the output field date information to associate with the feed/list as the publication date.

To users to create an email alert based on the datalist, select **Allow this datalist to be used for feed alerts**. In the **Publication date field** field, select the output field date information to associate with the email alert as the publication date.

12. Click **Save**. You return to the User-defined Datalists tab. Under **User-defined datalists**, your new datalist appears. When you define datalists in *Page Designer*, you can now select the new datalist.

#### • Edit an existing user-defined datalist

User-defined datalists are based on Ad-Hoc queries, so when you edit an existing user-defined datalist, you actually edit an existing query to be updated in the Datalist catalog.

1. On the Shell Design page, select the User-defined Datalists tab.

*Note:* For information about how to access the Shell Design page, see Open Shell Design on page 30.

- 2. Under User-defined datalists, select the datalist to edit.
- 3. Click Edit. The Ad-hoc query screen appears.
- 4. Make any necessary changes.

Note: For information about how to create a query, see the Data Management Guide.

5. Save and close the query. You return to the User-defined Datalists tab. Under **User-defined datalists**, the updated datalist appears.

#### Delete an existing user-defined datalist

1. On the Shell Design page, select the User-defined Datalists tab.

*Note:* For information about how to access the Shell Design page, see Open Shell Design on page 30.

- 2. Under User-defined datalists, select the datalist to delete.
- 3. Click **Delete**. A confirmation message appears.
- 4. Click Yes. You return to the User-defined Datalists tab.

# **User-Defined Smart Queries Management**

From **Shell Design**, you can create smart query definitions, or templates, based on ad-hoc queries you previously added in *Query*. With a smart query, you can group records based on specific criteria such as SYBUNT (constituents who gave Some Year But Unfortunately Not This year). After you create a smart query definition, you can add new smart queries by entering criteria in the fields you selected for the query definition. You do not have to select filters and output fields or define a sort order each time you create a smart query because you previously determined the information to include in the smart query definition. In addition, the query is optimized for maximum processing speed and performance.

#### Add a user-defined smart query

Before you can create a smart query on the User-defined Smart Queries tab, you must create an ad-hoc query that contains the information to include in the smart query.

1. On the Shell Design page, select the User-defined Smart Queries tab.

Note: For information about how to access the Shell Design page, see Open Shell Design on page 30.

- 2. Click Add. The Select a Source View screen appears.
- 3. In the **Record type** grid, select **Ad-hoc Query**.
- 4. Click **OK**. The New Smart Query screen appears.
- 5. From the **Ad-hoc Queries** pane, drag **Ad-hoc Query record** to the **Filters** pane. The Apply Criteria to Ad-hoc Query Record screen appears.
- 6. In the Value field, select the ad-hoc query to use as the basis for this smart query definition.
- 7. Click **OK**. You return to the New Smart Query screen.
- 8. Include any additional filters or output fields, then click **Save**. The Create smart query from ad-hoc query screen appears.

| noiu -            | Output type | 1 | Filter | Filter operator |  |
|-------------------|-------------|---|--------|-----------------|--|
| Account Number    | Visible     | ~ |        |                 |  |
|                   |             |   |        |                 |  |
|                   |             |   |        |                 |  |
|                   |             |   |        |                 |  |
|                   |             |   |        |                 |  |
|                   |             |   |        |                 |  |
|                   |             |   |        |                 |  |
| imary key field:  | <b>v</b>    |   |        |                 |  |
| imary key field:  | ✓           |   |        |                 |  |
| rimary key field: | ×<br>#      |   |        |                 |  |

Each output field you selected for the ad-hoc query appears in the **Field** column.

- 9. From the **Output type** column, select whether to include, exclude, or hide the output field in the smart query definition.
- 10. To apply criteria to limit the results in the smart query, select **Filter** and in the **Filter operator** column, select a filter.

When you create a smart query based on this query definition, each field you filter appears on the Parameters tab of the Smart Query screen with the filter operator. For example, if you include "Account Number" with a filter operator of "Not Equal To," the Parameters tab displays an **Account Number not equal to** field. You can specify which parameter this number should not equal in the query results.

11. In the **Primary key** field, select an output field as the primary key for the query.

*Warning:* Select an output field that is a unique identifier for records as the primary key. For example, if the smart query includes constituent records, you may select "Constituent record" as the primary key for the smart query definition. If the **Primary key** field does not contain an entry that uniquely identifies records, click **Cancel** on the Create smart query from ad-hoc query screen, then add the unique identifier field to **Output Fields** on the Ad-hoc Query screen.

12. In the **Record type** field, select a record type to associate with this definition. You can search for the query definition based on the record type you select.

The record type you select also determines which entries appear on the Choose Page Definition screen in **Smart Query Browse**.

- 13. Enter a name and description for the new smart query definition.
- 14. Click Save. You return to the New Smart Query screen.

# Ad-hoc Query Reports Management

From **Shell Design**, you can create a new ad-hoc query report which subsequently adds a new ad-hoc query to your database.

You can add, edit, and delete ad-hoc query reports from the Ad-hoc Query Reports tab of the Shell Design page in *Administration*.

From Report Explorer, you can edit existing reports or create new ones. After you create an ad-hoc query report, you can create a link on a specific page to the report. For example, if you create a report and base it on the context record type of Constituent, you can right-click the report in Report Explorer and select **Add Report to Page**. The Add Report to Page screen appears where you can specify a caption, the page from which to view the report, and the context ID parameter. For information about Report Explorer, see the Manage Reports chapter of the *Reports Guide* or the Reports section of the help file.

#### Add an ad-hoc query report

1. On the Shell Design page, select the Ad-hoc Query Reports tab.

Note: For information about how to access the Shell Design page, see Open Shell Design on page 30.

- 2. Click Add. The Select a Source View screen appears.
- 3. In the **Record type** grid, select the type of query to base a report on. For example, select **Constituent**.
- 4. Click OK. The New Report screen appears.
- 5. From the column adjacent to the Field Explorer pane, drag fields to the **Filters** pane. The Apply Criteria screen appears.
- 6. Select the values to be used as criteria for each field query field you select.
- 7. Click OK. You return to the New Report screen.
- 8. Include any additional filters or output fields, then click **Save**. The Create report from ad-hoc query screen appears.

| Name:                        | Constituent Report         |                                        | ]      |
|------------------------------|----------------------------|----------------------------------------|--------|
| Description:<br>Destination: | /Blackbaud/AppFx/BBInfinit | y_Phoenix2.5.278.0/Ad-hoc Query Report | Browse |
| eport options                | 2                          |                                        |        |
| Context:                     | Require a context record   | for report                             |        |
|                              | Context record ID field:   | Name 👻                                 | ]      |
|                              | Context record type:       | Constituent 🗰                          | ]      |
| Layout:                      | Portrait                   |                                        |        |
|                              | O Landscape                |                                        |        |
|                              | Open report with Report 8  | Builde <mark>r when done</mark>        |        |

9. In the **Name** and **Description** fields, enter a name and description to help identify the report.

10. In the **Destination** field, click the **Browse** button to access the Choose Report Folder screen. From this screen, select a folder destination for your ad-hoc query report.

The Choose Report Folder screen displays the available folder options in Report Explorer. You can select an existing folder or create a new one.

- 11. To filter and base the report on a specific field, select **Require a context record for report**.
- 12. In the **Context record ID** field, select an output field as the primary filter field for the query.

Each output field you selected for the ad-hoc query appears in the **Context record ID field**.

- 13. In the **Context record type** field, select a record type to associate with the report. You can search for the record type based on the context record you select.
- 14. Select to view your report in Portrait or Landscape format.
- 15. To edit and customize your report using Report Builder 2.0, select **Open report with Report Builder** when done.

If you do not select this checkbox, the program generates the report but you do not have the ability to customize as you would with Report Builder 2.0.

*Note:* To customize an ad-hoc query report, you can access your report in Report Builder 2.0 through Report Explorer, the Shell Design page, or from the query report.

16. Click Save. You return to the Ad-hoc Query screen.

The ad-hoc query report displays results associated with the site or sites accessible by the user running the query.

## Edit Ad-hoc Query Report

From the Ad-hoc Query Reports tab in **Shell Design**, you can edit any existing ad-hoc query report. For example, you may want to change the name and description used to identify a report. To edit a report, select the report to edit and click **Edit**, Ad-hoc query on the action bar. To edit using Report Builder 2.0, click **Edit**, **Edit layout**.

## Delete Ad-hoc Query Report

From the Ad-hoc Query Reports tab in **Shell Design**, you can delete any existing ad-hoc query report. To delete a report, select the report to delete and click **Delete** on the action bar.

# Page Designer Options

| Use Expressions In Design Mode |    |
|--------------------------------|----|
| Select Images                  | 60 |
| Define a Section Type          | 62 |
| Define ActionTypes             |    |
| Define Actions                 | 81 |
| Define Action Groups           | 83 |
| Define Page Navigation Trees   | 88 |
| Define Parameters              | 91 |
| Select ContextType             | 93 |

The **property** screens that you access in **Design Mode** include a number complex field options. This means the fields require more than a simple response. In most cases, the fields open additional screens, allowing you to design actions, action groups, and navigation trees; create expressions; or select from a number of options that require detailed explanations.

# **Use Expressions In Design Mode**

Expressions are conditions or functions that applications evaluate to produce specific types of values. You can use expressions to define conditions such as rules, input constraints, and preconditions. The Page expression form is of the same record type as the page. The expression loads no user interface up front with the page itself, just pieces of data for use in expressions elsewhere on the page.

Warning: Working with expression requires some knowledge of SQL.

Expressions leverage the full VB.NET syntax. For example, to change the constituent page caption to include the constituent name and the date/time stamp, you would use the following expression:

=Fields!NAME & " " & date.now

The fields included in the **Available Fields** box of the Expression screen are determined by the ExpressionDataForm.

#### Create an expression

1. From the properties screen select "Expression" in the drop-down menu. An **Expression** field appears on the properties screen.

For example, you can change the Accounts tab in a constituent record. Currently the tab uses a "PageContext" **ContextType**, but you want to create an expression and assign it as the **ContextType**:

- a. From the Accounts tab, click the **Properties** button that displays on the tab when you activate **Design Mode**.
- b. In the **ContextType** field, click the drop-down menu and select "Expression." The **Expression** field appears in the properties screen under the **ContextType** field.

Note: For information about how to activate Design Mode, see Activate Design Mode on page 5.

2. Click the ellipsis at the end of the Expression field. The Expression screen appears.

| Expression               |             |        |
|--------------------------|-------------|--------|
| Available Fields:        | Expression: |        |
| 🖃 🗋 Page 🛛 🔻             | =           | ~      |
| NAME                     |             |        |
| ISINACTIVE               |             |        |
| DECEASED                 |             |        |
| ISORG                    |             |        |
| ISSELF                   |             |        |
| ISSTAFF                  |             |        |
| ISPROSPECT               |             |        |
| ISACTIVEPROSPECT         |             |        |
| ISFUNDRAISER             |             |        |
| ISVOLUNTEER              |             |        |
| ISACTIVEVOLUNTEEF        |             |        |
|                          |             |        |
| 😑 🎯 Globals              |             |        |
|                          |             |        |
| PageName                 |             |        |
| DatabaseName             |             |        |
| CurrentRecordID          |             |        |
|                          |             |        |
| - 🔄 CurrentAppUserNam    |             |        |
| - 🔲 CurrentAppUserGran   |             |        |
| 🔄 🔲 CurrentAppUserGran   |             |        |
| 🔄 🔢 CurrentAppUserGran   |             |        |
| CurrentAppUserGran       |             |        |
| 🔄 🔄 CurrentAppUserGran 😒 |             |        |
|                          |             | ~      |
|                          |             |        |
|                          | OK          | Cancel |

3. The **Available Fields** pane displays all available expression description types. Compose your expression in the **Expression** pane. Double click on any field listed in the **Available Fields** pane to move the field into the **Expression** pane.

*Note:* The fields included in the **Available Fields** box of the Expression screen are determined by the ExpressionDataForm.

- 4. Click **OK**. You return to the properties screen.
- 5. Click **Save**. You return to the program page.

# Select Images

In **Design Mode**, you can include images in most page design areas: pages, tabs, action groups, etc. In the **Image** field on these properties screen, you can select an image to include in the selected area.

For example, in the default version of the program, the **Add** action has the "NewItem" image associated with the button.

祫 Add

This image is identified in the **Image** field, accessed by clicking **Edit Action** in any area of the program that includes the **Add** button (i.e., the Documentation tab on a constituent record).

#### Select an image to include in your design area

1. From the property screen for the design area (page, tab, action group, etc.), in the **Image** field, click the drop-down arrow and select "Browse." The Image screen appears, displaying a series of tabs.

For example, to change the image that appears at the top of your constituent record page:

- a. From a constituent record page, click the **Page Properties** button the appears at the top of the page when you activate **Design Mode**. The constituent page properties screen appears.
- b. In the **Image** field, click the drop-down arrow and select "Browse." The Image page appears and displays a series of tabs.

*Note:* You can also select the "Expression" option to access a screen on which you can enter an expression command. For more information about expressions, see Use Expressions In Design Mode on page 59.

| mage                                                                                                    |          |
|----------------------------------------------------------------------------------------------------|----------|
| All System Custom Catalogs                                                                                                    |          |
|                                                                                                    |          |
| actiongroups                                                                                                    |          |
|                                                                                                    |          |
| add favorite                                                                                                    |          |
| adddataformtemplatespec                                                                                                    |          |
| addpayment.png                                                                                                    |          |
| addpledge.png                                                                                                    |          |
| analysis                                                                                                    |          |
|                                                                                                    |          |
| 🔊 assemblyfile                                                                                                    |          |
| U attach_16.png                                                                                                    |          |
| 💿 back_arrow                                                                                                    |          |
| 😺 batchimport.png                                                                                                    |          |
| a state with the second second s                                                                                                    |          |
| Blue.PNG                                                                                                    |          |
| Browse                                                                                                    |          |
| 🔷 bullet_diamond                                                                                                    |          |
| 🎯 businessprocessspec                                                                                                    |          |
| 🔤 calendar.png                                                                                                    |          |
| calendarschedule                                                                                                    |          |
| a camera                                                                                                    |          |
| Second Second Se |          |
| 😡 cancelButtonDim                                                                                                    |          |
| 😤 catalog_browser_large                                                                                                    | <u> </u> |
|                                                                                                    |          |
|                                                                                                    |          |

- 2. Select a tab.
  - All: The All tab displays all images available: system, custom, and catalogue.
  - System: The System tab displays all images burned in the system.
  - Custom: The custom tab displays all images you saved in the ...\Infinity\Browser\clientbin\Images directory. In some areas of the program you can either "Browse" for your image or use an "Expression," but this is not true in all areas. For example under the page properties you can use an expression, but for a functional area you can only "Browse" for a stored image.
  - Catalogues: The Catalogues tab houses images available in the program catalogues, grouped based on the catalogue to which it belongs. For example, to use an image you know is used in *Fundraising*,

you can go directly to the *Fundraising* catalogue section on the Catalogues tab and locate the image.

3. Click on the image to select it. You return to the properties screen. The image and image title appear in the **Image** field. When you save the properties, the image appears in the selected area in the program.

# **Define a Section Type**

The **SectionType** field appears in several places in **Design Mode**. For example, you can include sections on your tabs or summary sections. The drop-down menu in the **SectionType** field includes several options, allowing you to arrange your data in a format most advantages to your needs.

When you select a **SectionType**, the options included on the properties screen change based on your selection. For example, if you select the "Datalist" **SectionType**, a **Datalist** frame appears in the properties grid, displaying options specific to a Datalist; if you select a "DataForm" **SectionType**, a **DataForm** frame appears in the properties grid, displaying options specific to a DataForm.

*Note:* For information about SectionType, see Program Components on page 1.

The program supports the following SectionTypes:

## DataForm

The DataForm option adds a data form to your design. Some DataForm examples include the profile section on the top of a constituent record page, the **Personal information** frame on the Personal tab of a constituent record page, and the Wealth Summary tab on the Prospect page of a prospect record.

A DataForm is generally not editable and displays data pulled from various areas of the program. For example, the Wealth Summary tab displays a summary of a prospect's assets and income. In addition, you can hyperlink fields included on the DataForm to other areas of the program.

Constituent profile

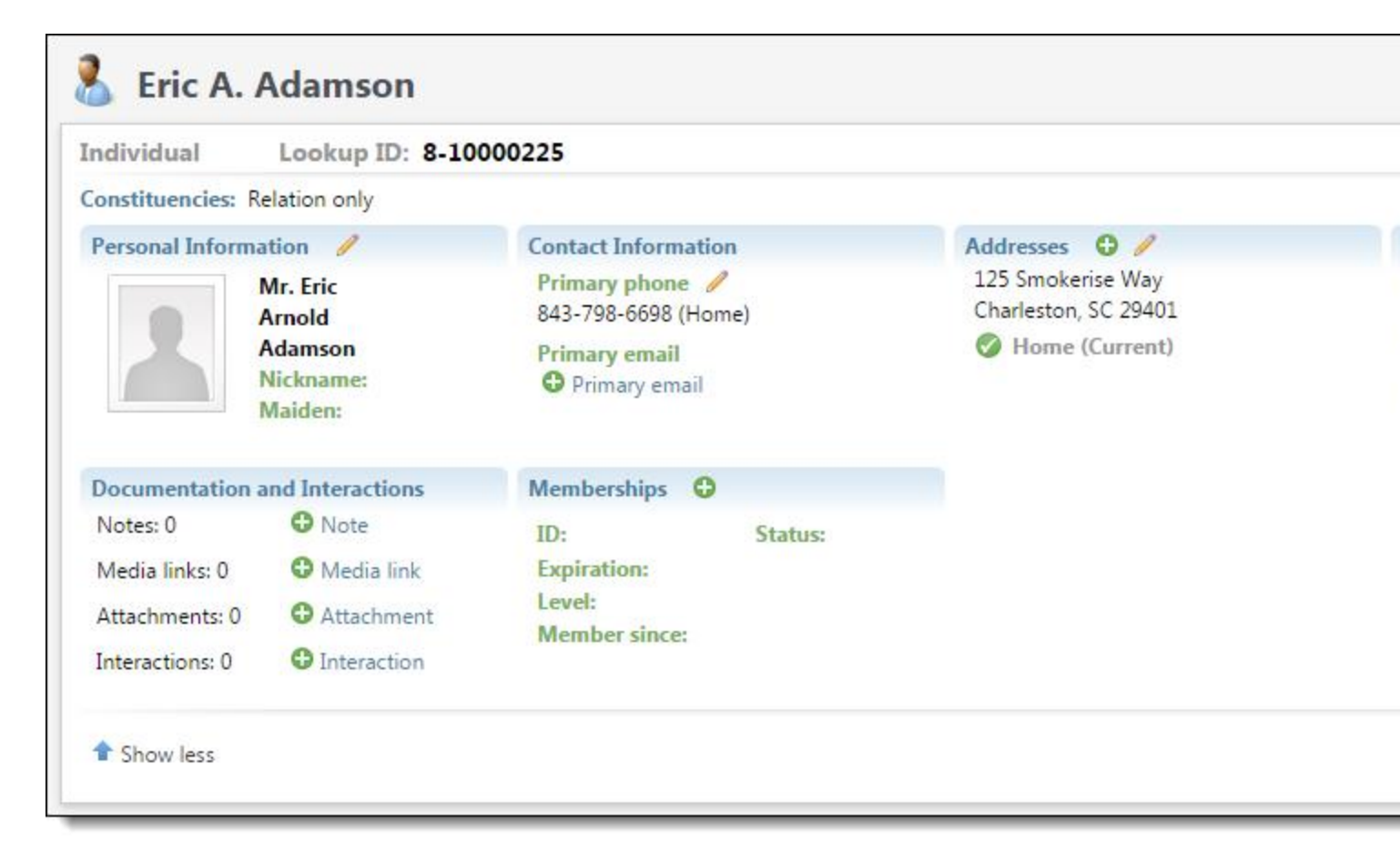

Personal Info tab

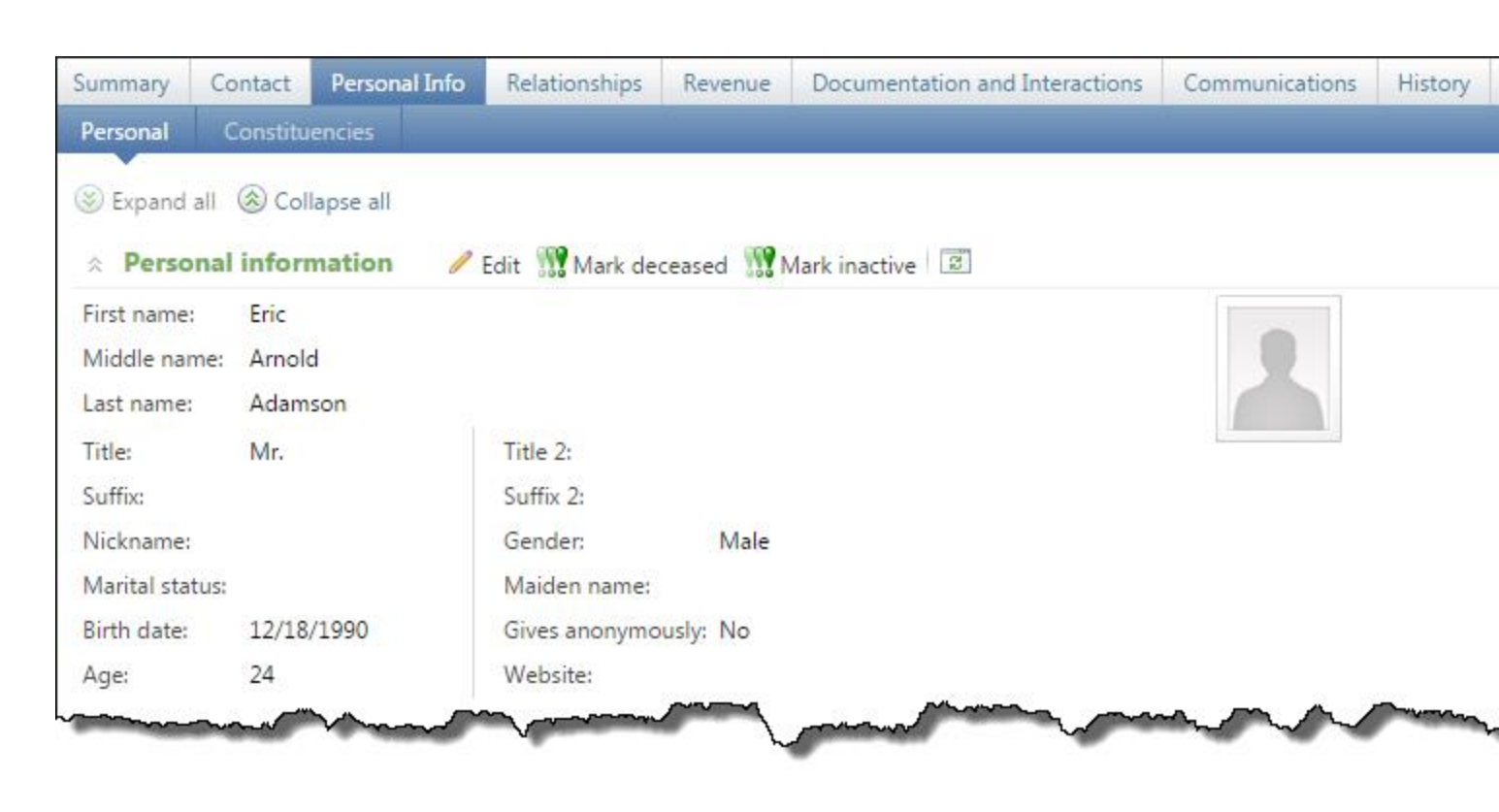

## **DataForm Properties**

When you select the "DataForm" **SectionType** on a properties screen, a **DataForm** frame appears, allowing you to define the following properties.

| Screen Item         | Description                                                                                                    |
|---------------------|----------------------------------------------------------------------------------------------------|
| DataForm            | The program comes with several predefined DataForms. To access a list, click the ellipsis button in the <b>DataForm</b> field. The Search screen appears. To view a list of all forms available, click <b>Search</b> . A list of all forms appears with a brief description. If you know the name or part of the name of the form, enter the information in the <b>Name</b> field and click <b>Search</b> . You can also restrict your search based on <b>Record type</b> . After you find the form, select it in the grid and click <b>Select</b> . You return to the properties screen. |
| ContextType         | You must identify the context of the record to display in this DataForm.<br>Most DataForms require a "PageContext." You can also select a<br>"PageExpressionField" or "Expression." For more information about<br>ContextType, see Select ContextType on page 93.                                                                                                    |
| PageExpressionField | If you select "PageExpressionField" in the <b>ContextType</b> field, you must select the PageExpressionField to use.                                                                                                    |
| Expression          | If you select "Expression" in the <b>ContextType</b> field, you must create the Expression to use. For more information, see Use Expressions In Design Mode on page 59.                                                                                                    |
| ShowBorder          | Visibility status of the section border: False = not visible; True = visible.                                                                                                    |
| IsScrollable        | Is a scroll bar include in the dataform, allowing users to scroll through<br>the dataform to view information: False = no scroll bar; True = scroll<br>bar included.                                                                                                    |

## Datalist

The Datalist option displays data in a tabular form. Your options include a standard grid, a grouped view (grouped based on selected columns in the list), or a repeater view (each row in the list displays in the same DataForm).

*Note:* In addition to the Datalists included with the program, you can create a new Datalist. To access the Datalist for uploading into the program, store the file in bin directory located in the program's Deploy folder.

Some Datalist examples include the Catalog Browser page (grouped view) in *Administration* and the Relationships tab on a constituent record. You can also display a detail form for each row selected on a Datalist, as on the Documentation tabs included in the program, and tie section actions to selected rows (**Add**, **Edit**, **Delete**).

Catalog Browser (grouped view based on Type)

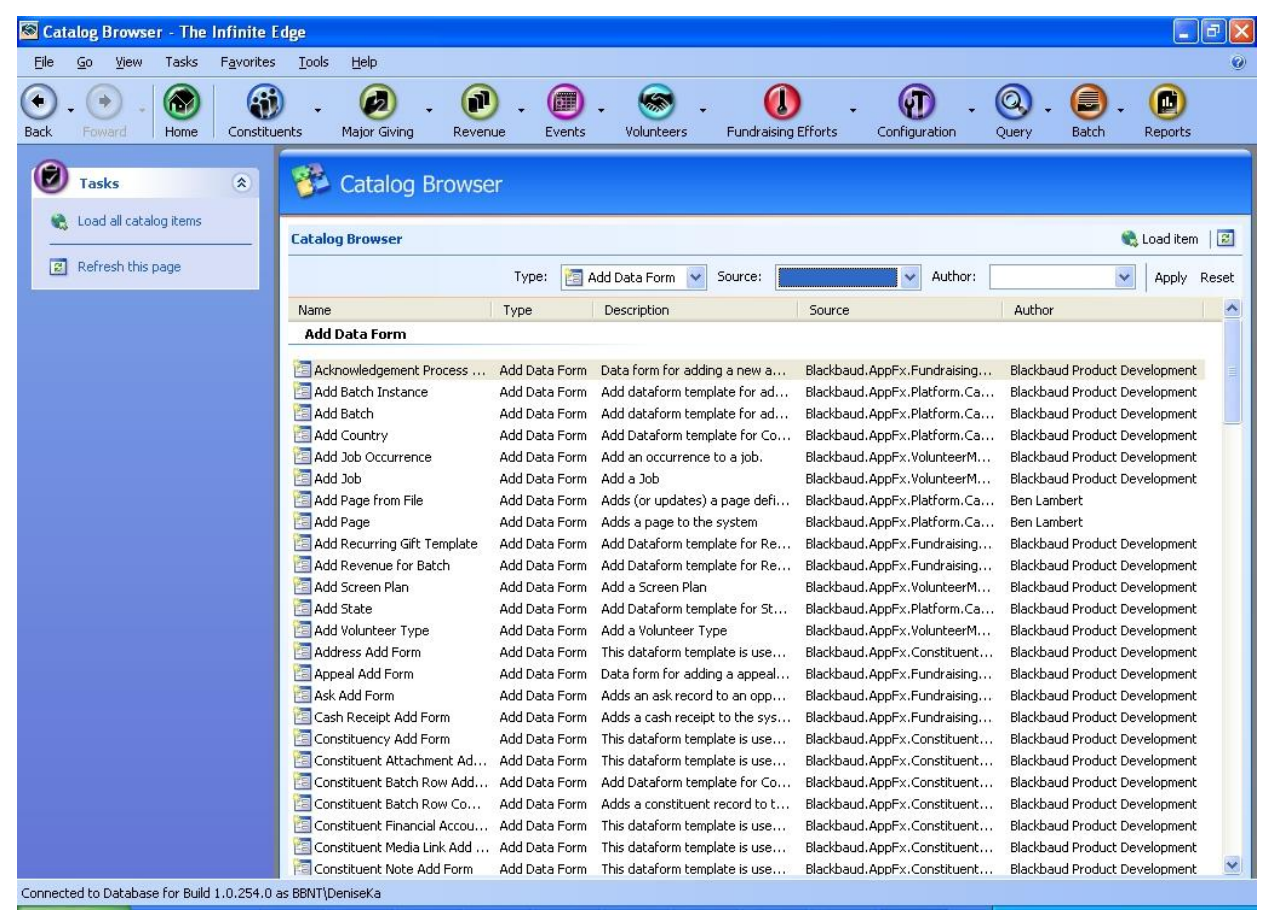

Addresses frame from the Contacts tab of a constituent record (Repeater view)

| Addresses                                                 |                   | Add 🛛 🗃          |
|-----------------------------------------------------------|-------------------|------------------|
| Home                                                      |                   | 🥒 Edit 🔀 Delete  |
| 410 17th St<br>Denver, CO 80202-4402<br>United States     | 🧭 Primary Address |                  |
| Vacation Home                                             |                   | 🥒 Edit 🔀 Delete  |
| 962 Cactus Point<br>Sedona, AZ 86336<br>United States     |                   |                  |
| Shipping                                                  |                   | 🥒 Edit  🔀 Delete |
| 27 Parkview Road<br>Manchester, NH 03109<br>United States |                   |                  |

Names tab on a constituent record (Standard Grid)

| Contact Personal    | Constituencies | Education     | Documentation | Names      | Accounts | Smart Fields | Security |                           |
|---------------------|----------------|---------------|---------------|------------|----------|--------------|----------|---------------------------|
| Aliases             |                |               |               |            |          |              |          | 🚰 Add 🥒 Edit 🔀 Delete 🛛 🗾 |
| Name                | Туре           |               |               |            |          |              |          |                           |
| Robert Hernandes    | Stage Name     |               |               |            |          |              |          |                           |
| Name formats        |                |               |               |            |          |              |          | 🥒 Edit name formats 🛛 📴   |
| Name format type    | Formatted nam  | ne            |               |            |          |              |          |                           |
| Informal Salutation | Robert and W   | endy          |               |            |          |              |          |                           |
| Annual Report       | Dr. Robert C.  | Hernandez ai  | nd{CONDBREAK} | Mrs. Herna | ndez     |              |          |                           |
| Board Addressee     | Dr. Robert C.  | Hernandez     |               |            |          |              |          |                           |
| Board Salutation    | Dr. Hernandea  | Dr. Hernandez |               |            |          |              |          |                           |
| Spouse Salutation   | Mrs. Hernande  | ez            |               |            |          |              |          |                           |
| Invitation Mailing  | Dr. Robert He  | rnandez and   | Guest         |            |          |              |          |                           |
|                     |                |               |               |            |          |              |          |                           |
|                     |                |               |               |            |          |              |          |                           |
|                     |                |               |               |            |          |              |          |                           |
|                     |                |               |               |            |          |              |          |                           |
|                     |                |               |               |            |          |              |          |                           |
|                     |                |               |               |            |          |              |          |                           |
|                     |                |               |               |            |          |              |          |                           |
|                     |                |               |               |            |          |              |          |                           |
|                     |                |               |               |            |          |              |          |                           |

## **Datalist Properties**

When you select the "Datalist" **SectionType** on a properties screen, a **Datalist** frame appears, allowing you to define the following properties.

| Screen Item | Description                                                                                                    |
|-------------|----------------------------------------------------------------------------------------------------|
| Datalist    | The program comes with several predefined Datalists. To access<br>the predefined lists, click the ellipsis button in the <b>Datalist</b> field.<br>The Search screen appears. To view a list of all Datalists<br>available, click <b>Search</b> . A list of all Datalists appears with a brief<br>description. If you know the name or part of the name of the list<br>to use, enter the information in the <b>Name</b> field and click <b>Search</b> .<br>You can also restrict your search based on <b>Record type</b> . After you<br>find the list, select it and click <b>Select</b> . You return to the properties<br>screen. |
| ContextType | You must identify the context of the record to display in this<br>Datalist. Most Datalists require a "PageContext." You can also<br>select a "PageExpressionField" or "Expression." For more                                                                                                    |
| Screen Item           | Description                                                                                                    |
|-----------------------|----------------------------------------------------------------------------------------------------|
|                       | information about ContextTypes, see Select ContextType on page 93.                                                                                                    |
| PageExpressionField   | If you select "PageExpressionField" in the <b>ContextType</b> field, you must select the PageExpressionField to use.                                                                                                    |
| Expression            | If you select "Expression" in the <b>ContextType</b> field, you must select the Expression to use. For more information, see Use Expressions In Design Mode on page 59.                                                                                                    |
| ShowBorder            | Visibility status of the section border: False = not visible; True = visible.                                                                                                    |
| Style                 | Select how to arrange your datalist. If you select "GroupedView,"<br>all data is grouped into one list, as on the Catalog Browser page<br>in <i>Administration</i> ; if you select "StandardGrid" view, the data is<br>listed in a grid format, as on the Names tab on the constituent<br>record; if you select "RepeaterView," the data is listed in a<br>repeated format, as on the Occurrences tab on the Job page in<br><i>Volunteers</i> and the <b>Addresses</b> frame on the Contact tab in a<br>constituent record.                                                                                                    |
| ExpandFirstLevelNodes | Select" True" for the program to expand the immediate children<br>of the root when it loads the Datalist. By default, the program<br>collapses the entire list and only exposes the top level.                                                                                                    |
| ExpandAllOnLoad       | Select" True" for the program to expand all children of the root<br>when it loads the Datalist. By default, the program collapses the<br>entire list and only exposes the top level.                                                                                                    |
| ViewDataForm          | Select data to view in the Datalist. For example, on the<br>Occurrences tab of a Job record, you probably want to view job<br>occurrence information; therefore, you would select the "Job<br>Occurrence View Dataform." The program then pulls occurrence<br>data for the job and displays it on this tab. You can use an existing<br>ViewDataForm or an expression. To use an expression, in the<br>drop-down menu in the <b>ViewDataForm</b> field, select "Expression."<br>The Expression screen appears. To use an existing form, in the<br>drop-down menu in the <b>ViewDataForm</b> field, select "Browse."<br>The Search screen appears. To view a list of all ViewDataForms<br>available, click <b>Search</b> . A list of all forms appears with a brief<br>description. If you know the name or part of the name of the form<br>to use, enter it in the <b>Name</b> field and click <b>Search</b> . You can also<br>restrict your search based on <b>Record type</b> . After you find the<br>form, select it and click <b>Select</b> . You return to the properties<br>screen. |
| Record ID             | Appears if you select a <b>ViewDataForm</b> . The ViewDataForm column to use as a source for the record ID.                                                                                                    |
| HeaderCaption         | Appears if you select a <b>ViewDataForm</b> . A header for the new ViewDataForm section.                                                                                                    |
| Groups                | If in the <b>Style</b> field, you select "GroupedView," the <b>Groups</b> field<br>appears. To select a field to group data by, click the ellipsis at the<br>end of the field. The Select Group Fields screen appears. In the<br><b>Available Fields</b> box, select the field to use. In the <b>Default</b><br><b>Grouping</b> field, you can select a group for the program to use as<br>a default. Click <b>OK</b> to return to the properties screen.                                                                                                    |
| HeaderBackColor       | If in the <b>Style</b> field, you select "RepeaterView," the<br><b>HeaderBackColor</b> field appears, allowing you to select a<br>background color to appear behind each header on the page.                                                                                                    |

| Screen Item             | Description                                                                                                    |
|-------------------------|----------------------------------------------------------------------------------------------------|
| HeaderGradientBackColor | If in the <b>Style</b> field, you select "RepeaterView," the <b>GradientBackColor</b> field appears, allowing you to select a gradient background color to appear behind each header on the page.                                                                                                    |
| CaptionColor            | Select a color for your header text.                                                                                                    |
| AutoSize                | If in the <b>Style</b> field, you select "StandardGridView," the <b>AutoSize</b> field appears, allowing you to select to automatically size the grid based on the amount of data retrieved; you can select False = not automatically sized or True = automatically sized.                                                                                                    |
| AutoLoadList            | Select" True" for the program to automatically load the data into<br>the Datalist when the section is accessed. If you select "False,"<br>the data does not load; a link appears asking you to click to load<br>the data.                                                                                                    |
| AutoDisplayFilters      | Select "True" for filter controls to appear when the section opens. If you select "False," no filters appear.                                                                                                    |
| Legend                  | Use this option to customize the color and font in a grid, such as<br>the <b>Giving History</b> grid. For example, for a giving history you can<br>designate amounts > \$120 = italic and violet red, pledges = bold<br>and yellow, and gifts > \$1000 = green. The change is system-wide<br>not per user.<br>To make this change, from the <b>Legend</b> field on the property<br>screen click the ellipsis at the end of the field. The Legend screen<br>appears. From this screen, you can add multiple expressions that<br>evaluate to "True" and "False." If the expression is "True" the<br>font and color indicated are applied to the row. Click <b>OK</b> to return<br>to the properties screen. |

### CustomComponent

The CustomComponent option adds a completely user-defined section to your design. A CustomComponent example in the program includes the Designation Hierarchies page in *Fundraising*.

Designation Hierarchies page

| Designation Hierarchies                                                                                                    |                                      |
|----------------------------------------------------------------------------------------------------|--------------------------------------|
| Designation Hierarchies            Hierarchies             Endowment Campaign             Disster Relief Campaign             Playground Campaign             Playground Campaign             Capital Campaign             Capital Campaign             Scholarship Campaign             Scholarship Campaign             Scholarship Campaign             Scholarship Campaign             Scholarship Campaign             Scholarship Campaign             Scholarship Fund             Planned Giving Campaign             Camp Kids Scholarship             2001 Membership Fund             2002 Membership Fund             2003 Membership Fund             2005 Membership Fund             Library Fund             Library Funds             Library Fund             Library Fund             Library Fund             Library Fund             Library Fund             Library Fund             Library Fund       < | Go to designation   👚 Add + 🔭 Remove |
|                                                                                                    |                                      |

#### **CustomComponent Properties**

When you select the "CustomComponent" **SectionType** on a properties screen, a **CustomComponent** frame appear.

| Screen Item         | Description                                                                                                    |
|---------------------|----------------------------------------------------------------------------------------------------|
| CustomComponent     | CustomComponent file to use in this section. All CustomComponent files are stored in the bin directory in the program's Deploy folder.                                                                    |
| ContextType         | You must identify the context of the record to display in this<br>CustomComponent. PageContext is the most common, but you can also<br>select a PageExpressionField or Expression.                        |
| PageExpressionField | If you select "PageExpressionField" in the <b>ContextType</b> field, you must select the PageExpressionField to use.                                                                                      |
| Expression          | If you select "Expression" in the <b>ContextType</b> field, you must select the Expression to use.                                                                                                    |
| Parameters          | Enter the parameter values for the section. Click the ellipsis at the end of the field to access the Parameters screen. For information about how to define parameters, see Define Parameters on page 91. |
| ShowBorder          | Visibility status of the section border: False = not visible; True = visible.                                                                                                    |
| IsScrollable        | Is a scroll bar include in the CustomComponent, allowing user to scroll through the form to view information: False = no scroll bar; True = scroll bar included.                                          |

### Report

The Report option adds a program-generated report to your design. For example, fundraisers in your organization may need to view the Matching Gift Pledge Summary report on a regular basis. You can add a tab to the standard fundraiser record, allowing them to view the report from their fundraising page.

Reports Tab added to the Fundraiser page

| Selection: All              | (Ad-hoc Query)      |                        |                      |                         |                     |
|-----------------------------|---------------------|------------------------|----------------------|-------------------------|---------------------|
| Date range: All             | Dates               |                        |                      |                         |                     |
| Total matched payments:     | \$189,155.81        | Total MG claim amount: | \$340,670.82         | Total MG claim balance: | \$330,414.23        |
| Total number of MG claims:  | 254                 | Total paid:            | \$10,256.59          |                         |                     |
| Organization<br>Constituent | Matched<br>Payments | Total MG \$<br>Claims  | MG Claim ¢<br>Amount | Paid 🛊                  | MG Claim<br>Balance |
| E 19032014organization1     | \$839.00            | 14                     | \$827.50             | \$0.00                  | \$827.50            |
| 18032014individual1         | \$839.00            | 14                     | \$827.50             | \$0.00                  | \$827.50            |
| 4 N Health Care Limited     | \$670.00            | 1                      | \$100.00             | \$0.00                  | \$100.00            |
| Carisa Abbott               | \$670.00            | 1                      | \$100.00             | \$0.00                  | \$100.00            |
| 4N Healthcare Limited       | \$345.00            | 1                      | \$1,725.00           | \$1,000.00              | \$725.00            |
| Ciaphas Cain                | \$345.00            | 1                      | \$1,725.00           | \$1,000.00              | \$725.00            |
| AAA Concrete                | \$15,360.69         | 27                     | \$16,703.38          | \$2,769.99              | \$13,933.39         |
| AAA Concrete                | \$100.00            | 1                      | \$10.00              | \$0.00                  | \$10.00             |
| Dakota State                | \$4.00              | 1                      | \$55.00              | \$0.00                  | \$55.00             |
| Christina K. Fei            | \$500.00            | 1                      | \$500.00             | \$500.00                | \$0.00              |
| Nery Hall                   | \$1,465.00          | 9                      | \$2,900.00           | \$225.00                | \$2,675.00          |
| Raisa King                  | \$3,075.67          | 9                      | \$6,081.34           | \$95.00                 | \$5,986.34          |
| Paul Kirkpatrick            | \$15.00             | 1                      | \$55.00              | \$0.00                  | \$55.00             |
| Matt Lacy                   | \$300.00            | 1                      | \$300.00             | \$300.00                | \$0.00              |
| Mb Org                      | \$100.02            | 1                      | \$200.04             | \$50.00                 | \$150.04            |
| Recognition Testerson       | \$9,801.00          | 3                      | \$6,602.00           | \$1,599.99              | \$5,002.01          |
| 🗆 Charlie Aaron             | \$410.00            | 2                      | \$710.00             | \$710.00                | \$0.00              |
| Charlie Aaron               | \$410.00            | 2                      | \$710.00             | \$710.00                | \$0.00              |
| 🗆 Adeptus Administratum     | \$1,000.00          | 2                      | \$2,500.00           | \$2,300.00              | \$200.00            |
| Ciaphas Cain                | \$1,000.00          | 2                      | \$2,500.00           | \$2,300.00              | \$200.00            |
| 🖽 Austin                    | \$2,100.00          | 4                      | \$167.32             | \$20.05                 | \$147.27            |
| Austin                      | \$2,100.00          | 4                      | \$167.32             | \$20.05                 | \$147.27            |

#### **Reports Properties**

When you select the "Report" **SectionType** on a properties screen, a **Report** frame appears, allowing you to define the following properties.

| Screen Item         | Description                                                                                                    |
|---------------------|----------------------------------------------------------------------------------------------------|
| Report              | Select the report to add to the section. To access a list of all report<br>parameter files, click the ellipsis button in the <b>Report</b> field. The<br>Search screen appears. To view a list of all reports available, click<br><b>Search</b> . A list of all report parameter files appears. If you know the<br>name or part of the name of the report to use, enter the information<br>in the <b>Name</b> field and click <b>Search</b> . After you find the report, select it<br>and click <b>Select</b> . You return to the properties screen. |
| Display Prompt Area | Displays the prompt area at the top of the Report section. This includes prompts related to generating the selected report. For example, if you select the Campaign Progress Report and select to display prompts, a <b>Goal</b> field appears at the top of the Report section. False = not visible; True = visible.                                                                                                    |
| DisplayDocumentMap  | Displays the document map in a separate pane. The map displays a list of headings in the document. You can use the document map to quickly navigate through the document. False = not visible; True = visible.                                                                                                    |
| Display Toolbar     | Displays the Reports toolbar in the section. False = not visible; True = visible.                                                                                                    |
| Parameters          | Parameter values for the section. Click the ellipsis at the end of the                                                                                                    |

# Screen Item Description field to access the Parameters screen. For information about how to define parameters, see Define Parameters on page 91.

#### Dashboard

The Dashboard option adds a dashboard to your design. For example, a number of dashboards are included in **Major Giving**. The dashboards are accessed through **Major giving dashboards** on the **Major Giving** drop-down menu.

| Aajor Giving Dashbo           | ard - Fundraiser   | rs and Steps                                       |   |
|-------------------------------|--------------------|----------------------------------------------------|---|
| eps planned Steps completed C | verdue steps Fundr | raisers Average days to close gifts Giving Summary |   |
| ow many steps do we have pla  | nned?              |                                                    |   |
| now for: Next 7 days          |                    |                                                    |   |
|                               |                    |                                                    | ~ |
| Total planned steps: 38       |                    |                                                    | Ĩ |
| By Interaction Type           |                    |                                                    |   |
| Interaction type              | Steps              | 10                                                 |   |
| Meeting                       | <u>10</u>          |                                                    |   |
| Phone call                    | 5                  | 5 Meeting                                          |   |
| Email                         | <u>8</u>           | 8 Email                                            |   |
| Management                    | <u>15</u>          | 15 Management                                      |   |
| Total                         | <u>38</u>          | 0 5 10 15 20                                       |   |
| Plan type: Major giving       | Chang              |                                                    |   |
| Identification                | Steps              |                                                    |   |
| Cultivation                   | 2                  |                                                    |   |
| Solicitation                  | 2                  | Solicitation                                       |   |
| Vegotiation                   | 3                  | 13 Negotiation<br>Stewardship                      |   |
| Stewardship                   | 13                 | 0 2 4 6 8 10 12 14                                 |   |
| Total for Major giving        | 27                 |                                                    |   |
|                               |                    |                                                    |   |
| Plan type: Planned giving     |                    |                                                    |   |
| Plan stage                    | Steps              | 1                                                  |   |
| Identification                | 1                  | 2 Identification                                   |   |
| Cultivation                   | 2                  | - Cultivation                                      |   |
| Colicitation                  | 2                  |                                                    | 4 |

#### **Dashboard Properties**

When you select the Dashboard **SectionType** on a properties screen, a **Dashboard** frame appear.

| Screen Item | Description                                                                                                    |
|-------------|----------------------------------------------------------------------------------------------------|
| Dashboard   | Select the dashboard to add to the section. To access a list of saved<br>dashboard parameter files, click the ellipsis button in the <b>Dashboard</b><br>field. The Search screen appears. To view a list of all dashboards<br>available, click <b>Search</b> . A list of all dashboard parameter files appears.<br>If you know the name or part of the name of the dashboard to use,<br>enter it in the <b>Name</b> field and click <b>Search</b> . After you find the<br>dashboard, select it and click <b>Select</b> . You return to the properties<br>screen. |
| ContextType | You must identify the context of the dashboard to display. Most                                                                                                    |

| Screen Item         | Description                                                                                                    |
|---------------------|----------------------------------------------------------------------------------------------------|
|                     | DashBoards require a PageContext. You can also select a<br>PageExpressionField or Expression. For more information, see Select<br>ContextType on page 93. |
| PageExpressionField | If "PageExpressionField" is selected in the <b>ContextType</b> field, this field displays the PageExpressionField used.                                   |
| Expression          | If "Expression" is selected in the <b>ContextType</b> field, this field displays the Expression used.                                                     |

# Define ActionTypes

The **ActionType** field appears in several places in **Design Mode**. For example, you define actions when designing a page summary section, and you can include actions on any page sections you add to tabs. The drop-down menu in the **ActionType** field includes several options, allowing you to select the action that best meets your needs. When you select an **ActionType**, the options included on the properties screen change based on your selection. For example, if you select a "DataForm" **ActionType**, a **DataForm** frame appears, displaying options specific to a DataForm.

In addition, using the **ActionType** field in the **Post-Action Event** frame you can select the type of action to follow the execution of the first action. For example, on the Contact tab in the constituent record, you can **Add** contact information to the **Phone Number** section. On the **Phone Numbers** actions properties screen, the **Post-Action Event** field is set to "RefreshPage." So after the program saves the new information to the constituent's record, the page displaying the phone numbers data is refreshed to include the new information.

*Note:* The **Post-Action Event** is available for only the following actions types: ExecuteCLRAction, ExecuteRecordOperation, ShowAddDataForm, ShowDataForm, and StartBusinessProcess.

The program supports the following ActionTypes:

### ExecuteCLRAction

The "ExecuteCLRAction" ActionType option allows users to assign a customized block of code as an action. When you select the" ExecuteCLRAction" **ActionType** on a properties screen, a **Component** frame appears with the following options.

| Screen Item         | Description                                                                                                    |
|---------------------|----------------------------------------------------------------------------------------------------|
| CustomComponent     | Name of the CustomComponent ActionType file to use in this section.<br>All CustomComponent files are stored in the bin directory in the<br>program's Deploy folder.                                                                         |
| ContextType         | Identifies the action ContextType. You can select "PageContext,"<br>"None," "PageExpressionField," "Expression," "SectionField," and<br>"SearchListReturnValue." For information about context types, see<br>Select ContextType on page 93. |
| PageExpressionField | If "PageExpressionField" is selected in the <b>ContextType</b> field, this field displays the PageExpressionField used.                                                                                                    |
| Expression          | If "Expression" is selected in the <b>ContextType</b> field, this field displays the Expression used.                                                                                                    |
| SectionField        | If "SectionField" is selected in the <b>ContextType</b> field, this field displays the SectionField used. This is a field in the section to use as the context ID.                                                                          |

| Screen Item           | Description                                                                                                    |
|-----------------------|----------------------------------------------------------------------------------------------------|
| SearchListReturnValue | If "SearchListReturnValue" is selected in the <b>ContextType</b> field, this field displays the SearchListReturnValue used. The search list locates the record to use as the action's context ID. |
| IDMapper              | Mapping used from the ContextID to a value associated with another record type.                                                                                                    |

#### **Execute Record Operation**

The "ExecuteRecordOperation" ActionType option allows you to select the operation to execute when a user selects the action. For example, in many areas of the program users can delete information. **Delete** is an "ExecuteRecordOperation" **ActionType**. After you select the "ExecuteRecordOperation," you must define the **RecordOperation**. For example, if you are deleting a phone number from a constituent record, the operation is "PhoneDelete."

When you select the" ExecuteRecordOperation" ActionType on a properties screen, a RecordOperation frame appear with the following options

| Screen Item           | Description                                                                                                    |
|-----------------------|----------------------------------------------------------------------------------------------------|
| RecordOperation       | The program comes with several predefined RecordOperations. In<br>addition, if you create RecordOperation files and save the files to the<br>bin directory in the program's Deploy folder, you can access these<br>RecordOperations from this field. To access a list of options, click the<br>ellipsis button in the <b>RecordOperation</b> field. The Search screen<br>appears. To view a list of all operations available, click <b>Search</b> . A list<br>of all operations appears with a brief description. If you know the<br>name or part of the name of the operation, enter the information in<br>the <b>Name</b> field and click <b>Search</b> . You can also restrict your search<br>based on <b>Record type</b> . After you find the operation, select it and<br>click <b>Select</b> . You return to the properties screen. |
| ShowPrompt            | True = A confirmation prompt appears, asking the user to confirm the action before the action is executed; False = No confirmation prompted appears before the action is executed.                                                                                                    |
| ContextType           | Identifies the action ContextType. You can select "PageContext,"<br>"None," "PageExpressionField," "Expression," "SectionField," and<br>"SearchListReturnValue." For information about context types, see<br>Select ContextType on page 93.                                                                                                    |
| PageExpressionField   | If you select "PageExpressionField" in the <b>ContextType</b> field, you must select the PageExpressionField to use.                                                                                                    |
| Expression            | If you select "Expression" in the <b>ContextType</b> field, you must select the Expression to use.                                                                                                    |
| SectionField          | If you select "SectionField" in the <b>ContextType</b> field, you must select the SectionField to use. This is a field in the section to use as the ContextID.                                                                                                    |
| SearchListReturnValue | If you select "SearchListReturnValue" in the <b>ContextType</b> field, you must select the SearchListReturnValue to use. This is the SearchList used to locate the record to use as the action's context ID.                                                                                                    |
| IDMapper              | Mapping used from the ContextID to a value associated with another record type.                                                                                                    |

### ShowAddDataForm

The "ShowAddDataForm" ActionType option allows users to add information to a data form. For example, users can add information to the **Phone numbers** section of the Contact tab in a constituent record because an **Add** action is included on the tab. The **Add** action allows for a "ShowAddDataForm" in the **ActionType** field and the "PhoneAddForm" in the **DataForm** field.

When you select the" ShowAddDataForm" **ActionType** on a properties screen, a **DataForm** frame appear with the following options.

| Screen Item           | Description                                                                                                    |
|-----------------------|----------------------------------------------------------------------------------------------------|
| DataForm              | The program comes with several predefined DataForms. In addition, if you create DataForm files and save the files to the bin directory in the program's Deploy folder, you can access these DataForms from this field. To access a list, click the ellipsis button in the <b>DataForm</b> field. The Search screen appears. To view a list of all forms available, click <b>Search</b> . A list of all forms appears with a brief description. If you know the name or part of the name of the form, enter the information in the <b>Name</b> field and click <b>Search</b> . You can also restrict your search based on <b>Record type</b> . After you find the form, select it and click <b>Select</b> . You return to the properties screen. |
| ContextType           | Identifies the action ContextType. You can select "PageContext,"<br>"None," "PageExpressionField," "Expression," "SectionField," and<br>"SearchListReturnValue." For information about context types, see<br>Select ContextType on page 93.                                                                                                    |
| PageExpressionField   | If you select "PageExpressionField" in the <b>ContextType</b> field, you must select the PageExpressionField to use.                                                                                                    |
| Expression            | If you select "Expression" in the <b>ContextType</b> field, you must select the Expression to use.                                                                                                    |
| SectionField          | If you select "SectionField" in the <b>ContextType</b> field, you must select the SectionField to use. This is a field in the section to use as the context ID.                                                                                                    |
| SearchListReturnValue | If you select "SearchListReturnValue" in the <b>ContextType</b> field, you must select the SearchListReturnValue to use. The search list locates the record to use as the action's context ID.                                                                                                    |
| IDMapper              | Mapping used from the ContextID to a value associated with another record type.                                                                                                    |
| Default Values        | Allows you to specify default values for fields on the data form. When<br>users open the form, your default values appear in the fields. To<br>select a code table entry as a default value, enter the database ID for<br>that field in the code table.                                                                                                    |
|                       |                                                                                                    |

### ShowDataForm

The "ShowDataForm" ActionType option allows users to view or edit a data form. For example, users can edit information in the **Phone numbers** section of the Contact tab in a constituent record because an **Edit** action is included on the tab. The Edit action allows for a "ShowDataForm" in the **ActionType** field and the "PhoneEditForm" in the **DataForm** field.

When you select the" ShowAddDataForm" ActionType on a properties screen, a DataForm frame appear with the following options

| Screen Item           | Description                                                                                                    |
|-----------------------|----------------------------------------------------------------------------------------------------|
| DataForm              | The program comes with several predefined DataForms. In addition, if you create DataForm files and save the files to the bin directory in the program's Deploy folder, you can access these DataForms from this field. To access a list, click the ellipsis button in the <b>DataForm</b> field. The Search screen appears. To view a list of all forms available, click <b>Search</b> . A list of all forms appears with a brief description. If you know the name or part of the name of the form, enter the information in the <b>Name</b> field and click <b>Search</b> . You can also restrict your search based on <b>Record type</b> . After you find the form, select it and click <b>Select</b> . You return to the properties screen. |
| ContextType           | Identifies the action ContextType. You can select "PageContext,"<br>"None," "PageExpressionField," "Expression," "SectionField," and<br>"SearchListReturnValue." For information about context types, see<br>Select ContextType on page 93.                                                                                                    |
| PageExpressionField   | If you select "PageExpressionField" in the <b>ContextType</b> field, you must select the PageExpressionField to use.                                                                                                    |
| Expression            | If you select "Expression" in the <b>ContextType</b> field, you must select the Expression to use.                                                                                                    |
| SectionField          | If you select "SectionField" in the <b>ContextType</b> field, you must select the SectionField to use. This is a field in the section to use as the context ID.                                                                                                    |
| SearchListReturnValue | If you select "SearchListReturnValue" in the <b>ContextType</b> field, you must select the SearchListReturnValue to use. The search list locates the record to use as the action's context ID.                                                                                                    |
| IDMapper              | Mapping used from the ContextID to a value associated with another record type.                                                                                                    |

### ShowPage

The "ShowPage" ActionType option allows users to access a page by clicking a link. For example, in the profile summary section included in a constituent record, constituency information displays as links, taking users to constituency-specific pages, such as the constituent's spouse's record. The action in this sections is set for "ShowPage" in the **ActionType** field and "Constituent Page" in the **Page** field.

When you select the" ShowPage" ActionType on a properties screen, a Page frame appears with the following options

| Screen Item | Description                                                                                                    |
|-------------|----------------------------------------------------------------------------------------------------|
| Page        | The page where the link takes the user. To access a list of available<br>pages, click the ellipsis at the end of the <b>Page</b> field. The Search<br>screen appears. To view a list of all pages available, click <b>Search</b> . A<br>list of pages appears with a brief description. If you know the name<br>or part of the name of the page, enter the information in the <b>Name</b><br>field and click <b>Search</b> . You can also restrict your search based on<br><b>Record type</b> . After you find the page, select it and click <b>Select</b> . You<br>return to the properties screen |
| Tab         | Default tab for the page (if tabs are included in the page design). If no tab is selected, the first tab listed serves as the default.                                                                                                    |
| ContextType | Identifies the action ContextType. You can select "PageContext,"<br>"None," "PageExpressionField," "Expression," "SectionField," and<br>"SearchListReturnValue." For information about context types, see                                                                                                    |

| Screen Item           | Description                                                                                                    |
|-----------------------|----------------------------------------------------------------------------------------------------|
|                       | "Context Types" on page 45.                                                                                                    |
| PageExpressionField   | If you select "PageExpressionField" in the <b>ContextType</b> field, you must select the <b>PageExpressionField</b> to use.                                                                           |
| Expression            | If you select "Expression" in the <b>ContextType</b> field, you must select the <b>Expression</b> to use.                                                                                             |
| SectionField          | If you select "SectionField" in the <b>ContextType</b> field, you must select the <b>SectionField</b> to use. This is a field in the section to use as the context ID.                                |
| SearchListReturnValue | If you select "SearchListReturnValue" in the <b>ContextType</b> field, you must select the <b>SearchListReturnValue</b> to use. The search list locates the record to use as the action's context ID. |
| IDMapper              | Mapping used from the ContextID to a value associated with another record type.                                                                                                    |

### ShowReport

The "ShowReport" ActionType option allows users to access a report by clicking a link. For example, on your Campaign page you may want to add a link to your Appeal Profile Report. When a user clicks the new **Reports** button, an up-to-date version of the Appeal Profile Report opens. For this scenario you would select "ShowReport" in the **ActionType** field and "Appeal Profile" (or whatever the name of the desired report is) in the **Report** field.

When you select the "ShowReport" **ActionType** on a properties screen, a **Report** frame appears with the following options

| Screen Item        | Description                                                                                                    |
|--------------------|----------------------------------------------------------------------------------------------------|
| Report             | Select the report to associate with the new action. If you create<br>report parameter files and save the files to the bin directory in the<br>Deploy folder, you can access these reports from this field. To access<br>a list of saved report parameter files, click the ellipsis button in the<br><b>Reports</b> field. The Search screen appears. To view a list of all reports<br>available, click <b>Search</b> . A list of all report parameter files appears. If<br>you know the name or part of the name of the report to use, enter it<br>in the <b>Name</b> field and click <b>Search</b> . After you find the report, select it<br>and click <b>Select</b> . You return to the properties screen. |
| Caption            | Name of the link for users to click to execute the report.                                                                                                    |
| CaptionResourceKey | Identifies the resource file containing the strings required for localization.                                                                                                    |
| ShowInNewWindow    | Open the report in a new window: False = report opens in the program window; True = report opens in a separate window.                                                                                                    |
| DisplayPromptArea  | The prompt, if displayed, appears at the top of the <b>Report</b> section and includes prompts related to generating the selected report. For example, if you select the Campaign Progress Report and select to display prompts, a <b>Goal</b> field appears at the top of the Report section. False = not visible; True = visible.                                                                                                    |
| DisplayDocumentMap | The document map is a separate pane that displays a list of headings<br>in the document. You can use the document map to quickly navigate<br>through the document. False = not visible; True = visible.                                                                                                    |
| Display Toolbar    | Displays the Reports toolbar in the section. False = not visible; True =                                                                                                    |

| Screen Item | Description                                                                                                    |
|-------------|----------------------------------------------------------------------------------------------------|
|             | visible.                                                                                                    |
| ExportType  | Select a file format for export files.                                                                                                    |
| Parameters  | Enter the parameter values for the section. Click the ellipsis at the end of the field to access the Parameters screen. For information about how to define parameters, see Define Parameters on page 91. |

#### **StartBusinessProcess**

The "StartBusinessProcess" ActionType option allows users to execute a process. For example, you can add a *WealthPoint* search business process to your constituent record, allowing users to search *WealthPoint* for information on the constituent.

When you select the "Start Business Process" **ActionType** on a properties screen, a **Business Process** frame appears with the following options.

| Screen Item           | Description                                                                                                    |
|-----------------------|----------------------------------------------------------------------------------------------------|
| Business Process      | Select the business process to associate with the new action. The<br>program includes a number of standard business processing option.<br>In addition, if you create processing files and save the files to the bin<br>directory in the program's Deploy folder, you can access these<br>processes from this field. To access a list of saved files, click the<br>ellipsis button in the <b>BusinessProcess</b> field. The Search screen<br>appears. To view a list of all processes available, click <b>Search</b> . A list<br>of all files appears. If you know the name or part of the name of the<br>process to use, enter it in the <b>Name</b> field and click <b>Search</b> . You can<br>also restrict your search based on <b>Record type</b> . After you find the<br>file, select it and click <b>Select</b> . You return to the properties screen. |
| StatusPage            | Status page, it any, associated with the business process. For<br>example, if you add an Acknowledgement Process, you can include<br>the Acknowledgement Process Page, which tracks the progress of the<br>Acknowledgement Process.                                                                                                    |
| PreProcessEditForm    | Form allows you to edit information to be used in the business<br>process. For example, if you add a WealthPoint Search Process to<br>your constituent records, you can select the WealthPoint Search<br>Process Edit form, allowing user to edit search process criteria.                                                                                                    |
| ContextType           | Identifies the action ContextType. You can select "PageContext,"<br>"None," "PageExpressionField," "Expression," "SectionField," and<br>"SearchListReturnValue." For information about context types, see<br>"Context Types" on page 45.                                                                                                    |
| PageExpressionField   | If you select "PageExpressionField" in the <b>ContextType</b> field, you must select the <b>PageExpressionField</b> to use.                                                                                                    |
| Expression            | If you select "Expression" in the <b>ContextType</b> field, you must select the <b>Expression</b> to use.                                                                                                    |
| SectionField          | If you select "SectionField" in the <b>ContextType</b> field, you must select the <b>SectionField</b> to use. This is a field in the section to use as the context ID.                                                                                                    |
| SearchListReturnValue | If you select "SearchListReturnValue" in the <b>ContextType</b> field, you must select the <b>SearchListReturnValue</b> to use. The search list locates the record to use as the action's context ID.                                                                                                    |
| IDMapper              | Mapping used from the ContextID to a value associated with another record type.                                                                                                    |

### ActionGroup

The "ActionGroup" ActionType option allows you to create a group of actions. For example, while working in the Jobs With Openings page in *Volunteers*, you find you often must access the Job Listings page, Job Occurrence schedule page, Volunteer Skill Level page, and Volunteer Type page. Using the ActionGroup option, you can create a drop-down menu on the Jobs With Openings page section that includes links to all the pages you need.

#### Create an action group ActionType for a page section

- 1. Activate **Design Mode**. For information about how to activate **Design Mode**, refer to Activate Design Mode on page 5.
- 2. On the page section to add an action group to, click the **Edit Actions** button. For example, to add a group of actions to the **Financial Accounts** section on the Accounts tab in a constituent record, locate the **Financial Accounts** section on the tab, and click the **Edit Actions** button that displays in the tab.

| 1embers:    |   | Pro    | operties:                                      |                        |   |
|-------------|---|--------|------------------------------------------------|------------------------|---|
| Add         | • |        | Appearance                                     |                        |   |
| Edit        | + |        | Caption                                        | Delete                 | Ĩ |
| Delete      |   |        | CaptionResourceKey                             | Common Delete          |   |
|             |   |        | Image                                          | RES:Delete             |   |
|             |   |        | ShowCaptionOnToolbar                           | True                   |   |
|             |   |        | DefaultAction                                  | False                  |   |
|             |   |        | Enabled                                        | True                   |   |
|             |   | 1      | Visible                                        | True                   |   |
|             |   |        | AppendSeparator                                | False                  |   |
|             |   |        | ToolTipText                                    |                        |   |
|             |   |        | ToolTipResourceKey                             |                        |   |
|             |   |        | HelpKey                                        | CRMDelFinAcct.html     |   |
|             |   |        | ActionType                                     | ExecuteRecordOperation |   |
|             |   |        | Post-Action Event                              |                        |   |
|             |   |        | ActionType                                     | None                   | Y |
| Add XRemove |   | A<br>D | <b>ctionType</b><br>efines the type of action. |                        |   |

A screen appears displaying the sections's existing actions.

- 3. To add a new action group, click Add. A blank Properties box appears on the right.
- 4. Complete all the necessary fields in the **Appearance** frame. At the **ActionType** field, select "ActionGroup." A **Group Actions** frame containing an **Actions** field appears in the **Properties** box.

For more information about these fields, refer to Actions Property Screen on page 1.

5. Click the Ellipsis at the end of the Actions field.

| Members:                  |   | Properties:                  |              |       |
|---------------------------|---|------------------------------|--------------|-------|
| Add                       | * | Caption                      | Page Links   | ~     |
| Edit                      | - | CaptionResourceKey           |              |       |
| Zuction (ShowDataForm)>   |   | Image                        |              |       |
| CACCION (Showbacar onny)> |   | ShowCaptionOnToolbar         | True         |       |
|                           |   | DefaultAction                | False        |       |
|                           |   | Enabled                      | True         |       |
|                           |   | Visible                      | True         |       |
|                           |   | AppendSeparator              | False        |       |
|                           |   | ToolTipText                  |              |       |
|                           |   | HalaKau                      |              |       |
|                           |   | ActionTune                   | ActionCrown  |       |
|                           |   |                              | ActionGroup  |       |
|                           |   | Actions                      | (Collection) |       |
|                           |   | HCCOTS                       | (concectiony | ····· |
|                           |   | Actions                      |              |       |
|                           |   | Contains actions defined for | the group.   |       |
| Add Xemove                |   |                              |              |       |
|                           |   | L                            |              |       |

A blank Actions screen appears.

| ctions     |   |             |        |
|------------|---|-------------|--------|
| Members:   | * | Properties: |        |
| Add Remove |   |             |        |
|            |   | ОК          | Cancel |

- 6. Click Add. A grid appears in the Properties box.
- To add your first action to the group, complete the grid in the Properties box.
   For information about the fields in this grid, refer to Actions Property Screen on page 1.
- 8. Repeat steps 6 and 7 until you have added all the desired actions to your action group.
- 9. Click **OK** to return to the page section action properties screen.
- 10. Click **Save** to save your changes and add the new action group to the page section.

### **Post-Action Event Frame**

The drop-down menu in the **ActionType** field that appears in the **Post-Action Event** frame of the Actions screen includes several options, allowing you to select what occurs after the action is executed. For example, in the **Phone numbers** frame of the Contact tab on a constituent record, you can **Add** phone numbers. After the new phone information is added to the dataform, when your users click **OK**, the **Post-Action Event** calls for the program to "Refresh the Page." This refreshes the constituent page to include the new phone information.

When you select an **ActionType** in the **Post-Action Event** frame, the options included in the frame change based on your selection. For example, if you select the "GoToSpeicficPage" **ActionType**, a **Page** field appears so you can select the page.

| Post-Action<br>Event | Action                                                                                                    | Additional Fields                                                                                                    |  |  |
|----------------------|----------------------------------------------------------------------------------------------------|----------------------------------------------------------------------------------------------------|--|--|
| None                 | No post-action taken.                                                                                                    | None                                                                                                    |  |  |
| GoHome               | Takes the user to the program's Home page.                                                                                                    | None                                                                                                    |  |  |
| GoToPreviousPage     | Takes the user to the page<br>they occupied just before<br>executing the action. For<br>example, you are on the<br>Search screen; you open a<br>constituent record and edit a<br>phone number and the <b>Edit</b><br>action properties are<br>assigned the<br>"GoToPreviousPage" post-<br>action. After you save your<br>changes on the Edit screen,<br>you return to the Search<br>screen. | None                                                                                                    |  |  |
| GoToFunctionalArea   | Takes the user to a functional<br>area. For example, you open<br>a constituent record and add<br>a new phone number and the<br><b>Add</b> action properties are<br>assigned the<br>"GoToFunctionalArea" post-<br>action with <b>Functional Area</b><br>= "Constituent." After you<br>save your new phone number<br>on the Add screen, the<br>program takes you to the<br>Constituent page.  | <b>FunctionalArea</b> : Select the functional<br>area in the program to take users to after<br>they execute the action. Functional areas<br>are created and maintained in <b>Shell</b><br><b>Design</b> , accessed from <i>Administration</i> . For<br>more information about how to work with<br>functional areas, see Functional Area<br>Management on page 31. |  |  |
| GoToSpecificPage     | Takes the user to a page. For<br>example, you open a<br>constituent record and add a<br>new phone number and the<br><b>Add</b> action properties are<br>assigned the<br>"GoToSpecificPage" post-                                                                                                    | <b>Page</b> : Select the page in the program to take users to after they execute the action. Pages are created and maintained in <b>Shell Design</b> , accessed from Configuration. For more information about how to work with pages, see Page Management on page 43.                                                                                            |  |  |

The following table lists all available Post-Actions Events, the action executed, and any additional fields that appear.

| Post-Action<br>Event | Action                                                                                                    | Additional Fields                                                                                                    |
|----------------------|----------------------------------------------------------------------------------------------------|----------------------------------------------------------------------------------------------------|
|                      | action with <b>Page</b> =<br>"Constituent Page." After you<br>save your new phone number<br>on the Add screen, the<br>program takes you to the<br>Constituent page. | <ul> <li>PostActionContextType: Identifies the action ContextType. You can select "PageContext," "None,"</li> <li>"PageExpressionField," "Expression,"</li> <li>"SectionField," and</li> <li>"SearchListReturnValue." For information about context types, see "Context Types" on page 45.</li> <li>PostActionContextPageExpressionField: If you select "PageExpressionField to use.</li> <li>PostActionContextExpression: If you select "Expression" in the ContextType field, you must select the PageExpression field to use.</li> <li>PostActionContextSectionField: If you select "Expression" in the ContextType field, you must select the Expression to use.</li> <li>PostActionContextSectionField: If you select "SectionField" in the ContextType field, you must select the Expression to use.</li> <li>PostActionContextSectionField: If you select "SectionField" in the ContextType field, you must select the SectionField to use. This is a field in the section to use as the context ID.</li> <li>PostActionContextSearchList: If you select "SearchListReturnValue" in the ContextType field, you must select the SearchListReturnValue to use. The search list locates the record to use as the action's context ID.</li> <li>PostActionContextIDMapper: Mapping used from the ContextID to a value associated with another record type.</li> </ul> |
| RefreshPage          | Refreshes the page from which you executed the action.                                                                                                    | None                                                                                                    |
| RefreshSection       | Refreshes the page section from which you executed the action.                                                                                                    | None                                                                                                    |

# **Define Actions**

The Actions field appears on the Properties screen and defines any action included in the section or tab.

For example, in the program **Add**, **Edit**, and **Delete** are actions available on the Financial Accounts tab of a constituent record. If you open the Financial Accounts tab properties screen, you can access the actions' properties, by clicking the ellipsis at the end for the **Actions** field.

| Appearance                                |                                            |
|-------------------------------------------|--------------------------------------------|
| Caption                                   | Financial accounts                         |
| CaptionResourceKey                        | \$\$financial_accounts0                    |
| HideCaption                               | False                                      |
| Visible                                   | True                                       |
| НеірКеу                                   | CRMFinAcctsTab.html                        |
| SectionType                               | DataList                                   |
| DataList                                  |                                            |
| DataList                                  | <b>Constituent Financial Accounts List</b> |
| ContextType                               | PageContext                                |
| ShowBorder                                | False                                      |
| Style                                     | StandardGridView                           |
| ViewDataForm                              |                                            |
| AutoSize                                  | False                                      |
| AutoLoadList                              | True                                       |
| AucodisplayHicers                         | Faise                                      |
| Section Actions                           |                                            |
| Actions                                   | (Collection)                               |
|                                           |                                            |
| ption<br>e caption for the page section ( | or an expression to evaluate.              |

*Note:* For information about actions, see Actions on page 3.

You can also define actions by clicking the **Edit Actions** button that appears at the top of a section or tab when the program is in **Design Mode**. For more information about **Edit Actions**, see Edit Action Properties on page 22.

#### Define a new action

1. From the section or tab properties screen, click the ellipsis at the end of the **Action** field in the **Section Actions** frame.

For example, to add an action to the **Relationships - Individual** section on the Relationships tab of a constituent record, click the **Properties** button in the **Relationships -Individual** section of this tab. Locate the **Action** field in the **Section Actions** frame and click the ellipsis. The Actions screen appears displaying any existing actions.

You can also access the action screen by click the **Edit Actions** button that appears at the top of a section or tab when the program is in **Design Mode**.

Note: For information about how to activate the Design Mode, see Activate Design Mode on page 5.

| Members:         |   | Properties:                                      |                      |   |
|------------------|---|--------------------------------------------------|----------------------|---|
| Go to individual | 순 | Appearance                                       |                      | ~ |
| Add              |   | Caption                                          | Go to individual     |   |
| Edit<br>Delete   |   | CaptionResourceKey                               | \$\$go_to_individual |   |
|                  |   | Image                                            | RES:goto_round       |   |
|                  |   | ShowCaptionOnToolbar                             | True                 |   |
|                  |   | DefaultAction                                    | False                |   |
|                  |   | Enabled                                          | True                 |   |
|                  |   | Visible                                          | True                 |   |
|                  |   | AppendSeparator                                  | False                |   |
|                  |   | ToolTipText                                      |                      |   |
|                  |   | ToolTipResourceKey                               |                      |   |
|                  |   | HelpKey CRMGoToIndRelFrom<br>ActionType ShowPage |                      | h |
|                  |   |                                                  |                      |   |
|                  |   | Page     Constitute Data                         |                      |   |
|                  |   |                                                  |                      |   |
| Add Xemove       |   | Caption<br>PageActionPropertyGridIter            | n_Caption            |   |

2. To add an action, click Add. A new grid appears in the Properties box.

For information about the fields in the **Properties** box, refer to Actions Property Screen on page 1.

*Note:* To make changes to an existing action, select the action in the **Members** box, and a grid appears in the **Properties** box allowing you to change your action properties. To delete an action, select the action in the **Members** box and click **Remove**.

- 3. If creating a new action, when you finish defining one action, click **Add** to add another action.
- 4. When you finish, click **OK**.

# **Define Action Groups**

The **ActionGroups** field appears on the Page Properties screen and defines any action groups included on the page.

For example, in the program, the default action groups on a constituent record are **Tasks**, **View as**, and **More information**. The groups appear in the pane to the left of your screen.

*Note:* For information about action groups, see Actions on page 3.

|          | ance           |                                              |
|----------|----------------|----------------------------------------------|
| Name     |                | Constituent Page                             |
| Descrip  | tion           | This page displays information about a       |
| Author   |                | Blackbaud Product Development                |
| Caption  | 1              | =Fields!NAME                                 |
| Caption  | ResourceKey    |                                              |
| Image    |                | =IIF(Page.Fields!IsOrg, "catalog:Bl          |
| HelpKey  | /              | CRMConstDataEntryHomePg.html                 |
| Resource | ceFile         | Blackbaud.AppFx.Constituent.Catalog.d        |
| Page     |                |                                              |
| Record   | Туре           | Constituent                                  |
| Express  | sionDataForm   | <b>Constituent Page Expression Data View</b> |
| Summar   | rySection      | Profile                                      |
| Tubs     |                | (collection)                                 |
| ActionG  | iroups         | (Collection)                                 |
| Contox   | El inden       | (Colloction)                                 |
| Page N   | avigation Tree |                                              |
| DataLis  | t              |                                              |

You can also define action groups by clicking the **Edit Action Groups** button that appears at the top of a page when the program is in **Design Mode**. For more information about **Edit Action Groups**, see Edit Action Groups on page 15.

#### Define a new action group

1. From the page properties screen, click the ellipsis at the end of the **ActionGroups** field in the **Page** frame. The ActionGroups screen appears, displaying any existing action groups.

For example, to add an group action to the constituent page, click the **Page Properties** button at the top of the page. Locate the **ActionGroups** field in the **Page** frame and click the ellipsis. The ActionGroups screen appears displaying any existing groups.

You can also access the ActionGroups screen by click the **Edit Action Groups** button that appears at the top of a page when the program is in **Design Mode**.

*Note:* For information about how to activate **Design Mode**, see Activate Design Mode on page 5.

|                   |   | Properties:             |              |
|-------------------|---|-------------------------|--------------|
| Tasks             | 순 | Appearance              |              |
| Other information |   | Caption                 | Tasks        |
|                   |   | CaptionResourceKey      | \$\$tasks    |
|                   |   | Image                   | RES:Tasks    |
|                   |   | Visible                 | True         |
|                   |   | Actions                 | (Collection) |
|                   |   | CN                      |              |
|                   |   | The text for the group. |              |

2. To add a new action group, click Add. A blank Properties box appears on the right.

*Note:* To make changes to an existing action group, select the group in the **Members** box, and a grid appears in the **Properties** box allowing you to change your action group properties. To delete an action group, select the group in the **Members** box and click **Remove**.

- 3. In the **Caption** field, enter a name for the new action group.
- 4. In the **CaptionResourceKey** field, if your organization localizes the program for other languages, identify the resource file containing the strings required for localization.
- 5. In the **Image** field, select an image to include with the action group caption.
- 6. In the **Visible** field, you can select "True" to display the action group or "False" to hide the group.

*Note:* For more information about the *Image* field, see Select Images on page 60.

7. In the **Actions** field, click the ellipsis at the end of the field. The Actions screen appears, allowing you to create the actions to include in your group.

| viembers:         |    | Prop | perties:                                 |                      |      |
|-------------------|----|------|------------------------------------------|----------------------|------|
| Event Location    | \$ | Ξ    | Appearance                               |                      | ~    |
| Event Page        |    |      | Caption                                  | Event Location       |      |
| Event Coordinator |    | -    | CaptionResourceKey                       |                      |      |
|                   |    |      | Image                                    | RES:back_arrow       |      |
|                   |    |      | Enabled                                  | True                 |      |
|                   |    |      | Visible                                  | True                 |      |
|                   |    |      | AppendSeparator                          | False                |      |
|                   |    |      | ToolTipText                              |                      |      |
|                   |    |      | ToolTipResourceKey                       |                      |      |
|                   |    |      | НеірКеу                                  |                      |      |
|                   |    |      | ActionType                               | ShowPage             |      |
|                   |    |      | Page                                     |                      |      |
|                   |    |      | Page                                     | Event Locations Page |      |
|                   |    |      | Tab                                      |                      | 1212 |
|                   |    |      | /                                        | Ni                   | UM   |
| Add X Remove      |    | Pa   | p <b>tion</b><br>geActionPropertyGridIte | m_Caption            |      |

8. To add an action, click Add. A grid appears in the Properties box.

*Note:* To make changes to an existing action, select the action in the **Members** box, and a grid appears in the **Properties** box allowing you to change your action properties. To delete an action, select the action in the **Members** box and click **Remove**.

- 9. Complete the fields necessary to define your new action. For information about the fields on this screen, see Actions Screen Properties for Groups on page 87.
- 10. When you finish defining one action, click **Add** to add another action to the group, or click **OK** to save the group and return to the ActionGroups property screen.

For example, in the illustration above, we added three actions to our action group: Event Location, Event Page, and Event Coordinator. We are adding this group to our Event Calendar page. After it is added, we can click the **Event Location** link to access the program's Event Locations Page; **Event Page** to access the program's Event Page; and **Event Coordinator** to access the program's Event Coordinator page.

| 🔯 Event Calendar - Blackbaud En           | terprise                                                      |                 |                |              |               |                |             |                  |
|-------------------------------------------|---------------------------------------------------------------|-----------------|----------------|--------------|---------------|----------------|-------------|------------------|
| <u>E</u> ile <u>G</u> o ⊻iew Tasks Search | Related Pages Favorites Tools Help                            | )<br>           |                |              |               |                |             |                  |
| 💽 • 🛞 •   🏀   🥵 •                         | 🔺 • 🔮 • 🛐 • 🔏 •                                               | - 🕹 - )         | <b>g</b> • 🖄   | <b>9</b> .   | 🧃 · 👔         | $ \cdot \chi $ | •           |                  |
| Tasks 🔹                                   | Event Calendar                                                |                 |                |              |               |                |             |                  |
| Add a task                                | Page Properties 📄 Edit Tabs 🛃 Edi                             | t Action Groups | 凹 Edit Context | Links        |               |                | 🛃 Save      | Page 🛛 Load Page |
| Refresh this page                         | Properties 🔀 Delete  Edit Actions                             |                 |                |              |               |                |             | * #   🔕          |
| Help                                      | Today 1 Day 7 Week 31 Month                                   |                 |                |              |               |                | 1           | Event 🚺 Task     |
| Properties                                | ✓ September 2006<br>Su Mo Tu We Th Er Sa                      | Include comp    | leted events   | 🔲 Include co | mpleted tasks |                |             |                  |
| 41                                        | 27 28 29 30 31 1 2                                            | Sunday          | Monday         | Tuesday      | Wednesday     | Thursday       | Friday      | Saturday 📩       |
| Search 🔅                                  | 3 4 5 6 7 8 9<br>10 11 12 13 14 15 16<br>17 18 19 20 21 22 23 | August 27       | 28             | 29           | 30            | 31             | September 1 | 2                |
| And Search for an event                   | 24 25 26 27 28 29 30                                          | 3               | 4              | 5            | 6             | 7              | 8           | 9                |
| Properdes                                 | October 2006<br>Su Mo Tu We Th Fr Sa                          | 10              | 11             | 12           | 13            | 14             | 15          | 16               |
| U Related Pages 🌸                         | 1 2 3 4 5 6 7<br>8 9 10 11 12 13 14                           | 17              | 18             | 19           | 20            | 21             | 22          | 23               |
| Event Location     Event Page             | 15 16 17 18 19 20 21<br>22 23 24 25 26 27 28                  | 17              | 10             | 15           | 20            |                | 22          | 25               |
| Event Coordinator                         | 29 30 31                                                      | 24              | 25             | 26           | 27            | 28             | 29          | 30               |
| Properties                                | Su Mo Tu Ve Th Fr Sa                                          |                 |                |              |               |                |             | ~                |
|                                           |                                                               | Event tasks     |                |              |               |                |             |                  |
|                                           | 12 13 14 15 16 17                                             | Date due        |                | Name         |               | Owner          | Si          |                  |
|                                           | 19 20 21 22 23 24 25<br>26 27 28 29 30 1 2                    |                 |                |              |               |                |             |                  |
|                                           | 3 4 5 6 7 8 9                                                 | New             | Acti           | on G         | Grou          | p              |             |                  |
|                                           |                                                               |                 |                |              |               |                |             |                  |
| Tasks Eavorites                           |                                                               | <               |                |              |               |                |             | >                |

11. From the ActionGroups property screen, click Save.

### Actions Screen Properties for Groups

You access the Actions screen from the **Actions** field on the GroupActions screen.

| Screen Item            | Description                                                                                                    |
|------------------------|----------------------------------------------------------------------------------------------------|
| Caption                | Name of the action.                                                                                                    |
| Caption<br>ResourceKey | Identifies the resource file containing the strings required for localization.                                                                                                    |
| Image                  | Name and icon associated with any selected image. For information about how to select images, see Select Images on page 60.                                                                                                    |
| Enabled                | Is the action enabled in the section: False = not enabled; True = enabled.                                                                                                    |
| Visible                | Is the action visible in the section: False = not visible; True = visible.                                                                                                    |
| AppendSeparator        | Is a separator appended to the action, setting it off from other actions on the action bar: False = not visable; True = visable.                                                                                                    |
| ToolTipText            | Text included in the tooltip (if any) associated with the action button. To add an expression, click the ellipsis button at the end of the field. The Expression screen appears.                                                                                                    |
| ToolTip<br>ResourceKey | Identifies the resource file containing the strings required for localization.                                                                                                    |
| НеІрКеу                | Location and file name of the document containing help information related to this section. Users can then access the help document by clicking the <b>Help</b> icon. If you store the file in the program's standard help directory, you do not have to enter the location information, just the file |

| Screen Item | Description                                                                                                    |
|-------------|----------------------------------------------------------------------------------------------------|
|             | name.                                                                                                    |
| ActionType  | The type of action to execute when a user clicks the action link/button.<br>The fields available on the properties screen change based on the<br><b>ActionType</b> . For information about <b>ActionTypes</b> , see Define ActionTypes<br>on page 72. |

# **Define Page Navigation Trees**

The **Page Navigation Tree** frame appears on the page properties screen and defines any navigation trees included on the page.

| H Appearance                   |                                          |
|--------------------------------|------------------------------------------|
| Name                           | Lonstituent Page                         |
| Description                    | This page displays information about a c |
| Author                         | Blackbaud Product Development            |
| Caption                        | =Fields!NAME                             |
| Image                          | =IIF(Page.Fields!IsOrg, "RES:fa_CRN      |
| Неіркеу                        | ConstituentPage.5.1.html                 |
| 🗆 Page                         |                                          |
| RecordType                     | Constituent                              |
| ExpressionDataForm             | Constituent Page Expression Data View F  |
| SummarySection                 | Profile                                  |
| Tabs                           | (Collection)                             |
| ActionGroups                   | (Collection)                             |
| ContextLinks                   | (Collection)                             |
| 🗆 Page Navigation Tree         |                                          |
| DataList                       | Prospect Navigation Tree                 |
| Caption                        | Prospect Plans and Interactions          |
| Image                          |                                          |
| Visible                        | True                                     |
| ContextType                    | PageContext                              |
|                                | - Dublicking added a                     |
|                                |                                          |
| Indicates whether or not the r | avigation tree name is visible           |
| Indicaces whether of hot the i | iavigacion diee pane is visible.         |
| 8                              |                                          |
|                                |                                          |
|                                |                                          |

Navigation trees display a hierarchical set of links to other pages. Although similar to the ContextLinks feature, the navigation tree allows you to see the "big picture" rather than a single path. For example, you can provide a broader view of a constituent by displaying links to all planned gifts associated with the constituent record.

|                                                                                                    | Prospect Plans and Interactions 🥥 🔀                                                                                                    |
|----------------------------------------------------------------------------------------------------|----------------------------------------------------------------------------------------------------|
| Robert C. Hernandez                                                                                                    | Planned gift (Joseph P. Diresta)<br>08/29/06 - Present planned gift vehicle op                                                                                                    |
| 🚰 Page Properties 📄 Edit Tabs 📩 Edit Action Groups 💩 Edit Context Links                                                                                                    | 06/24/05 - Perform wealth screening<br>07/24/05 - Update prospect rating                                                                                                    |
| 🚰 Properties 🗙 Remove 🛿 Edit Actions 🛛 🎽 Assign Permissions                                                                                                    | 09/24/05 - Assign primary manager<br>09/24/05 - Identify primary and secondar                                                                                                    |
| 410 17th St<br>Denver, CO 80202-4402     Spouse:     Stati       303-997-3301     Active constituencies:     Soard member, Donor, Fundraiser,<br>Major giving prospect, Volunteer,<br>Alumnus     Major giving prospect, Volunteer,<br>Alumnus     Stati                                                                                                    | 11/24/05 - Develop Cuttvatur plan     11/24/05 - Introductory call     12/24/05 - Discuss mission (over lunch)     01/24/06 - Tour of Facility     02/24/06 - Discuss fundraising initiatives     03/24/06 - Discuss fundraising initiatives     03/24/06 - Discuss planned gift (over dinn     05/24/06 - Discuss high-level parameters     06/24/06 - Determine ack amount and de |
| Contact         Personal         Constituencies         Name Formats         Financial Accounts         Relationships         D.            Properties         Remove         ✓ Edit Actions         Ø Assign Permissions         ◆ ● ●         ●           Phone numbers         Properties         Petete         Image: Constituencies         Image: Constituencies         Petete         Image: Constituencies         Image: Constituencies         Image: Constites         Image: Constituencies         < | 07/24/06 - Schedule ask meeting<br>07/30/06 - Ask (over dinner)<br>08/19/06 - Revised ask (over dinner)                                                                                                    |
| Phone number Type Primary                                                                                                    | Navigation                                                                                                    |
| 303-997-3301 Home 🧭                                                                                                    | Troo                                                                                                    |
| 303-937-2000 Beeper                                                                                                    | Tree                                                                                                    |
| 888-387-1211 Cell Phone                                                                                                    |                                                                                                    |
| 312-923-1190 Fax                                                                                                    |                                                                                                    |
| 520-847-2445 Vacation Home                                                                                                    |                                                                                                    |
| 🚰 Properties 🗙 Remove 🥖 Edit Actions 👏 Assign Permissions 🔹 🔹 🏽                                                                                                    |                                                                                                    |
| Email addresses 🚰 Add 🖉 Edit 🔀 Delete 🛛 🗃                                                                                                    |                                                                                                    |
| Email address Type Primary                                                                                                    |                                                                                                    |
| rhernandez@net.com Email 🚳                                                                                                    |                                                                                                    |

The navigation tree panel is collapsed to the right side of the screen. A button appears, displaying the name you entered in the **Caption** field of the properties screen. To expand the panel, hover your cursor over the button. You can resize the panel or pin it, making it always visible. You can also toggle the visibility of the navigation tree by selecting the **Navigation tree** menu option from the **View** menu.

To refresh the navigation tree:

- Click Refresh this page in the Task pane
- Execute a post-action event of "Refresh Page"
- Visit a new page with a different navigation tree datalist (or contextID)

At the page level, you have control over the navigation tree caption, image, datalist, visibility, and context ID for the datalist. Each of these can be expressions.

- Define a navigation tree
  - 1. With the program in **Design Mode**, from the location to add a navigation tree, click **Page Properties**.

For example, to add a navigation tree to your constituent records, open a constituent record, activate **Design Mode**, and click **Page Properties**. A screen appears with the design properties for the page.

| Name       Description       Author       Caption       CaptionResourceKey       Image       HelpKey       ResourceFile       Page | Constituent Page This page displays information about a d Blackbaud Product Development =Fields!NAME ==IIF(Page.Fields!IsOrg, "catalog:Bla CRMConstDataEntryHomePg.html Rhackbaud AppEu Constituent Catalog all                                                                                                    |
|----------------------------------------------------------------------------------------------------|----------------------------------------------------------------------------------------------------|
| Description Author Caption CaptionResourceKey Image HelpKey ResourceFile Page                                                      | This page displays information about a description of the second second |
| Author<br>Caption<br>CaptionResourceKey<br>Image<br>HelpKey<br>ResourceFile<br>Page                                                | Blackbaud Product Development =Fields!NAME = IIF(Page.Fields!IsOrg, "catalog:Bla CRMConstDataEntryHomePg.html Reachbaud AppEu: Constituent Catalog all                                                                                                    |
| Caption<br>CaptionResourceKey<br>Image<br>HelpKey<br>ResourceFile<br><b>Page</b>                                                   | =Fields!NAME                                                                                                    |
| CaptionResourceKey<br>Image<br>HelpKey<br>ResourceFile<br><b>Page</b>                                                              | =IIF(Page.Fields!IsOrg, "catalog:Bla<br>CRMConstDataEntryHomePg.html                                                                                                    |
| Image<br>HelpKey<br>ResourceFile<br><b>Page</b>                                                                                    | IIF(Page.Fields!IsOrg, "catalog:Bla     CRMConstDataEntryHomePg.html                                                                                                    |
| HelpKey<br>ResourceFile<br>I <b>Page</b>                                                                                           | CRMConstDataEntryHomePg.html                                                                                                    |
| ResourceFile                                                                                                    | Plackbaud AppEu Constituent Catalog d                                                                                                    |
| 3 Page                                                                                                    | DIACKDAUU.Apprx.conscicuenc.catalog.u                                                                                                    |
|                                                                                                    |                                                                                                    |
| RecordType                                                                                                    | Constituent                                                                                                    |
| ExpressionDataForm                                                                                                    | Constituent Page Expression Data View                                                                                                    |
| SummarySection                                                                                                    | Profile                                                                                                    |
| Tabs                                                                                                    | (Collection)                                                                                                    |
| ActionGroups                                                                                                    | (Collection)                                                                                                    |
| ContextLinks                                                                                                    | (Collection)                                                                                                    |
| 3 Page Navigation Tree                                                                                                    |                                                                                                    |
| DataList                                                                                                    |                                                                                                    |

- 2. In the Page Navigation Tree frame, in the Datalist field, click the drop-down arrow at the end of the field.
- 3. To create an expression defining your navigation tree, select "Expression." The Expression screen appears. For more information, see Use Expressions In Design Mode on page 59.

To select an existing Datalist, select "Browse." The Datalist Search screen appears.

- To view a list of all available Datalists, click **Search**. A list of all files appears.
- If you know the name or part of the name of the Datalist to use, enter it in the **Name** field and click **Search**.
- You can also restrict your search based on **Record type**.
- After you find the Datalist, select it and click **Select**. You return to the properties screen.
- After you select a Datalist, a number of additional fields appear in the Page Navigation Tree frame. Complete the necessary fields. For information about the fields, see Page Navigation Tree Properties Frame on page 90.
- 5. Click **Save**. You return to the program page.

#### Page Navigation Tree Properties Frame

When you select a **Datalist** in the **Page Navigation** frame in **Page Properties**, a number of additional fields appear, allowing you to define your navigation tree.

| Screen Item         | Description                                                                                                    |
|---------------------|----------------------------------------------------------------------------------------------------|
| Datalist            | The program comes with several predefined Datalists. In addition, if<br>you create Datalist files and save the files to the bin directory in the<br>program's Deploy folder, you can access these files from this field. To<br>access a lists of all existing Datalists, select the <browse> option in the<br/><b>Datalist</b> field. A search screen appears. To view a list of all Datalists<br/>available, click <b>Search</b>. A list of all Datalists appears with a brief<br/>description. If you know the name or part of the name of the list to use,<br/>enter it in the <b>Name</b> field and click <b>Search</b>. You can also restrict your<br/>search based on <b>Record type</b>. After you find the Datalist, select it and<br/>click <b>Select</b>. You return to the properties screen.<br/>You can also create an Expression datalist by selecting <expression> in<br/>the <b>Datalist</b> field. For more information, see Use Expressions In Design<br/>Mode on page 59.</expression></browse> |
| Caption             | Name assigned the navigation tree. This displays on the button that appears when the navigation panel is collapsed.                                                                                                    |
| CaptionResourceKey  | Identifies the resource file containing the strings required for localization.                                                                                                    |
| Image               | Name and icon associated with any selected image The image you select, if any, appears with the caption. For information about how to select images, see Select Images on page 60.                                                                                                    |
| Visible             | Visibility status of the navigation tree: False = not visible; True = visible.                                                                                                    |
| ContextType         | Context of the record to display in this Datalist. Most Datalists require a "PageContext." You can also select a "PageExpressionField" or "Expression."                                                                                                    |
| PageExpressionField | If you select "PageExpressionField" in the <b>ContextType</b> field, you must select the PageExpressionField to use.                                                                                                    |
| Expression          | If you select "Expression" in the <b>ContextType</b> field, you must select the Expression to use.                                                                                                    |

# **Define Parameters**

Parameters are numeric or string values used to modify an expression. From **Design Mode**, you can define parameter values when working in the CustomComponent and Report **SectionType** and in the ShowReport **ActionType**.

Warning: Working with parameters requires some knowledge of SQL.

#### Define parameters

1. With the program in **Design Mode**, from the location to define parameter settings for, click the **Properties** button. A screen appears with the properties settings for the area.

For example, you can edit the parameter settings used to design the Designations tab of a campaign record in *Fundraising*.

- a. Go to Fundraising.
- b. Select Designation Hierarchies.
- c. Click **Properties** to open a screen housing the Designations hierarchies design properties. A **Parameters** field appears in the **CustomComponent** section.

| Caption       Hierarchies         CaptionResourceKey       \$\$hierarchies         HideCaption       False         Visible       True         HelpKey       SectionType         SectionType       CustomComponent         CustomComponent       Blackbaud.AppFx.Fundraising         ContextType       PageContext         Parameters       (Collection)         SbowBorder       True         IsScrollable       True         Section Actions       (Collection) | Hierarchies         tecKey       \$\$hierarchies         False         True         CustomComponent         ponent         Blackbaud.AppFx.Fundraising.ClientCom         PageContext         (Collection)         True         ns         (Collection)         e page section or an expression to evaluate. | 3 Appearance                                       |                                       |
|----------------------------------------------------------------------------------------------------|----------------------------------------------------------------------------------------------------|----------------------------------------------------|---------------------------------------|
| CaptionResourceKey     \$\$hierarchies       HideCaption     False       Visible     True       HelpKey     SectionType       CustomComponent     Blackbaud.AppFx.Fundraising       ContextType     Parameters       ContextType     Collection)       Farameters     (Collection)       Section Actions     Collection)                                                                                                    | e page section or an expression to evaluate.                                                                                                    | Caption                                            | Hierarchies 🔚                         |
| HideCaption     False       Visible     True       HelpKey     EustomComponent       SectionType     CustomComponent       CustomComponent     Blackbaud.AppFx.Fundraising       ContextType     Parameters       ContextType     RadeContext       Parameters     (Collection)       EbowBorder     True       IsScrollable     True       Section Actions     (Collection)                                                                                     | e page section or an expression to evaluate.                                                                                                    | CaptionResourceKey                                 | \$\$hierarchies                       |
| Visible     True       HelpKey     EustomComponent       SectionType     CustomComponent       CustomComponent     Blackbaud.AppFx.Fundraising       ContextType     ParaeContext       Parameters     (Collection)       EbowBorder     True       IsScrollable     True       Section Actions     (Collection)                                                                                                    | e page section or an expression to evaluate.                                                                                                    | HideCaption                                        | False                                 |
| HelpKey     SectionType       SectionType     CustomComponent       CustomComponent     Blackbaud.AppFx.Fundraising       ContextType     ParaeContext       Parameters     (Collection)       ShowBorder     True       IsScrollable     True       Section Actions     (Collection)                                                                                                    | e page section or an expression to evaluate.                                                                                                    | Visible                                            | True                                  |
| SectionType     CustomComponent       Custom Component     Blackbaud.AppFx.Fundraising       CustomComponent     Blackbaud.AppFx.Fundraising       ContextType     ParaeContext       Parameters     (Collection)       ShowBorder     True       IsScrollable     True       Section Actions     (Collection)                                                                                                    | e page section or an expression to evaluate.                                                                                                    | Неркеу                                             |                                       |
| Custom Component       Blackbaud.AppFx.Fundraising         CustomComponent       Blackbaud.AppFx.Fundraising         ContextType       PageContext         Parameters       (Collection)         ShowBorder       True         IsScrollable       True         Section Actions       (Collection)                                                                                                    | e page section or an expression to evaluate.                                                                                                    | SectionType                                        | CustomComponent                       |
| CustomComponent     Blackbaud.AppFx.Fundraising       ContextType     ParaeContext       Parameters     (Collection)       ShowBorder     True       IsScrollable     True       Section Actions     (Collection)                                                                                                    | e page section or an expression to evaluate.                                                                                                    | 🗆 Custom Component                                 |                                       |
| ContextType     PageContext       Parameters     (Collection)       ShowBorder     True       IsScrollable     True       Section Actions     (Collection)       Actions     (Collection)                                                                                                    | e page section or an expression to evaluate.                                                                                                    | CustomComponent                                    | Blackbaud.AppFx.Fundraising.ClientCom |
| Parameters     (Collection)       ShowBorder     True       IsScrollable     True       Section Actions     (Collection)                                                                                                    | (Collection)<br>True<br>True<br>(Collection)<br>e page section or an expression to evaluate.                                                                                                    | ContextType                                        | PageContext                           |
| ShowBorder         True           IsScrollable         True           Section Actions         Actions                                                                                                    | e page section or an expression to evaluate.                                                                                                    | Parameters                                         | (Collection)                          |
| IsScrollable True Section Actions Actions (Collection)                                                                                                    | True (Collection) e page section or an expression to evaluate.                                                                                                    | ShowBorder                                         | Тепо                                  |
| Section Actions Actions (Collection)                                                                                                    | e page section or an expression to evaluate.                                                                                                    | IsScrollable                                       | True                                  |
| Actions (Collection)                                                                                                    | (Collection)<br>e page section or an expression to evaluate.                                                                                                    | Section Actions                                    |                                       |
|                                                                                                    | e page section or an expression to evaluate.                                                                                                    | Actions                                            | (Collection)                          |
| <b>Caption</b><br>The caption for the page section or an expression to evaluate.                                                                                                    |                                                                                                    | <b>Caption</b><br>The caption for the page section | or an expression to evaluate.         |

2. Click the ellipsis in the **Parameters** field. The Parameters screen appears, displaying any existing parameter settings.

| Parameters                                                                                                    |   |                                                                                      |                                                    |
|----------------------------------------------------------------------------------------------------|---|--------------------------------------------------------------------------------------|----------------------------------------------------|
| Members:                                                                                                    |   | Properties:                                                                          |                                                    |
| DesignationDatalistID         AddDataFormID         DeleteRecordOperationID         ActiveRecordOperationID         InactiveRecordOperationID         DesignationLevelPageID         DesignationLevelSearchID         DesignationTypeListID | • | ID         Value         ID         Value         ID         The ID of the parameter | DesignationDatalistID<br>3180DCB4-453C-4FE9-8224-F |
|                                                                                                    |   |                                                                                      | OK Cancel                                          |

3. To edit an existing parameter, select the parameter in the **Members** box. The properties for the parameter appear in the **Properties** box. Make any necessary changes.

To add a new parameter, click **Add**. A blank **Properties** box appears, allowing you to enter your parameter settings.

*Note:* For more information about the Parameters screen, see Parameters Screen on page 93.

To delete an existing parameter, select it in the **Members** box and click **Remove**. The program deletes the setting.

4. When you finish working on the Properties screen, click OK.

#### **Parameters Screen**

When you click the ellipsis in the **Parameters** field on a properties screen, the Parameters screen appears, allowing you to define parameter settings to use on the section or action.

| Screen Item         | Description                                                                                                    |
|---------------------|----------------------------------------------------------------------------------------------------|
| ID                  | ID assigned the parameter.                                                                                                    |
| Value               | Value assigned the parameter.                                                                                                    |
| ContextType         | Context of the parameter: "PageContext," "PageExpressionField," or<br>"Expression." Appears when defining a "ShowReport" <b>ActionType</b> .                                  |
| PageExpressionField | If you select "PageExpressionField" in the <b>ContextType</b> field, you must select the PageExpressionField to use. Appears when defining a "ShowReport" <b>ActionType</b> . |
| Expression          | If you select "Expression" in the <b>ContextType</b> field, you must select the Expression to use. Appears when defining a "ShowReport" <b>ActionType</b> .                   |

# Select ContextType

When defining properties in *Design Mode*, most areas require you to select a **ContextType**, identifying the context for the design area.

#### Select a ContextType

1. With the program in **Design Mode**, from the location to select a ContextType for, click the **Properties** button. A screen appears with the properties settings for the area.

For example, you can view the **ContextType** used to design the **Personal Information** section of the Personal tab in a Constituent record.

- a. Open a constituent record.
- b. Select the Personal tab.
- c. On the section, click **Properties** to open a screen housing the Personal tab design properties. A **ContextType** field displays on the properties screen.

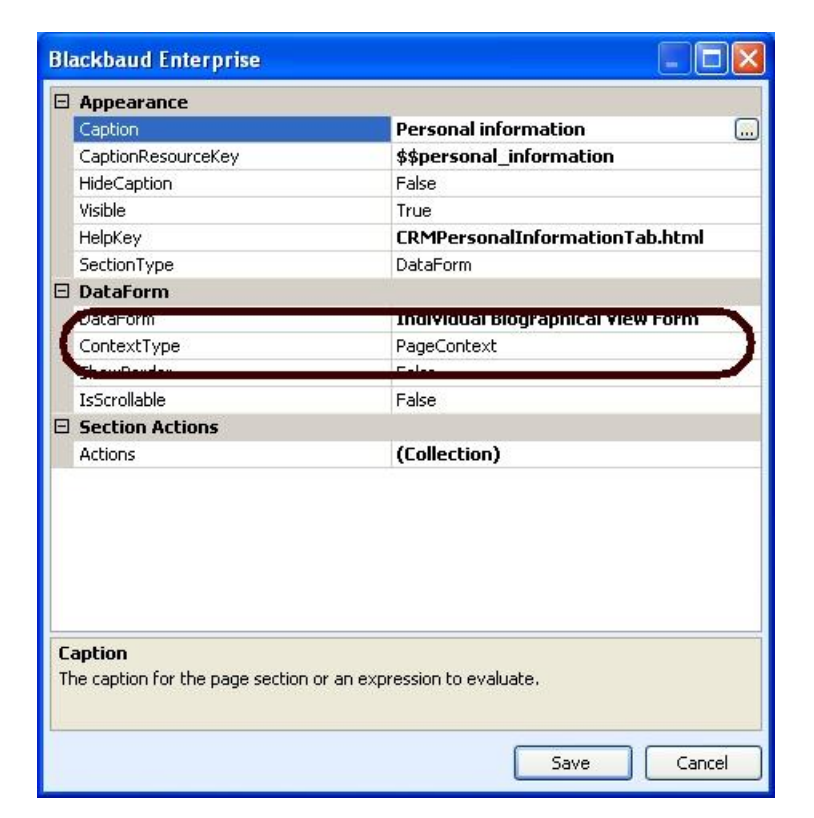

- 2. Click the drop-down arrow in the **ContextType** field. A list of available ContextTypes display.
- 3. When you finish working on the properties screen, click **Save**.

### ContextTypes Available

The table below explains the **ContextTypes** available in **Design Mode**.

| Screen Item           | Description                                                             |
|-----------------------|-------------------------------------------------------------------------|
| None                  | No context type is associated with the area.                            |
| PageContext           | Provides page access to the area.                                       |
| PageExpressionField   | Field in the page expression form to use as the context ID.             |
| SectionField          | Field in the section to use as the context ID.                          |
| Expression            | Expression to use as the context ID.                                    |
| SearchListReturnValue | Action context is ID of the record selected from a specific searchlist. |